# **ComColor** Series

Základní příručka

Nejprve si prosím přečtěte tuto příručku. Jsou v ní popsány doporučené aplikace a základní operace.

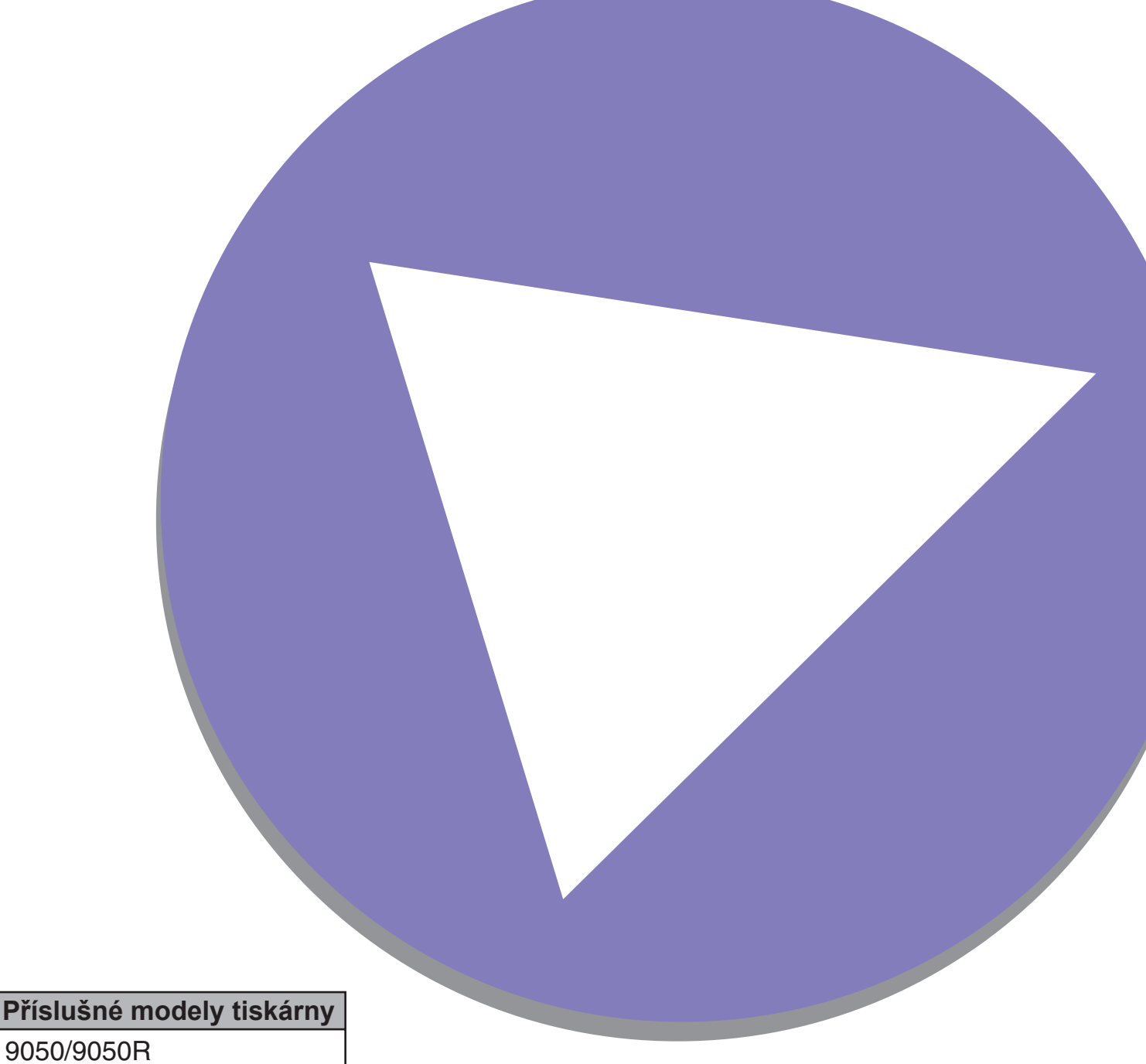

9050/9050R 7050/7050R/7010/7010R 3050/3050R/3010/3010R

#### Varianty a funkce se mohou lišit v závislosti na modelu.

|                                     | ComColor<br>9050  | ComColor<br>9050R  | ComColor<br>7050  | ComColor<br>7050R  | ComColor<br>7010  | ComColor<br>7010R  | ComColor<br>3050  | ComColor<br>3050R                                            | ComColor<br>3010 | ComColor<br>3010R  |
|-------------------------------------|-------------------|--------------------|-------------------|--------------------|-------------------|--------------------|-------------------|--------------------------------------------------------------|------------------|--------------------|
| Maximální plocha<br>tisku           | 314 mm × 548 mm   |                    | 314 mm × 548 mm   |                    | 310 mm × 544 mm   |                    | 210 mm × 544 mm   |                                                              | 210 mm × 544 mm  |                    |
| Tisknutelná plocha<br>(okraj)       | Standar<br>Maximu | d: 3 mm<br>m: 1 mm | Standar<br>Maximu | d: 3 mm<br>m: 1 mm | Standar<br>Maximu | d: 5 mm<br>m: 3 mm | Standar<br>Maximu | Standard: 5 mm Standard: 5 mm<br>Maximum: 3 mm Maximum: 3 mm |                  | d: 5 mm<br>m: 3 mm |
| Port USB                            | v                 | /*1                | v                 | /*1                | ~                 | ·*1                |                   | /*1                                                          | √*1              |                    |
| Multifunkční finišer<br>(volitelně) | v                 | /                  | v                 | /                  | N                 | /D                 | ,                 | √*2 N/D                                                      |                  | /D                 |
| Podávací zásobník* <sup>3</sup>     | v                 | /                  | v                 | /                  | N                 | /D                 | ,                 | /                                                            | N                | /D                 |

√: k dispozici

N/D: není k dispozici

\*1 Port USB lze poskytnout na přání uživatele. Pro více podrobností prosím kontaktujte vašeho obchodníka (nebo autorizovaného servisního zástupce).

\*2 Pokud je připojen ComColor 3050/3050R, na funkci sešívání, lisování a tisku brožur se budou vztahovat některá omezení.

\*3 Funkce [Prokládací arch] a [Přidat obal] vyžadují podávací zásobník.

#### Pro ComColor 3050/3050R/3010/3010R

Běžná velikost papíru, jehož šířka přesahuje 216 mm, není na obrazovce ovladače tiskárny a na ovládacím panelu zobrazována.

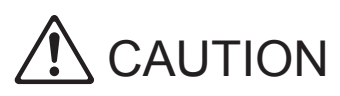

Po přečtení si tuto příručku uschovejte po ruce pro pozdější nahlédnutí.

"Bezpečnostní opatření" jsou uvedena v doplňkových Bezpečnostních informacích. Před použitím si tyto informace určitě přečtěte.

#### S tímto zařízením jsou dodávány následující čtyři příručky.

#### • Základní příručka (tato příručka)

Tato příručka popisuje základní operace tiskárny, kopírky a skeneru a způsob výměny spotřebních materiálů. Nejprve si prosím přečtěte tuto příručku.

#### • Příručka administrátora

Tato příručka popisuje nastavení zařízení, která provádí administrátor.

#### • Příručka pro odstraňování závad

Tato příručka popisuje opatření, která je třeba provést, dojde-li ke vzpříčení papíru nebo vyskytne-li se jiný problém.

#### • Bezpečnostní informace

Tato příručka popisuje bezpečnostní opatření a specifikace.

#### O této příručce

(1) Žádná část této příručky nesmí zcela nebo zčásti reprodukována bez svolení společnosti RISO KAGAKU CORPORATION.

(2) Obsah této příručky může podléhat změnám bez předchozího upozornění z ohledem na zdokonalování výrobku.

(3) Společnost RISO neodpovídá za jakékoliv následky plynoucí z používání této příručky nebo tohoto zařízení.

#### Názvy kláves a tlačítek

Názvy hardwarových kláves na ovládacím panelu a tlačítek na obrazovce dotykového panelu nebo v okně na obrazovce počítače jsou označeny hranatými závorkami [].

#### Ovládací panel

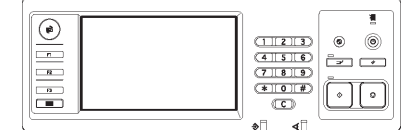

Příklad: Stiskněte klávesu [STOP].

| Obrazo   | vka dotyk | ového panelu      |
|----------|-----------|-------------------|
| Odhlásit | 🛔 Admin   | 🕒 Nečinnost 🛛 👩 🖉 |

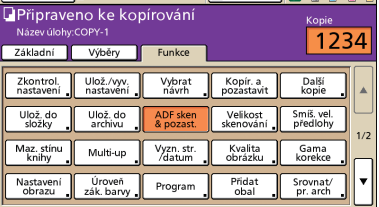

Okno na obrazovce počítače

| *                   | Reâmbarevt         | Piné bany           | ~             |
|---------------------|--------------------|---------------------|---------------|
|                     | Oboustranný tisk:  | VIPNOUT             | ¥             |
|                     | R Velkost předohy: | A4.210x297mm        | ~             |
|                     |                    | Portrét             | Krajina       |
|                     |                    | 🖌 Smišená velikost  |               |
| 000                 | 200m               | 100 🖆 🕅             |               |
| 2                   | Rozměr papiru:     | Stepheli jako orig. |               |
| Tel                 | Vstupní zásobník:  | Automaticky         |               |
| -                   | Typ papinu:        | Jakéhokoli          | ~             |
| Uloãt/vyvolat nast. | Výstup:            | Tisknout            | Podrobno      |
|                     | a                  |                     |               |
| Zadat/smazat        | 1                  |                     |               |
|                     |                    |                     | Obnovit výcho |

Příklad: Stiskněte [ADF sken & pozast.].

Příklad: Vyberte zaškrtávací okénko [Smíšená velikost].

#### Názvy volitelného příslušenství

Následující názvy jsou názvy volitelného příslušenství používané v této příručce. Při popisování specifických vlastností je pro každou položku příslušenství používán individuální název.

| Název používaný v této příručce | Volitelné příslušenství                                             |  |  |
|---------------------------------|---------------------------------------------------------------------|--|--|
| Stohov. zásobník                | Široký stohov. zásobník<br>Automaticky řízený stohov. zásobník RISO |  |  |

#### Vyobrazení používaná v této příručce

Snímky obrazovky obsažené v této příručce se mohou od aktuálního zobrazení obrazovky lišit v závislosti na prostředí použití včetně připojeného volitelného příslušenství.

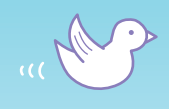

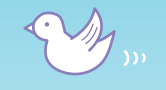

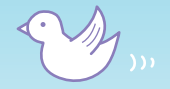

# Prosím přečtěte si před prvním použitím zařízení nebo nejsteli si jisti operacemi.

# Vlastnosti

THM

Toto zařízení je trysková tiskárna připojitelná k síti a provádí vysokorychlostní tisk v plných barvách. Kromě tisku z počítače můžete kombinovat zařízení s různými variantami pro použití funkcí jako kopírky a skeneru.

# O této příručce

 $L_{LL}$ LLL LLL LLL LLL ԼԼԼ LLI

Tato příručka je navržena pro přečtení před prvním použitím zařízení nebo nejste-li si jisti operacemi. Je napsána pro rychlé nahlédnutí a snadno pochopitelným způsobem.

Základní operace a průběhy činností pro doporučené aplikace použití zařízení jsou popsány s použitím ovládacího panelu a obrazovek počítače.

Uchovávejte tuto příručku tam, kde do ní můžete snadno nahlédnout, například poblíž zařízení.

Nejprve si prosím přečtěte tuto příručku.

# Tyto symboly vám pomohou!

Symboly používané v této příručce označují následující funkce nebo dodatečné informace.

m

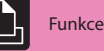

Funkce tiskárny

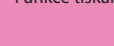

Funkce kopírky

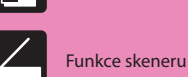

Ovládání z počítače

Důležitá informace Bezpečnostní opatření

Funkce vyžadující volitelnou doplňující

jednotku(y)

Tip

# Nemohu nechat nikoho jiného shlédnout tento výtisk!

#### Kód PIN (viz s.30, s.64, s.72.)

Můžete pro úlohu nastavit kód PIN, aby výtisk nemohli vidět jiní lidé. Tiskový výstup se spustí, když zadáte kód PIN na dotykovém panelu zařízení.

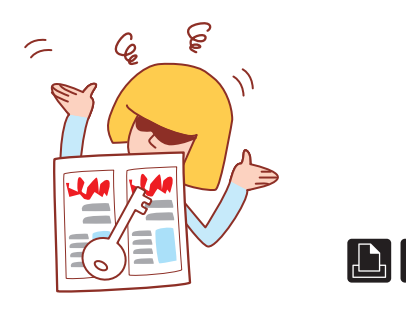

# Potřebuji vytvořit prospekty našich nových výrobků pro exponáty mé společnosti na obchodní výstavu.

### Vyřazování brožury (viz s.37, s.52.)

Můžete provést automatické vyřazování stran pro tisk stylu brožury. Použijete-li volitelný multifunkční finišer, můžete také využít užitečné funkce jako je sponkování a děrování.

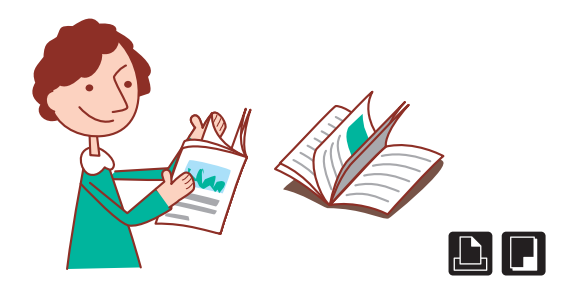

# Rád bych vyzkoušel oboustr. kopírování a sponkování/děrování, avšak nastavení vypadají složitě...

# Vybrat návrh (viz s.44.)

Výstup se na obrazovce dotykového panelu zobrazí jako ilustrace, takže je snadné zkontrolovat návrh předem. Z mnoha různých stylů můžete vybrat návrh, který chcete.

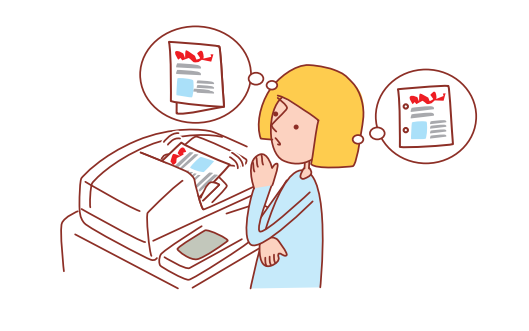

#### Řada ComColor Základní příručka 04

# Široký rozsah užitečných funkcí

Kromě funkce tiskárny můžete přidat dodatečné příslušenství jako je kopírka a skener pro použití tohoto zařízení pro mnoho různých aplikací.Tento oddíl popisuje některé operace, které můžete s tímto zařízením provádět.

# Skartovací stroj je plný! Potřebujeme používat méně papíru pro naše dokumenty.

## Multi-up, oboustr. tisk (viz s.32, s.50, s.51.)

Můžete tisknout na obě strany papíru nebo vytisknout více stran na jediný list. Můžete kombinovat oboustr. tisk a funkci multi-up, můžete ušetřit ještě více papíru.

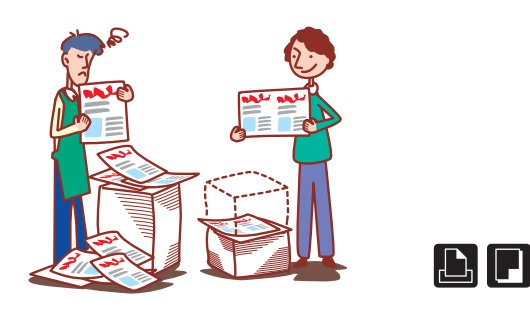

# Tisknu dokumenty každý den se stejnými nastaveními. Je obtěžující provádět každý den stejná nastavení…

**Uložit/vyvolat nast. (viz s.26, s.55.)** Zaregistrujete-li nastavení do uložit/vyvolat nast., můžete nastavení obnovovat. To je pohodlné, neboť to eliminuje potřebu provádění nastavení.

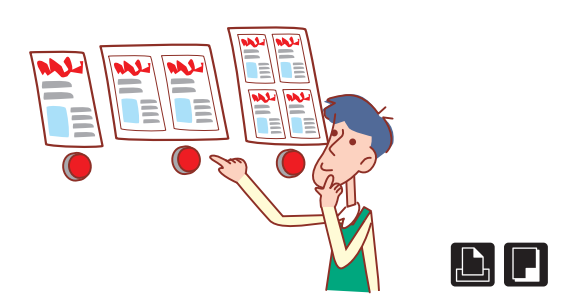

# Při tisku podnikové příručky provádí každý vlastní nastavení. To se zdá být nešetrné...

**Uložit do složky (viz s.33, s.44, s.72.)** Uložením úlohy do složky můžete uložit její nastavení a použít je pro tisk kdykoliv chcete.

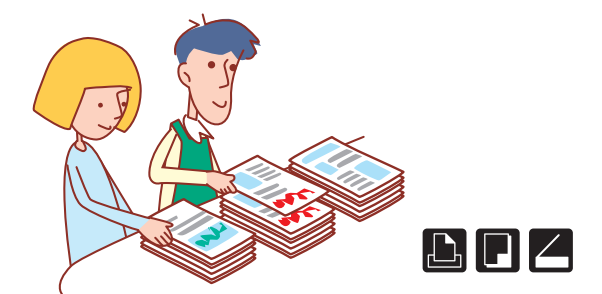

# Mám připravit 100 dokumentů na schůzku, která začíná za hodinu!

#### Srov./prokl. arch (viz s.28, s.53.)

Pro obsáhlé dokumenty na schůzku nebo prospekty můžete použít funkci srov./prokl. arch pro rychlé třídění dokumentů. Použijete-li volitelný multifunkční finišer nebo zásobník otoč. listů s ofsetovým výstupem, můžete provést ofset. výstup pro účinnější tisk.

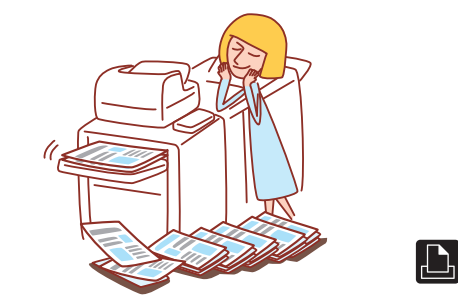

# Při rozsáhlých tiskových úlohách vždy dělám chyby a musím tisknout klávesu STOP znovu a znovu...!

**Vytisknout a pozast., kopír. a pozast. (viz s.31, s.54.)** Použijete-li funkci vytisknout a pozast. nebo kopír. a pozast., vytiskne se pouze jedna kopie. Můžete zkontrolovat výstup a nastavení před pokračováním zbytku tisku.

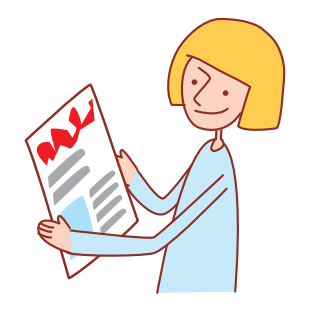

# Chci zkontrolovat stav zařízení z jiného místa.

#### RISO Console (viz s.76.)

Z vašeho počítače můžete zkontrolovat stav zařízení a nastavení a provádět operace úloh bez nutnosti chodit k zařízení.

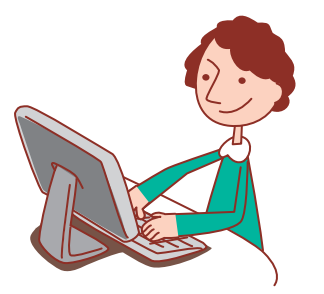

# Obsah

# Přípravy pro použití

| Nejprve si přečtěte toto    | 8  |
|-----------------------------|----|
| Obrazovky dotykového panelu | 14 |
| Ovládání z počítačů         | 16 |
| Papír a originály           | 17 |

# Tisk

| Obrazovky ovladače tiskárny | 26 |
|-----------------------------|----|
| Tiskové operace             | 30 |
| Dodatečné vlastnosti        | 37 |

# Kopírování

| Obrazov. režimu kopírování ····· | 40 |
|----------------------------------|----|
| Operace kopírování               | 50 |
| Dodatečné vlastnosti             | 56 |

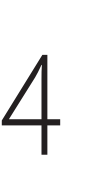

5

1

2

# Skenování

| Obrazov. režimu skeneru | 58 |
|-------------------------|----|
| Operace skenování       | 62 |
| Dodatečné vlastnosti    | 65 |

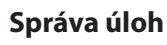

| Obrazov. režimu tiskárny | 68 |
|--------------------------|----|
| Operace úlohy            | 72 |

# Použití RISO Console

| Obrazovky RISO Console | 76 |
|------------------------|----|
| Operace RISO Console   | 80 |

# Údržba

| Běžná péče                          | 84  |
|-------------------------------------|-----|
| Instalování ovladače tiskárny ····· | ·86 |

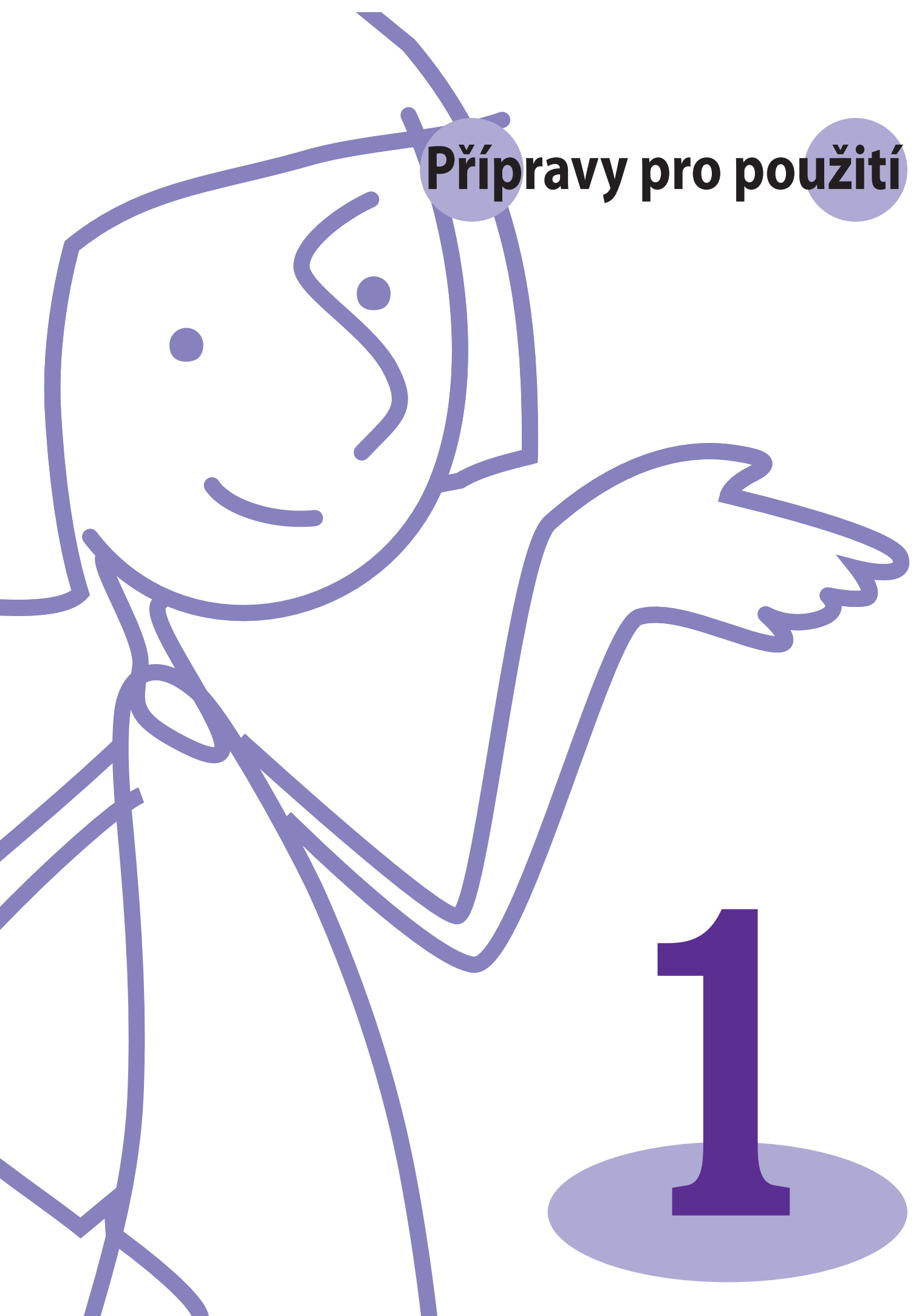

Řada ComColor Základní příručka 04

Předtím, než budete moci využít užitečné funkce, je důležité znát názvy a funkce různých součástí. Tento oddíl popisuje tyto názvy a funkce součástí.

# Nejprve si přečtěte toto

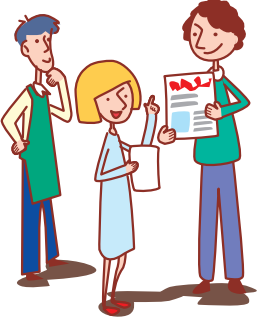

# Názvy součástí

V této ilustraci je zobrazeno zařízení ComColor 9050.

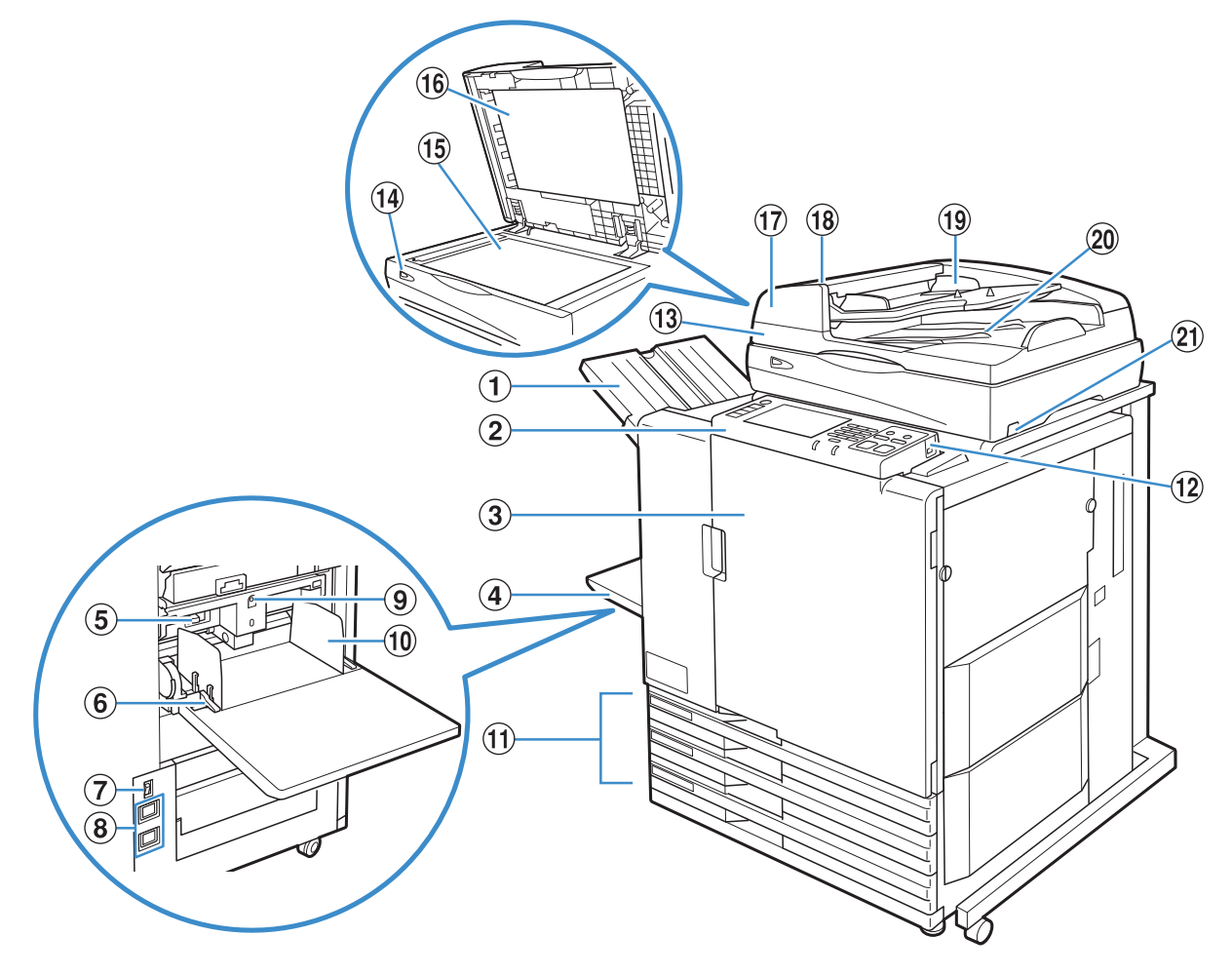

# 1 Zásob. otoč. listů

Výtisky zde vystupují lícem dolů. Je-li nainstalován volitelný zásobník otoč. listů s ofsetovým výstupem, zařízení stohuje každou tiskovou úlohu oproti další mírně posunutou.

# 2 Ovládací panel

Používejte pro provádění operací nebo nastavení. (viz s.11.)

# ③ Přední obálka

F5

Otevřete v případě vzpříčení papíru nebo výměny bar. náplně.

Normálně (pokud se nevyskytnou problémy jako vzpříčení papíru) se kryt otevírat nesmí. Chcete-li jej otevřít, nastavte [Uvol. před. dvířek] na ON. Pro podrobnosti viz "Uvol. před. dvířek" (s.49).

# **④** Standard. zás.

Zde vložte speciální papír (silný papír, obálky atd.). Standardní papír lze do standard. zás. rovněž vložit. Pro podrobnosti viz "Papír a originály" (p. 17).

# 5 Páka pro seřízení přítlaku podávání papíru

Použijte pro seřízení přítlaku podávání papíru pro přizpůsobení typu papíru ve standard. zás.

# 6 Páka vodítek podávání papíru

Použijte pro posouvání nebo zafixování vedení papíru standard. zás. Páky jsou umístěné po obou stranách vedení papíru standard. zás., ve dvou pozicích.

# 7 Hlavní vypínač

Použijte pro ZAPNUTÍ (ON) a VYPNUTÍ (OFF) hlavního napájení. Obvykle se napájení ponechává na ON.

# 8 Přívody napájení

Použijte pro připojení napájecího kabelu. Horní přívod je pro skener, dolní přívod je pro hlavní jednotku.

## 9 Tlačítko sest. standard. zás.

Použijte pro posun standard. zás. nahoru nebo dolů při výměně nebo vkládání papíru do něj.

## 10 Vedení papíru standard. zás.

Použijte pro zamezení vychýlení papíru ve standard. zás.

## 1) Podávací zásobník

Sem vložte papír, který má být použit pro tisk. Nelze vložit speciální papír jako je silný papír. Pro podrobnosti viz "Papír a originály" (s.17).

## 12 Port USB

Použijte k připojení paměťového zař. USB pro uložení dat skeneru.

Používejte paměťové zař. USB kompatibilní se

specifikacemi velkokapacitního paměťového zařízení a USB 1.1 nebo 2.0.

# 1 Skener 🗳

Používejte pro kopírování nebo skenování dokumentů, které jsou čteny ze skleněné desky nebo z automatického podavače dokumentů (ADF).

# ⑭ Kontrolka skeneru (zelená/červená) 🖼

Rozsvítí se, když je skener připravený k použití. Zeleně bliká při spuštění nebo během načítání a červeně bliká v případě výskytu chyby.

# 😉 Skleněná deska 🗳

Položte originál lícem dolů a zarovnaný podle polohy šipky nahoře vlevo.

# 16 Kryt originálu 🗳

Sklopte dolů, aby byl originál během načítání na skleněné desce zakrytý.

① Automatický podavač dokumentů (ADF) Automaticky lze podat až 100 originálů.

# 18 Páka jednotky automatického podavače originálních dokumentů ADF

Tuto páku vytáhněte pro otevření krytu jednotky podavače originálů, pokud se originály vzpříčí.

# 19 Vedení originálů automatického podavače dokumentů ADF

Posuňte vodítka pro přizpůsobení šířky originálu.

# 20 Výstupní zásobník originálů automatického podavače dokumentů ADF

Zde vystupují dokumenty načtené z automatického podavače dokumentů ADF.

# 🛿 Vypínač skeneru 🗳

Použijte pro ZAPNUTÍ (ON) a VYPNUTÍ (OFF) skeneru. Obvykle se napájení ponechává na ON.

# Stohov. zásobníky \overline

Automaticky řízený stohov. zásobník RISO a široký stohov. zásobník jsou k dispozici jako volitelné stohov. zásobníky. Výtisky vystupují lícem nahoru.

- S automaticky řízeným stohov. zásobníkem RISO se vodítka papíru automaticky přizpůsobí rozměrům papíru.
- U široký stohov. zásobník posuňte vodítka papíru (strany a konec) tak, abyste je přizpůsobili rozměrům papíru pro tisk.
- Na této ilustraci je zobrazen automaticky řízený stohov. zásobník RISO.

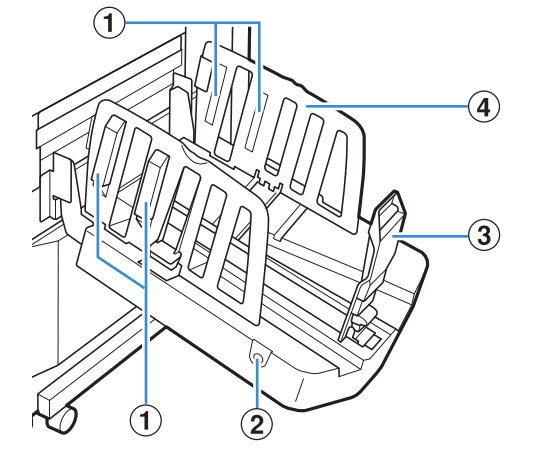

# 1 Rovnač papíru

Nastavením přizpůsobte úpravu papíru tak, aby byl vystupující papír úhledně srovnaný. (viz s.21.)

# 2 Tlačítko otevírání vodítek papíru

Použijte pro rozložení vodítek papíru do stran. Operace se liší podle toho, zda je přítomen papír či nikoliv.

- Je-li zařízení nečinné a ve stohov. zásobníku není žádný papír, vodítka se rozevřou do polohy pro vkládání.
- Je-li zařízení nečinné a ve stohov. zásobníku se nachází papír, vodítka papíru se rozevřou do stran tak, aby usnadnila vyjmutí papíru.
   Vodítka papíru, která se rozevřou do stran po stisknutí tlačítka, se liší v závislosti na nastaveních administrátora.

Toto tlačítko se nalézá pouze na automaticky řízeném stohov. zásobníku.

# **③ Vodítko papíru (konec)**

#### **4** Vodítko papíru (strana)

Použijte pro zamezení vychýlení vystupujícího papíru ve stohov. zásobníku.

᠕᠊᠋᠁ᡗ 377638

# Finišer 星

Připojíte-li volitelný multifunkční finišer, můžete potištěný papír sponkovat nebo děrovat nebo vytvořit brožuru.

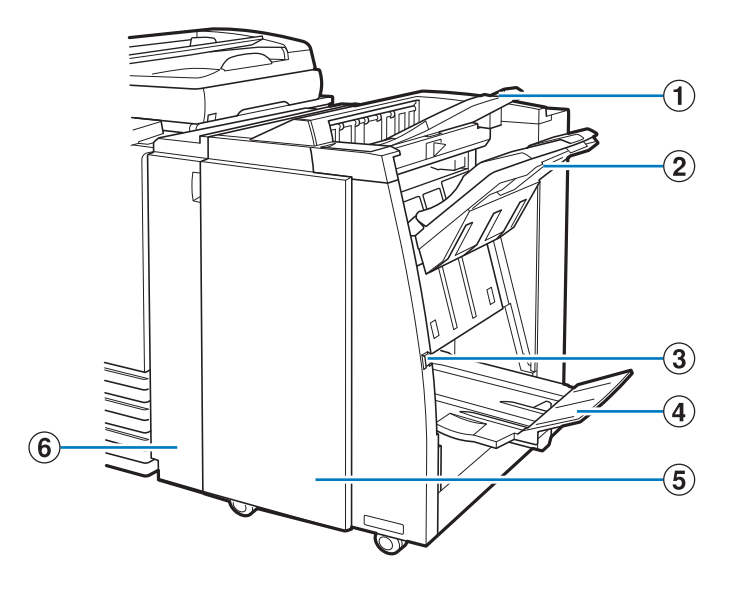

# 1 Horní zásobník

Zde vystupují výtisky po provedení děrování.

#### 2 Stohov. zásobník

Zde vystupují výtisky, používá-li se funkce sponkování nebo ofset. výstupu.

## **3** Uvolňovací tlačítko

Toto tlačítko použijte pro přesunutí výtisků v zásobníku brožur do polohy, ve které je můžete snadno obnovit.

## **4** Zásobník brožur

Zde vystupují brožury a 2-ohybové výtisky.

## **5** Pravý kryt

Otevřete pro výměnu zásobníku svorek nebo vzpříčí-li se papír.

#### 6 Levý kryt

Otevřete pro odstranění vzpříčeného papíru z dráhy podávání papíru mezi tiskárnou a finišerem.

# Podsvětlení VYPNUTÉ a uspat -

Když zařízení nepracuje po určitou dobu, přepne se automaticky do úsporného režimu v závislosti na tom, jak administrátor nakonfiguroval nastavení.

### Podsvětlení VYPNUTÉ

Stav, kdy je dotykový panel vypnutý a svítí klávesa [Probuzení]. V tomto případě se normální stav obnoví okamžitě po vložení originálu do skeneru nebo po stisknutí tlačítka [Probuzení].

#### Uspat

Stav, kdy je dotykový panel vypnutý a svítí klávesa [Probuzení]. Pro obnovení stiskněte klávesu [Probuzení]. Obnovení potrvá delší dobu než ze stavu podsvětlení VYPNUTÉ.

### **Ovládací panel**

Pomocí ovládacího panelu lze provádět různé operace a nastavení.

Podle barev kontrolek a podle toho, zda kontrolky svítí nebo blikají, můžete také zjistit stav zařízení a chyby jako vzpříčení papíru.

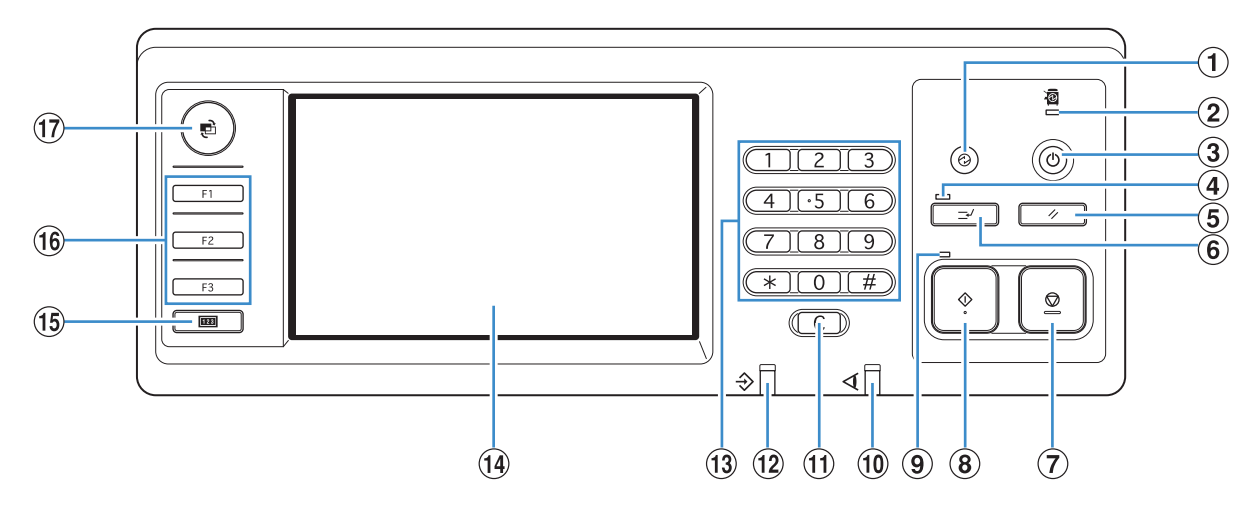

#### **1** Klávesa probuzení

Svítí, když je zařízení ve stavu podsvětlení VYPNUTÉ nebo ve stavu spánku. Stiskněte, chcete-li stroj připravit k provozu. Stiskněte, chcete-li ručně uvést zařízení do úsporného režimu po dokončení úlohy.

2 Kontrolka hlavního napájení

Svítí, když je hlavní napájení "ZAPNUTÉ" (ON).

#### 3 Klávesa napájení

Použijte pro ZAPNUTÍ (ON) a VYPNUTÍ (OFF) napájení. Svítí, když je napájení "ZAPNUTÉ" (ON). Pro VYPNUTÍ (OFF) stiskněte a podržte.

#### **(4)** Kontrolka přerušení

Svítí při během přerušení kopírování.

# 5 Klávesa RESET

Stiskněte pro obnovení standardních nastavení.

#### 6 Klávesa přerušení

Stiskněte pro dočasné zastavení úlohy, která se provádí a proveďte jinou kopírovací úlohu.

7 Klávesa STOP Stiskněte pro zastavení úlohy, která se provádí.

**8** Klávesa START

Stiskněte pro zahájení operace.

9 Kontrolka spuštění Svítí se, když je klávesa START připravená k použití.

 $\overset{\text{(m)}}{\longrightarrow}$ 

×

#### 10 Kontrolka chyby Bliká červeně, vyskytne-li se chyba.

11 Klávesa Vymazat Stiskněte pro vymazání zadaných písmen nebo číslic.

12 Kontrolka příjmu dat Bliká zeleně během přijímání dat.

13 Číselné klávesy

Stiskněte pro zadání číslic.

# **14** Dotykový panel

Používejte pro provádění operací nebo nastavení. Tento panel rovněž zobrazuje informace, jako jsou chybová hlášení a potvrzovací zprávy.

## 15 Klávesa počítadla

Stiskněte pro zobrazení celkového počtu kopií nebo tištěných listů.

#### 16 Funkční klávesy

Použijte jako klávesové zkratky pro vstup do režimu zaregistrováním režimů nebo funkcí. Ty jsou registrovány v administrátorských nastaveních.

## 17) Klávesa MODE

Stiskněte pro přepnutí na obrazovku režimu.

Řada ComColor Základní příručka 04

# Základní informace o dotykovém panelu

Tento oddíl popisuje základní informace, které je třeba vědět pro používání dotykového panelu.

# Výběr tlačítek

Pro výběr tlačítka na dotykovém panelu se tlačítka dotkněte prstem.

"■" zobrazené v dolním pravém rohu tlačítka znamená, že stisknutí tlačítka zobrazí jinou obrazovku pro dokončení nastavení.

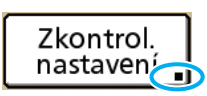

Nezobrazí-li se "■", tlačítko aktivuje nebo deaktivuje funkci pokaždé, když je stisknuto. Aktivní funkce jsou zobrazené v oranžové barvě.

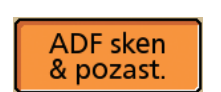

Tlačítka, která nejsou za aktuálních podmínek k dispozici, jsou vybarvená šedě. Tato tlačítka můžete vybrat, jsou-li splněny požadované podmínky.

| Microsoft Word - 12345.doc | J. Sm |
|----------------------------|-------|
| ★ * * * *                  | C. Ca |
| 📕 Vybrat vše 🗙 Smaza       | at 📕  |

### Potvrzení nebo zrušení nastavení

Zobrazí-li se na obrazovce nastavení [OK], pro uložení informací nastavení musíte stisknout [OK]. Nestisknete-li [OK], informace nastavení budou vymazána.

Pro zrušení informací nastavení, která jste zadali, stiskněte [Zrušit].

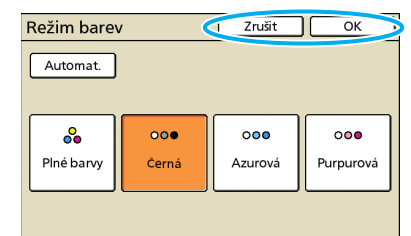

# Zadávání textu

Při zadávání uživatelských jmen nebo hesel zadejte požadované informace na obrazovce zadávání textu.

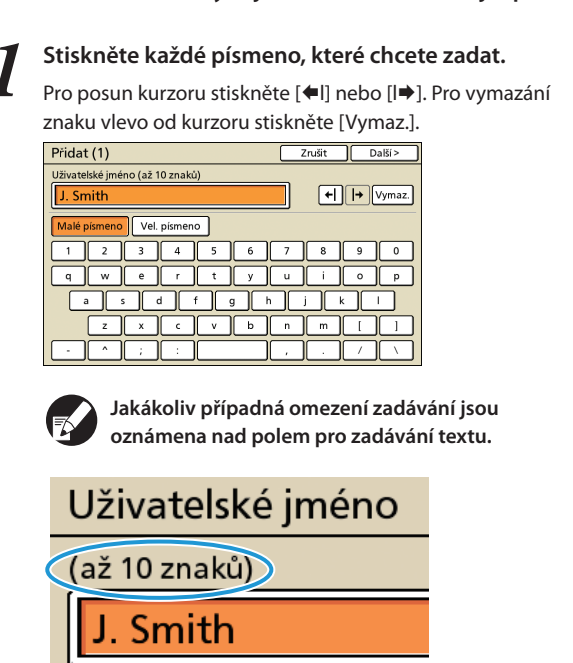

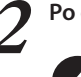

Po dokončení zadávání stiskněte [OK].

Pro zrušení informací, které jste zadali, stiskněte [Zrušit].

# Přihlašování

lkony zámku v horním levém rohu tlačítek režimů znamenají, že se pro přístup do těchto režimů musíte přihlásit.

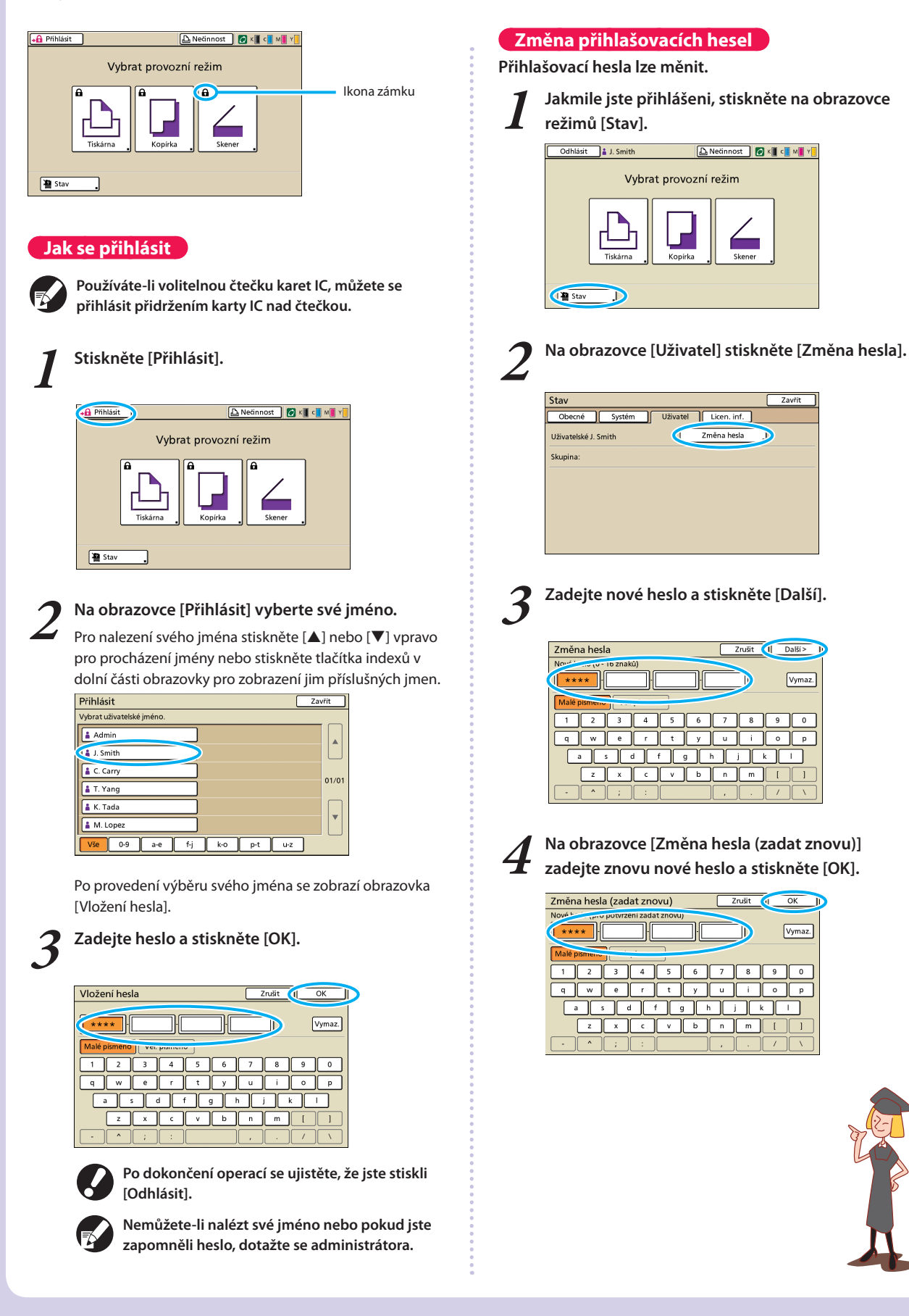

# Obrazovky dotykového panelu

Používejte společně s hardwarovými klávesami pro nastavování funkcí nebo provádění operací. Dotykový panel je navržený pro uživatelsky příjemná provádění nastavení nebo operací. Jednoduše se dotkněte tlačítek na obrazovce.

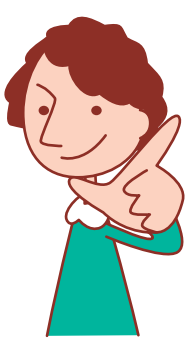

Zobrazené obrazovky se liší v závislosti na připojeném volitelném příslušenství a podrobnostech nastavení.

# Obrazov. režimů

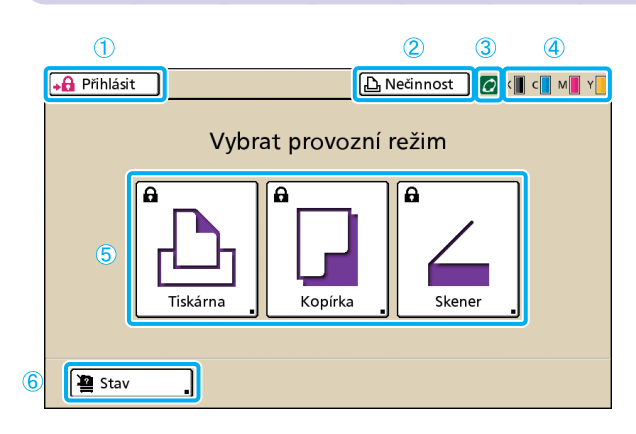

# 1 [Přihlásit]

Stiskněte toto tlačítko pro přihlášení.

Jste-li přihlášení, je toto tlačítko nazváno [Odhlásit] a vedle něj je zobrazeno jméno aktuálního uživatele.

Odhlásit 👗 J. Smith

## 2 Stavové tlačítko tiskárny

Toto tlačítko udává aktuální stav zařízení: Nečinnost, Tisk, Chyba nebo Offline.

Stisknutím tlačítka přepnete na obrazovku režimu tiskárny.

## ③ Ikona FORCEJET<sup>™</sup> Link

Tato ikona udává, zda všechny připojené součásti potřebné pro tisk pracují správně. Není-li možná přesná správa barev, je ikona vybarvená šedě.

## **④** Indikátor zbývající bar.

Tyto ikony udávají, kolik zbývá náplně každé barvy. Zbývá-li méně než 10% kapacity, ikony blikají. Připravte novou bar. náplň blikající barvy.

## 5 Tlačítka režimů

panelu klávesu MODE.

Tato tlačítka stiskněte pro vstup na obrazovku každého režimu. Ikony zámku v horním levém rohu tlačítka znamenají, že se

Toto je první zobrazovaná obrazovka. Z této obrazovky

můžete vybrat každý režim pro konfiguraci a ovládání

Pro zobrazení této obrazovky stiskněte na ovládacím

pro přístup do tohoto režimu musíte přihlásit.

zařízení.

 Některá tlačítka režimu se nezobrazí, dokud není připojen skener.

 Tlačítka režimů, které není aktuální uživatel oprávněn používat, jsou vybarvená šedě.

#### 6 [Stav]

Toto tlačítko stiskněte pro kontrolu informací Obecné, Systém, Uživatel nebo Licence.

| Stav               |            |             | Zavřít     |
|--------------------|------------|-------------|------------|
| Obecné Systém      | Uživatel   | Licen. inf. |            |
| K (1000mi)         |            |             |            |
| C (1000ml)         |            |             |            |
| M (1000ml)         |            |             |            |
| Y (1000ml)         |            |             |            |
| Rozm. pap.         | Typ papíru | Ovl. pod.   | Výběr zás. |
| A4 210x297mm       | Hladký     | Standard    | Ručně      |
| 🗐 1 A4 🖓 297x210mm | Hladký     | Standard    | Ručně      |
| I 2 A3 297x420mm   | Hladký     | Standard    | Ručně      |
| I 3 B5 182x257mm   | Hladký     | Standard    | Ručně      |

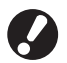

[Uživatel] se zobrazí pouze tehdy, je-li přihlášený některý uživatel.

# Obrazovka režimů

Stisknutí tlačítka režimu na obrazov. režimů přepne na obrazovku režimu.

# Obrazov. režimu tiskárny

| Odhlásit       | 🔒 J. Smith     |            |          | 💋 к   | с м       | Y |
|----------------|----------------|------------|----------|-------|-----------|---|
| 占 Tiskárna     |                |            |          | Využ. | HDD<br>1% | _ |
| Aktivní        | Vyčkávání      | Dokončeno  | Složka   | Fun   | kce       |   |
| Název úlohy    |                | Stav       | Vlastník | Cps.  | Rcvd      | _ |
| Microsoft Word | - Job1.doc     | Tisk       | J. Smith | 10    | 14:43     |   |
| COPY-1         |                | Zpracování | C. Carry | 123   | 15:55     | 1 |
| 🜡 Microsoft Wo | ord - Job1.doc | Zpracování | J. Smith | 1     | 18:31     | 1 |
|                |                |            |          |       |           |   |
| Vybrat vše     | X Smazat       | Podi       | rob.     |       |           |   |

Správa nebo kontrola tiskových úloh (úloh uložených ve sdílených nebo osobních složkách na zařízení nebo úloh odeslaných z počítače). (viz s.68.)

Obrazov. režimu kopírování 🖬

| Odhlásit                                       | 🛔 J. Smith               |                        | 🔓 Nečinnost      | 💋 К 🛛 с 🚺 М 📕 Ү |
|------------------------------------------------|--------------------------|------------------------|------------------|-----------------|
| Připraveno ke kopírování<br>Název úlohy:COPY-1 |                          | rování                 |                  | Kopie           |
| Základní                                       | Výběry                   | Funkce                 |                  | 1254            |
| Režim barev                                    | Velikost re              | eprodukce              | Podávací zásobn  | ík              |
| Automa                                         | iticky 100%              | 5 (1:1)                | Auto             | maticky         |
| Originál()                                     | Úroveň ske               | enování                | Oboustr./jednost | tr.             |
| Linka/fo                                       | oto                      | 3                      | Jednos. 🔸        | Jednos.         |
| Srovnat/<br>pr. arch                           | Vybrat<br>návrh <b>"</b> | Kopír. a<br>pozastavit |                  | ✓ Zápis         |

# Obrazov. režimu skeneru 🖬

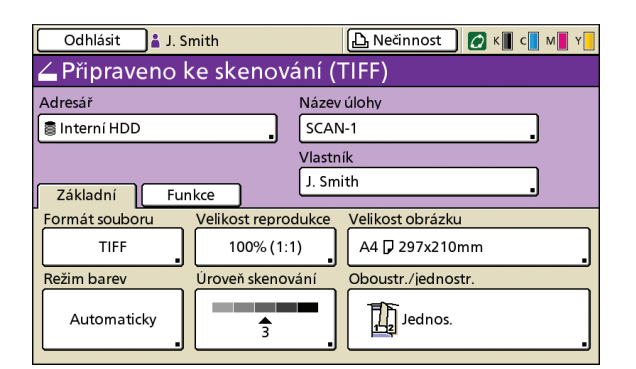

Ovládání kopírování na této obrazovce. (viz s.40.)

Ovládání skenování na této obrazovce. (viz s.58.)

×

1 - P

# Ovládání z počítačů

Z počítačů je možné navíc k jednoduchému odeslání tiskových úloh do zařízení provádět různé operace.

Používat aplikaci (software) RISO Console pro kontrolu stavu tisku a spotřebních materiálů můžete i ze vzdálených stanovišť.

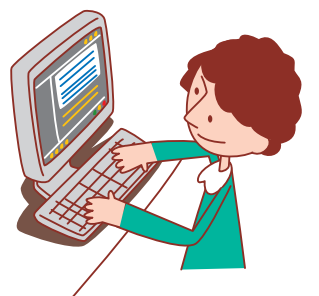

# Metody řízení pomocí počítače

Stroj lze z počítačů ovládat následujícími dvěma způsoby.

# Použití ovladače tiskárny

| 💩 Předvolby tisku            |                          |                                      | ?🛛              |
|------------------------------|--------------------------|--------------------------------------|-----------------|
| Základní Návrh Obrázek Dokon | čení Pokročilé O tiskámě |                                      |                 |
|                              | Režim barev:             | Plné barvy                           | ~               |
|                              | Oboustranný tisk:        | VYPNOUT                              | ~               |
|                              | Velikost předlohy:       | A4 210x297mm                         | *               |
|                              |                          | Portrét     Kra     Smíšená velikosť | sjina           |
| Strap .                      | Zoom:                    | 100 / %                              |                 |
|                              | Rozměr papíru:           | Stejně jako orig.                    | ¥               |
| T                            | Vstupní zásobník:        | Automaticky                          | ~               |
|                              | Typ papíru:              | Jakéhokoli                           | ~               |
| Uložit/vyvolat nast.         | Výstup:                  | Tisknout                             | Podrobnosti     |
|                              | Cíl:                     |                                      |                 |
| Zadat/smazat                 |                          |                                      | Obnovít výchozí |
|                              |                          | [                                    | OK Storno       |

Při vytvoření tiskových souborů v softwarových programech dokončete nastavení v ovladači tiskárny a odešlete úlohu do zařízení. (viz s.26.)

|      | 7 A      |
|------|----------|
| - NE | $\sim$ / |

Ovladač tiskárny musí být nainstalován na každém počítači, ze kterého budete tisknout

# Použití RISO Console

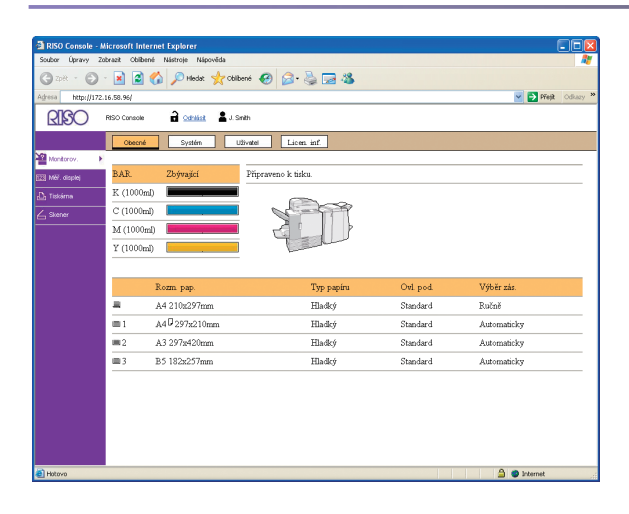

Použití RISO Console vám umožní kontrolovat a spravovat nastavení zařízení a tisknout úlohy z počítačů. (viz s.76.)

To, jak manipulujete s originály, významně ovlivní výstup kopírování a tisku. Je rovněž důležité znát správné metody

a podmínky manipulace, neboť to zabrání výskytu problémů jako je vzpříčení papíru. Tento oddíl popisuje, jak manipulovat s originály a papírem.

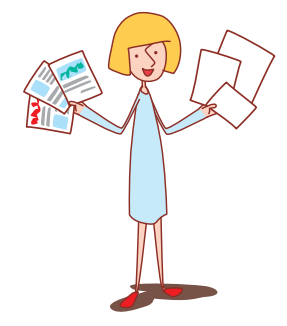

# Použitelný papír

Používáte-li papír, který není kompatibilní s tímto zařízením, může to mít za následek vznik problémů jako vzpříčení papíru, znečištění nebo chybnou funkci.

#### Základní specifikace papíru

Papír a originály

|                 | Podávací zásobník                                     | Standard. zás.                                                                                                  |
|-----------------|-------------------------------------------------------|----------------------------------------------------------------------------------------------------|
| Velikost        | 182 mm × 182 mm – 297 mm × 420 mm                     | 90 mm × 148 mm – 340 mm × 550 mm                                                                                |
| Hmotnost        | 52 g/m² – 104 g/m²                                    | 46 g/m <sup>2</sup> – 210 g/m <sup>2</sup>                                                                      |
| Typ papíru      | Standardní papír, recyklovaný papír                   | Standardní papír, recyklovaný papír, obálky,<br>korespondenční lístky, korespondenční lístky<br>(tryskový tisk) |
| Maximum<br>Load | 500 listů v každém zásobníku*<br>(nebo výška až 50mm) | 1000 listů*<br>(nebo výška až 110mm)                                                                            |

\* Je-li hmotnost 85 g/m<sup>2</sup>

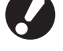

l když je papír v toleranci specifikací "rozm. pap." a "hmotnost pap.", papír nemusí být schopen projít zařízením kvůli své úpravě nebo kvůli podmínkám prostředí nebo uskladnění. Pro více podrobností prosím kontaktujte vašeho obchodníka (nebo autorizovaného servisního zástupce).

# Nepoužívejte tyto typy papíru

Nepoužívejte následující typy papíru, neboť zapříčiňují problémy jako je vzpříčení papíru nebo chybná funkce.

- Papír, který neodpovídá podmínkám uvedeným v základních specifikacích
- Papír se zpracovaným povrchem, jako termální papír nebo karbonový papír
- Kroucený papír (3 mm nebo více)
- Papír s vrásněním
- Ohnutý papír
- Roztržený papír
- Papír s vlněním

- Křídový papír jako je grafický papír
- Papír s vroubkovanými okraji
- Lepený papír
- Papír s otvory
- Lesklý papír na fotografie
- Průhledné fólie (pro stolní zpětné projektory)
- Syntetizovaný papír (Yupo)

# Uskladnění a manipulace s papírem

- Vždy používejte papír ze zalepeného balení. Po dokončení tiskové úlohy vraťte nepoužitý papír ze standard. zás. do balení a uskladněte. Ponecháte-li papír ve standardním podávacím zásobníku, může se zkroutit a způsobit vzpříčení.
- Pokud není papír nařezán příliš dobře nebo má-li dekorativně upravený povrch (jako kreslicí papír), před použitím jej rozložte.
- Skladujte papír ve vodorovné poloze na místě s nízkou vlhkostí vzduchu.

# Vkládání papíru

Vložte papír do podávacích zásobníků a do standard. zás.

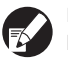

Doporučujeme naplnit podávací zásobníky typy papíru, které používáte nejčastěji. Standard. zás. použijte pro následující typy papíru.

- Silný papír a jiný speciální papír
- Papír s jednou již potištěnou stranou
- Korespondenční lístky
- Obálky

# Do podávacích zásobníků

Vytáhněte zásobník dopředu.

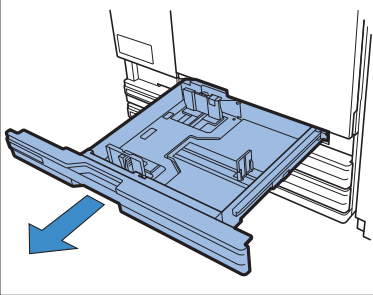

Stiskněte zajišťovací páku pro uvolnění vodítek. Za současného držení předního úchytu rozevřete vodítka zcela do stran.

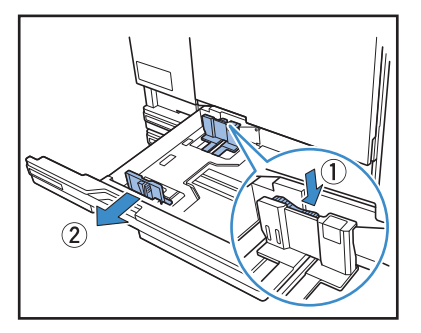

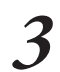

Pro vytvoření místa posuňte zarážku. Držte z obou stran a vysuňte ji z dráhy.

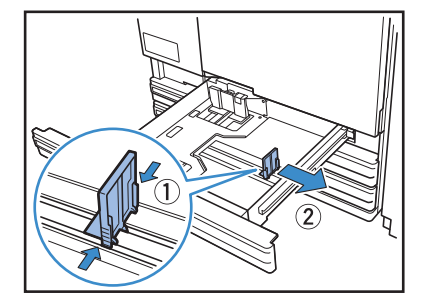

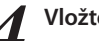

# Vložte papír.

V případě použití papíru s různými charakteristikami na přední a na zadní straně vložte stranu tisku lícem dolů. Nevkládejte příliš mnoho listů.

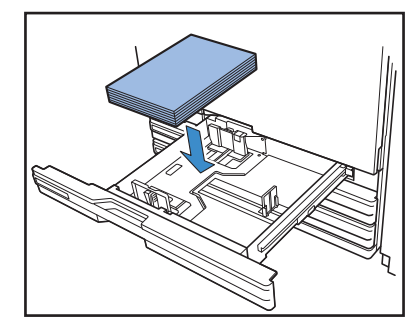

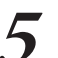

Přesuňte vodítka k okrajům papíru a stlačte páku pro zajištění.

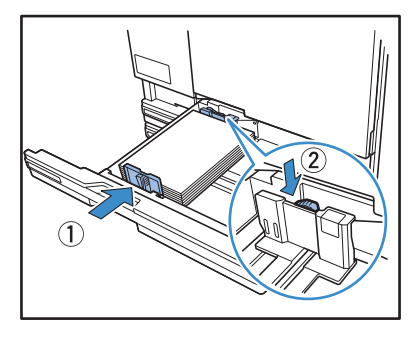

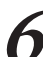

Posuňte zarážku k okraji papíru.

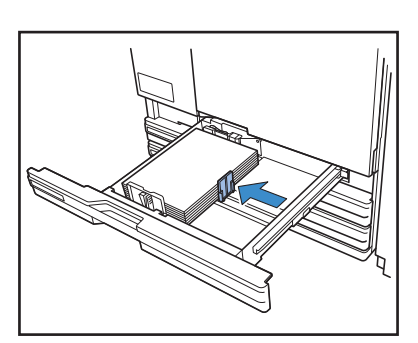

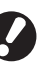

Ujistěte se, že je zarážka s okrajem papíru zarovnaná. Zařízení určí rozměr papíru na základě polohy zarážky.

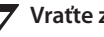

Vraťte zásobník do původní polohy.

# Na ovládacím panelu zkontrolujte nastavení zásobníku.

Pokud jste přešli na jiný typ nebo rozměr papíru, aktualizujte nastavení podávacího zásobníku. Pro podrobnosti viz "Podávací zásobník" (s.41).

# Do standard. zás.

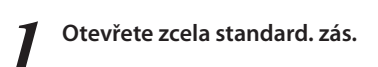

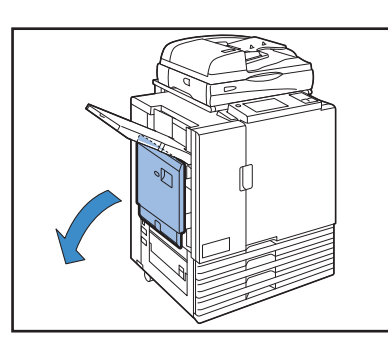

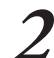

3

#### Rozevřete vodítka.

Nastavte páky vodítek podávání papíru (ve dvou pozicích po obou stranách) na odjištění vodítek a vodítka posuňte.

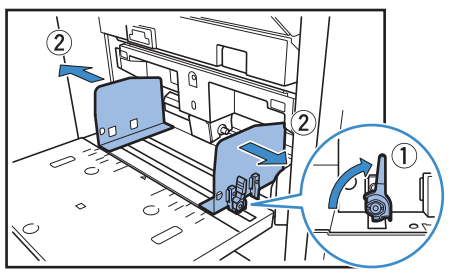

## Vložte papír.

Vložte papír stranou potisku nahoru.

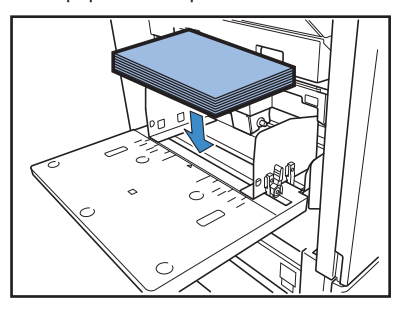

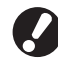

E"

 Při tisku na obálky je doporučeno instalovat volitelný štosovací zásobník.

 Ujistěte se, že jste obálku vložili s otevřenou chlopní a dolní stranou vstupující do zařízení.

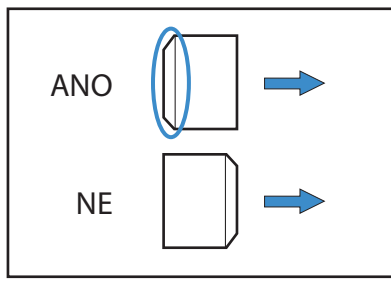

 $\overset{\text{con}}{\overset{\text{con}}{\overset{\text{con}}}{\overset{\text{con}}{\overset{\text{con}}{\overset{\text{con}}{\overset{\text{con}}{\overset{\text{con}}{\overset{\text{con}}{\overset{\text{con}}{\overset{\text{con}}{\overset{\text{con}}{\overset{\text{con}}}{\overset{\text{con}}{\overset{\text{con}}}{\overset{\text{con}}{\overset{\text{con}}}{\overset{\text{con}}{\overset{\text{con}}}{\overset{\text{con}}}}{\overset{\text{con}}}{\overset{{con}}}{\overset{{con}}}{\overset{{con}}}{\overset{{con}}}{\overset{{con}}}}{\overset{{con}}}{\overset{{con}}}{\overset{{con}}}{\overset{{con}}}}{\overset{{con}}}{\overset{{con}}}{\overset{{con}}}{\overset{{con}}}{\overset{con}}}{\overset{{con}}}{\overset{{con}}}}{\overset{{con}}}{\overset{{con}}}}{\overset{{con}}}{\overset{{con}}}}{\overset{{con}}}{\overset{{con}}}}{\overset{{con}}}}{\overset{{con}}}}{\overset{{con}}}}{\overset{{con}}}}{\overset{{con}}}}{\overset{{con}}}}{\overset{{con}}}}{\overset{{con}}}}{\overset{{con}}}}{\overset{{con}}}{\overset{{con}}}}{\overset{{con}}}}{\overset{{con}}}{\overset{{con}}}}{\overset{{con}}}}{\overset{{con}}}}{\overset{{con}}}}{\overset{{con}}}}{\overset{{con}}}}{\overset{{con}}}}{\overset{{con}}}}{\overset{{con}}}}{\overset{{con}}}}{\overset{{con}}}{\overset{{con}}}}{\overset{{con}}}}{\overset{{con}}}}{\overset{{con}}}}{\overset{{con}}}}{\overset{{con}}}}{\overset{{con}}}}{\overset{{con}}}}{\overset{{con}}}}{\overset{{con}}}}{\overset{{con}}}}{\overset{{con}}}}{\overset{con}}}{\overset{{con}}}}{\overset{con}}}}$ 

×

4 Přesuňte vodítka k okrajům papíru a stlačte páku pro zajištění.

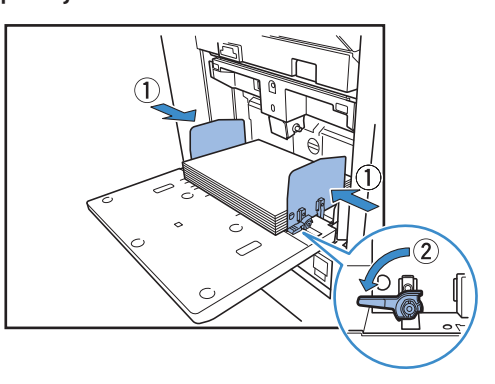

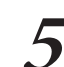

Nastavte páku pro seřízení přítlaku podávání papíru.

Normálně zachovejte polohu páky na  $\bigstar$  (Standard), pokud ji nenastavíte na  $\rightleftarrows$  (Pohlednice) pro obálky a obdobný papír.

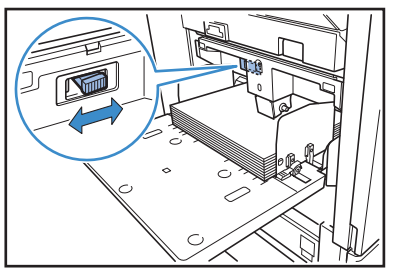

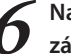

# Na ovládacím panelu zkontrolujte nastavení zásobníku.

Pokud jste přešli na jiný typ nebo rozměr papíru, aktualizujte nastavení podávacího zásobníku. Pro podrobnosti viz "Podávací zásobník" (s.41).

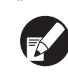

Funkce [Otočit] je příhodná při potisku obálek z počítače. Pro podrobnosti viz "Tisk s otočenými originály" (s.34).

# Přidávání nebo změna papíru ve standard. zás.

Při vkládání dodatečných listů nebo změně papíru stiskněte tlačítko sest. standard. zás. Uvědomte si, že při vyjmutí veškerého papíru standard. zás. automaticky klesne.

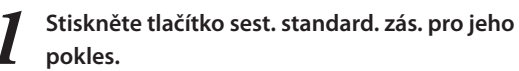

Držte tlačítko, dokud zásobník nedosáhne požadované polohy.

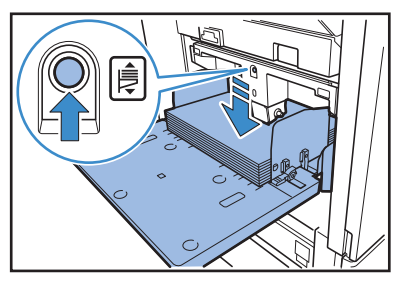

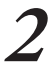

Vložte dodatečný papír nebo změňte vložený papír.

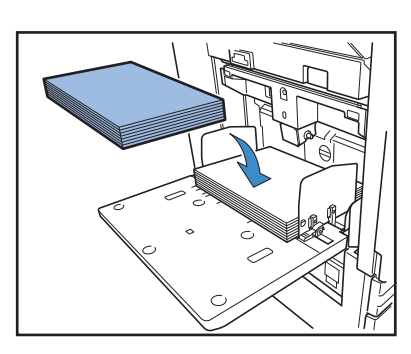

# Zavření standard. zás.

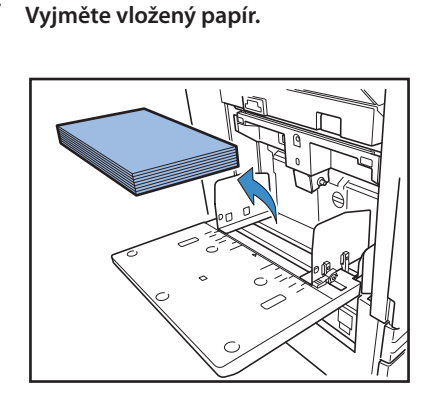

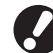

Ujistěte se, že je zařízení zapnuté.

# Zavřete standard. zás.

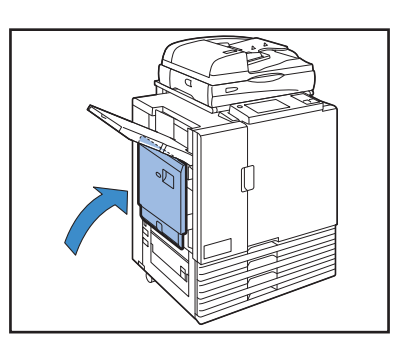

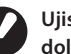

Ujistěte se, že je celý standard. zás. celou plochou dolů, než jej zavřete.

# O přítlaku podávání papíru pro standard. zás.

Můžete použít páku pro seřízení přítlaku podávání papíru k přizpůsobení papíru, který jste vložili. Páku lze nastavit na "★ (Standard)" nebo "★ (Pohlednice)" podle úpravy papíru.

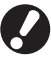

Změníte-li polohu páky pro seřízení přítlaku podávání papíru, změňte rovněž [Podávání papíru] ve [Změnit] u volby [Podávací zásobník] ovládacího panelu. (viz s.41.)

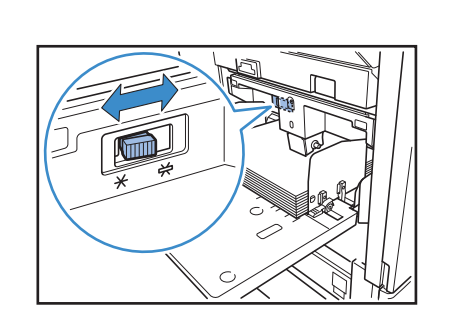

# Páka pro seřízení přítlaku podávání papíru a papír

Podporované úpravy papíru jsou následující.

| Poloha páky    | Úprava papíru                       | Podporovaný tiskový papír                                                                                               |                                                                         |
|----------------|-------------------------------------|----------------------------------------------------------------------------------------------------|-------------------------------------------------------------------------|
| Ӿ (Standard)   | Standardní nebo tenký<br>papír      | <ul> <li>Standardní papír, recyklovaný papír</li> <li>Kvalitní papír</li> </ul>                                         | <ul> <li>Běžně dostupný kopírovací papír a<br/>obdobná média</li> </ul> |
| ₩ (Pohlednice) | Silný papír nebo speciální<br>papír | <ul> <li>Kreslicí papír</li> <li>Korespondenční lístky</li> <li>Je-li podávání papíru zařízení slabé, nastav</li> </ul> | • Obálka<br>rte polohu páky na [Standard].                              |

# Příprava stohov. zásobníku 🗳

Nastavte stohov. zásobník následujícím způsobem. V závislosti na velikosti nebo typu papíru pro tisk také současně seřiďte rovnač papíru.

• Na této ilustraci je zobrazen automaticky řízený stohov. zásobník RISO.

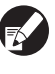

V případě použití široký stohov. zásobník ručně přizpůsobte polohy vodítek papíru (stranu a konec) rozm. pap.

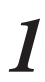

Otevřete zcela stohov. zásobník.

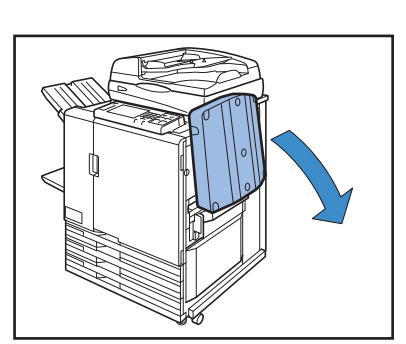

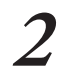

Zvednutím postavte vodítka papíru (strana) do svislé polohy.

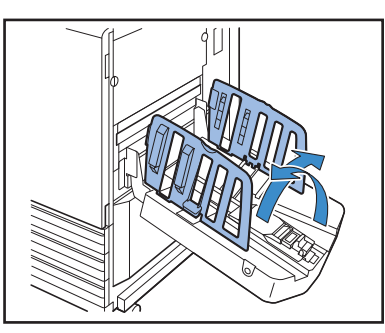

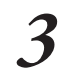

THE R

 $\overset{\frown}{}$ 

×

#### Seřiďte rovnač papíru.

Normálně by měl být rovnač papíru při tisku na papír B4 nebo menší vysunutý. Jak se papír po tisku stohuje se liší v závislosti a tuhosti a dalších faktorech. Seřiďte rovnač podle potřeby.

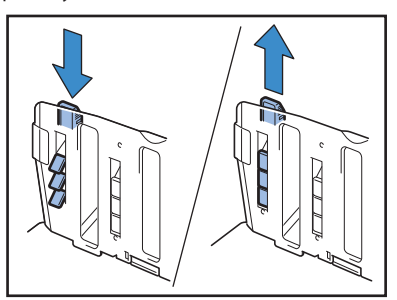

4

Zvednutím postavte vodítko papíru (konec) do svislé polohy.

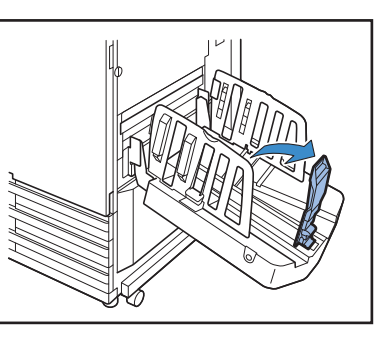

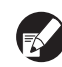

Při tisku na papír vetší než 320 × 432 mm všechna vodítka papíru složte.

## Zavření stohov. zásobníku

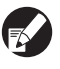

Široký stohov. zásobník nelze zavřít.

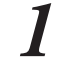

Po potvrzení, že ve stohov. zásobníku nejsou žádné výtisky, stiskněte tlačítko otevírání vodítek papíru.

Vodítka papíru (strana a konec) nyní posuňte do polohy pro uskladnění.

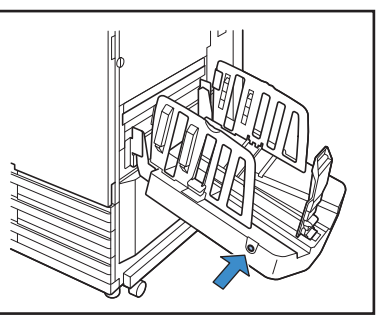

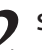

Sklopte vodítko papíru (konec) do stohov. zásobníku.

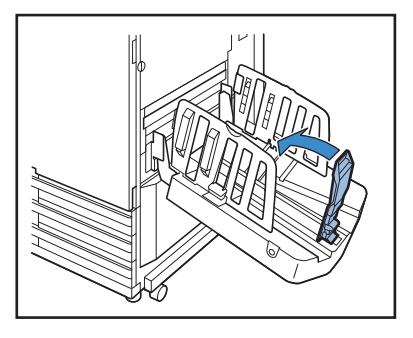

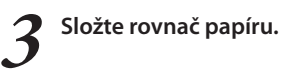

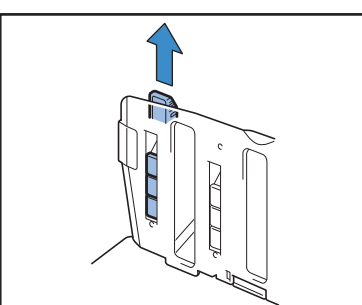

**4** Sklopte vodítka papíru (strana) dovnitř a poté stohov. zásobník zavřete.

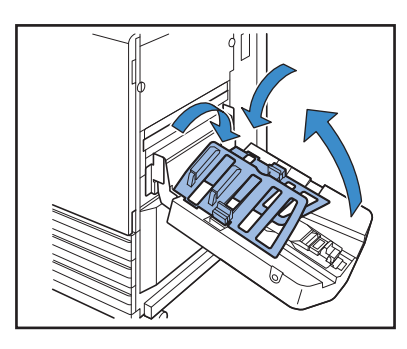

#### Orientace vkládání originálů a papíru — Kopírujete-li na blavičkový dopisní papír obálky pebo c

Kopírujete-li na hlavičkový dopisní papír, obálky nebo obdobná média, která již mají natištěné logo, je orientace originálu a papíru důležitá.

Tyto příklady ilustrují, jak provést jednostranné kopie jednostranných originálů.

## Příklad vkládání obálek

Pomocí dotykového panelu nastavte volbu [Orientace předlohy] na [Vrch. st. vle.].

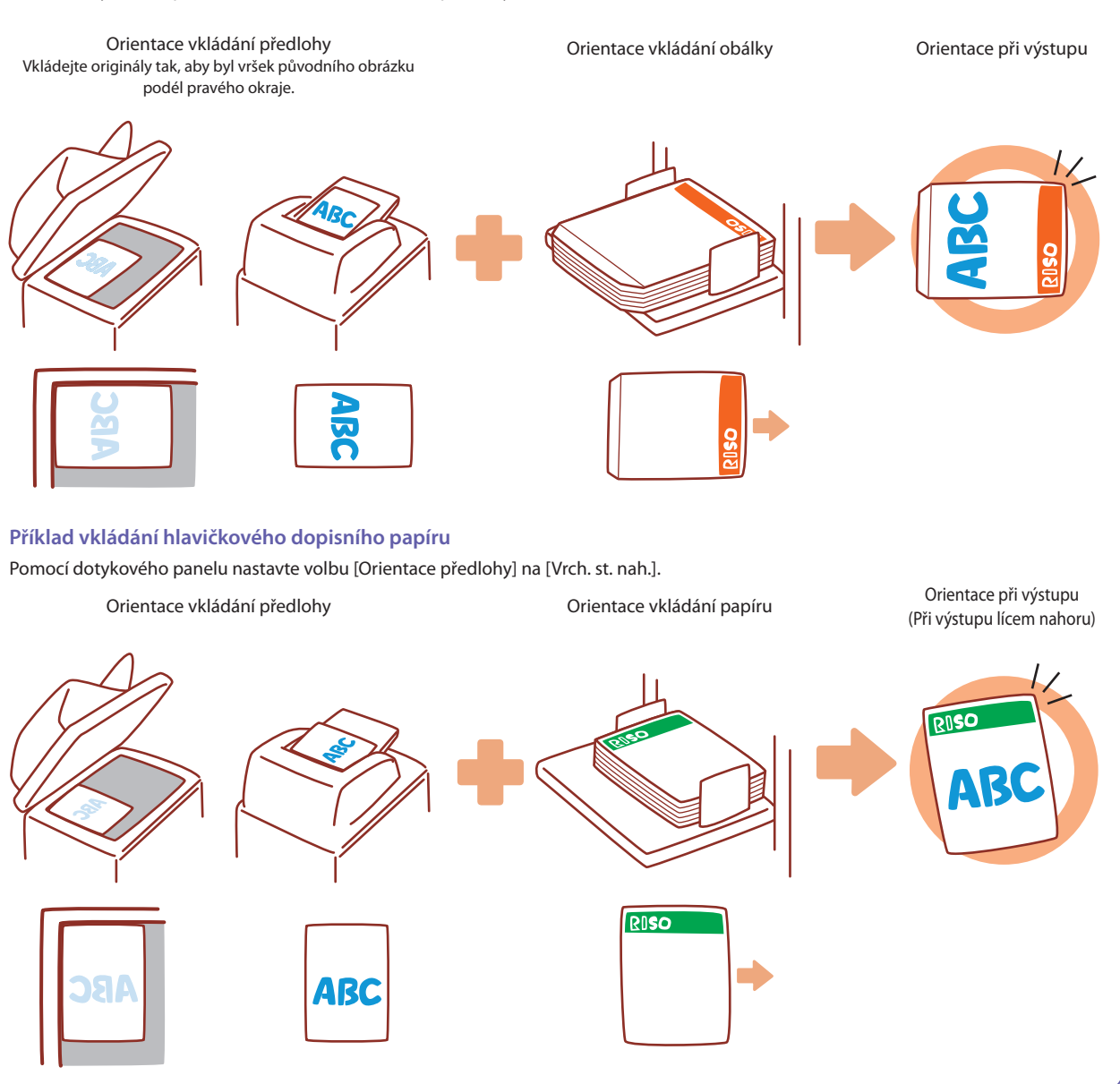

# Použitelné originály 🗳

Připojíte-li volitelný skener, můžete kopírovat nebo skenovat originál jeho umístěním na skleněnou desku nebo do automatického podavače dokumentů ADF.

Používáte-li originál, který není kompatibilní s tímto zařízením, může to mít za následek vznik problémů jako vzpříčení papíru, znečištění nebo chybnou funkci.

### Základní specifikace originálu

|                    | Skleněná deska          | Automatický podavač dokumentů (ADF)        |
|--------------------|-------------------------|--------------------------------------------|
| Velikost           | Maximum 303 mm × 432 mm | 100 mm × 148 mm – 297 mm × 432 mm          |
| Hmotnost           | _ *1                    | 52 g/m <sup>2</sup> – 128 g/m <sup>2</sup> |
| Typ papíru         | -                       | Standardní papír                           |
| Maximální<br>náplň | _                       | 100 sheets <sup>*2</sup>                   |

\*1 Odolnost skleněné desky: 200 N (na ploše velikosti A3)

\*2 Je-li velikost A4 a hmotnost je 80 g/m<sup>2</sup> nebo méně 60 listů (80 g/m<sup>2</sup>) nebo méně pro rozm. pap. překračující B4

### Opatření týkající se originálů

Pokud jste na originálu použili inkoust nebo korekční kapalinu, ujistěte se před vložením, že je originál zcela suchý.

l když jsou originály v tolerancích specifikací zařízení, následující typy originálů nesmějí být čteny pomocí automatického podavače dokumentů ADF. Umístěte je na skleněnou desku.

- Originály, které byly vyříznuty a nalepeny
- Originály se značným zvrásněním nebo zkroucením
- Ohnuté originály
- Lepené originály
- Originály s otvory
- Roztržené originály nebo originály s vroubkovanými okraji
- Originály s vysokou průhledností nebo průhledné fólie a pauzovací papír
- · Originály s potahem na přední nebo zadní straně jako je grafický papír nebo křídový papír
- Termální papír používaný faxovými přístroji nebo textovými procesory
- Originály se značnými nerovnostmi na povrchu

#### Pro přesné skenování

- Při skenování fotografií nebo tištěných dokumentů se přesvědčte, že je povrch originálu rovný.
- Při použití průsvitných fólií vložte na pozadí bílý papír, aby byl originál jasně čitelný.
- Je-li originál extrémně tenký, je možné, že bude načteno obraz povrchu pozadí. Tomu můžete zabránit umístěním černého papíru za originál.
- Doporučujeme použít originál s velikostí fontu nejméně 5.

# Vkládání originálů 🗳

#### Na skleněnou desku

Po otevření krytu položte na skleněnou desku jeden originál současně.

# **1** Otevřete kryt originálu.

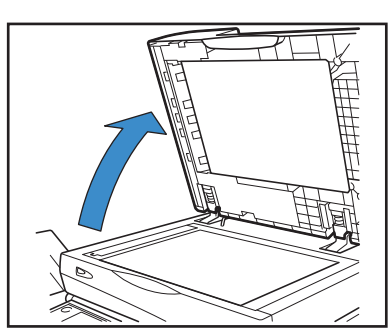

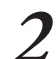

# Položte originál lícem dolů.

Zarovnejte originál podle šipek v horním levém rohu skleněného povrchu a zavřete kryt originálu.

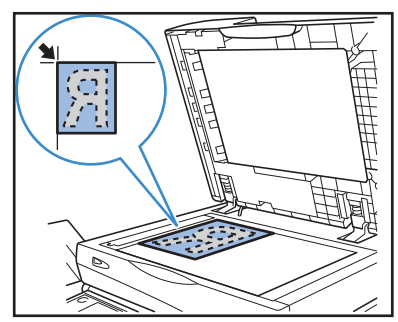

## Do automatického podavače dokumentů ADF

Automatický podavač dokumentů ADF umožňuje nepřetržité skenování přibližně až 100 listů (80g/m<sup>2</sup>) originálů.

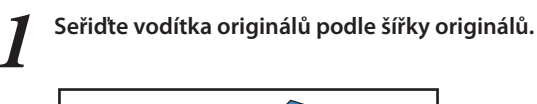

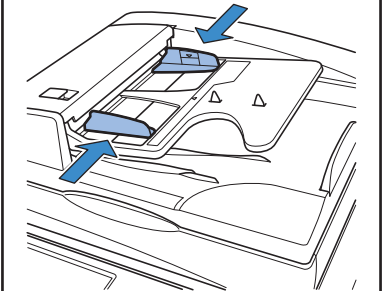

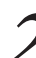

# Vložte originály lícem nahoru.

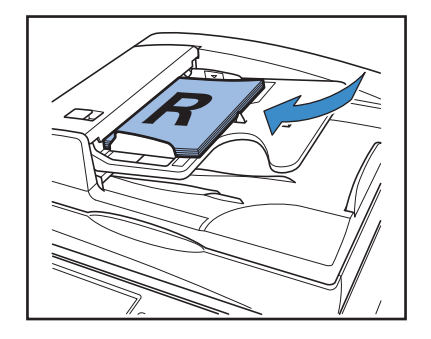

#### Originály, které nesmějí být kopírovány

- Nepoužívejte zařízení jakýmkoliv způsobem, který překračuje zákon nebo porušuje stanovená autorská práva, i když pořizujete kopie pro osobní použití. Podrobnosti konzultujte s vaším obchodníkem (nebo autorizovaným servisním zástupcem). Obecně používejte rozvahu a zdravý rozum.
- Nepoužívejte zařízení pro kopírování následujících dokumentů.
- Kopie obchodních dokumentů, jako jsou veřejně vydávané akciové certifikáty, směnky a šeky pro jiné účely, než kopie vyžadované pro pracovní využití
- Kopie státem vydaných průkazů; technických průkazů vozidel, povolení a osobních identifikačních dokumentů vydaných veřejnými nebo soukromými organizacemi; vstupenky, stravenky a jiné stvrzenky
- Kopie předmětů chráněných autorským právem, jako jsou publikace, hudba, umělecká díla, tiskoviny, kresby a fotografie jinak než pro osobní nebo domácí použití

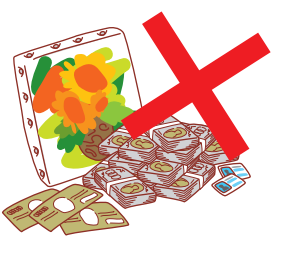

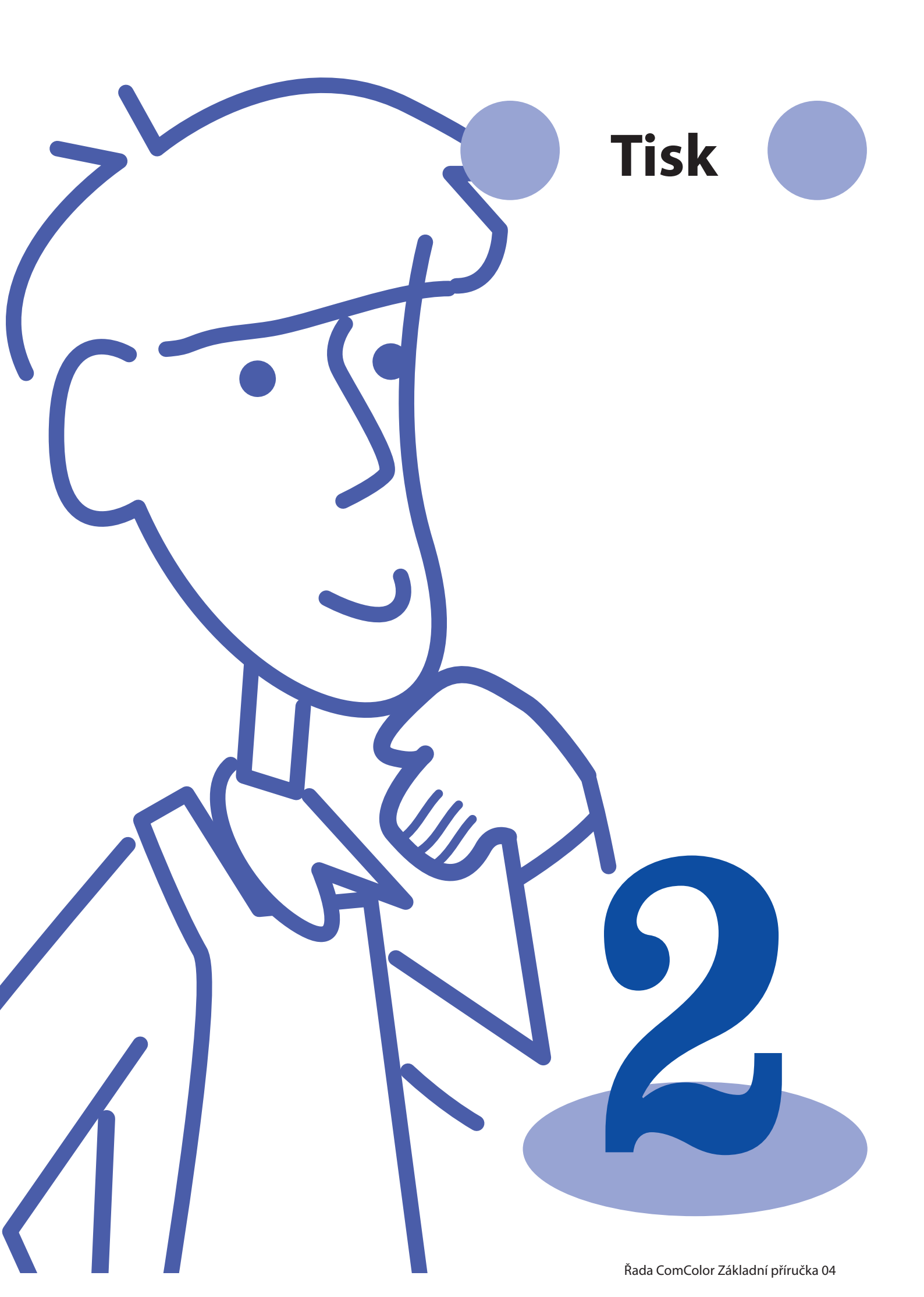

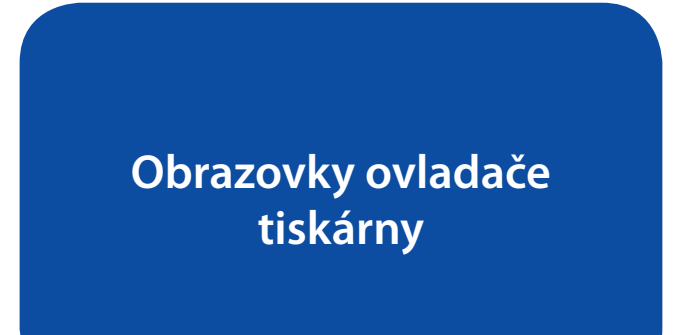

Tisknete-li data z počítače, můžete provádět různá nastavení pomocí ovladače tiskárny. Klikněte na [Vlastnosti] (nebo [Preference]) v dialogovém okně tisku každé aplikace pro zobrazení obrazovky nastavení ovladače tiskárny.

iy.

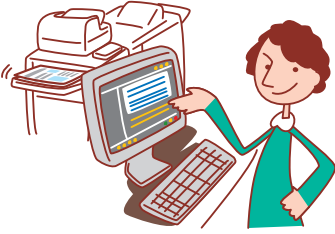

Ovladač tiskárny musí být nainstalován na každém počítači, ze kterého budete tisknout.

- Zobrazené obrazovky se liší v závislosti na používaném operačním systému a aplikacích a na připojeném volitelném příslušenství.
- Některé položky se nemusí zobrazovat v závislosti na tom, jak administrátor nakonfiguroval nastavení. Na podrobnosti se dotažte administrátora.

# Základní záložka

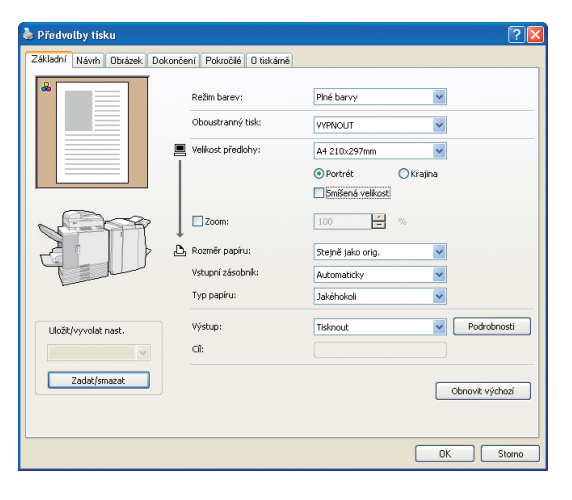

V této záložce dokončete základní nastavení tisku, např. pro režim barev a použitý papír.

#### [Režim barev]

Vyberte barevný nebo monochrom. tisk.

#### [Oboustranný tisk]

Upřesněte oboustranný tisk, je-li třeba.

#### [Velikost předlohy]

Vyberte velikost papíru, jak je specifikováno ve zdrojové aplikaci použité pro vytvoření originálu.

#### [Portrét], [Krajina] Vyberte orientaci originálu.

vyberte onentaci origina

# [Smíšená velikost]

Tuto možnost vyberte, nemají-li všechny strany originálu stejnou velikost.

[Zoom]

V případě potřeby před tiskem upřesněte zvětšení nebo zmenšení původních obrázků.

# [Rozměr papíru]

Vyberte velikost papíru pro tisk.

#### [Vstupní zásobník]

Vyberte zásobník, ve kterém je vložený papír pro tisk.

#### [Typ papíru]

Vyberte typ papíru.

#### [Výstup]

Vyberte zda úlohy vytisknout nebo uložit do složek. V případě ukládání úloh do složek upřesněte adresář a další podmínky v [Podrobnosti].

#### [Cíl]

Pokud jste vybrali [Tisk. a uložit do slož.] nebo [Uložit do složky] ve [Výstup], označuje toto pole adresář.

#### [Uložit/vyvolat nast.]

Uložte a vyvolejte často používaná nastavení.

#### [Zadat/smazat]

Uložte nebo vymažte informace nastavení v [Uložit/vyvolat nast.], je-li třeba. Lze uložit až deset profilů nastavení.

#### Lee diozit az deset promu hasta

**[Obnovit výchozí]** Obnoví nastavení na výchozí.

#### Nastavení typu papíru

Tisk není možný, dokud není typ papíru vybraný v [Typ papíru] vložen do zařízení.

Nejsou-li typ papíru a kvalita tisku důležité a chcete jednoduše tisknout, vyberte v [Typ papíru] položku [Všechny].

Toto zařízení nastavuje vyvážení barev a množství použité barvy na základě zvoleného typu papíru.

Z toho důvodu může být při výběru [Všechny] kvalita tisku nižší než při výběru typu vloženého papíru.

# Záložka návrhu

| 💩 Předvolby tisku          |                             |                     | ? 🛛         |
|----------------------------|-----------------------------|---------------------|-------------|
| Základní Návrh Obrázek Dol | končení Pokročilé O tiskámi | ā                   |             |
| * 1 2                      | Vyřazování:                 | Multi-up(vic.)      | ~           |
| 1 2                        | Stran/list:                 | 4 strany            | ~           |
| 3 4                        | Pořadí rozvržení:           | Zleva shora doprava | ~           |
|                            | Otočit:                     | Automaticky         | ~           |
|                            | 🔲 Poloha obrázku            |                     | Podrobnosti |
|                            |                             |                     |             |
| Uložit/vyvolat nast.       |                             |                     |             |
|                            |                             |                     | OK Storno   |

[Vyřazování]

Vyberte typ návrhu, jak budou originály uspořádány pro tisk. Zobrazené varianty se liší v závislosti na typu návrhu.

- [Stran/list] a [Pořadí rozvržení] se nezobrazí, vyberete-li [VYPNOUT].
- [Pořadí rozvržení] se nezobrazí, vyberete-li [Multi-up(jed.)].
- [Stran/list] se nezobrazí, vyberete-li [Brožura].

#### [Stran/list]

Vyberte počet stran na listu.

Dokončete nastavení na této záložce pro tisk více stran na list nebo tisk otočených obrázků.

#### [Pořadí rozvržení]

Upřesněte pořadí, ve kterém se mají originály umístit na jeden list. Varianty se budou lišit v závislosti na vámi vybraném počtu stran v [Stran/list].

#### [Otočit]

Upřesněte úhel otočení obrázků.

#### [Poloha obrázku]

Nastavte polohu tisku obrázků podle potřeby. Výběrem této varianty se zobrazí dodatečné varianty v [Podrobnosti], kde můžete upřesnit podrobnosti jako směr a velikost nastavení.

[Uložit/vyvolat nast.], [Zadat/smazat] a [Obnovit výchozí] Viz "Základní záložka" (s.26).

# Záložka obrázku

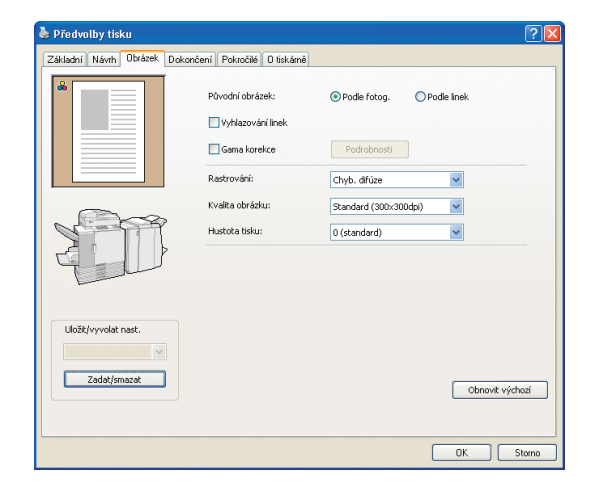

Na této záložce dokončete nastavení zpracování obrázku, jako je kvalita obrázku a hustota.

#### [Původní obrázek]

Vyberte, zda v originálech zvýraznit kvalitu obrázku nebo text.

#### [Vyhlazování linek]

Vyhlaďte obrys tištěného textu.

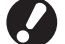

Vyberete-li [Vyhlazování linek], rychlost tisku se sníží.

## [Gama korekce]

HP F3

Nastavte podle potřeby gama hodnotu barev. Výběrem této varianty se v [Podrobnosti] zobrazí další varianty.

\*

### [Rastrování]

Upřesněte metodu půltónového zpracování. (viz s.28.)

#### [Kvalita obrázku]

Upřesněte rozlišení tisku.

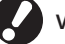

Vyberete-li [Jemný], rychlost tisku se sníží.

## **[Hustota tisku]** Upřesněte hustotu tisku.

[Uložit/vyvolat nast.], [Zadat/smazat] a [Obnovit výchozí] Viz "Základní záložka" (s.26).

# Záložka dokončení

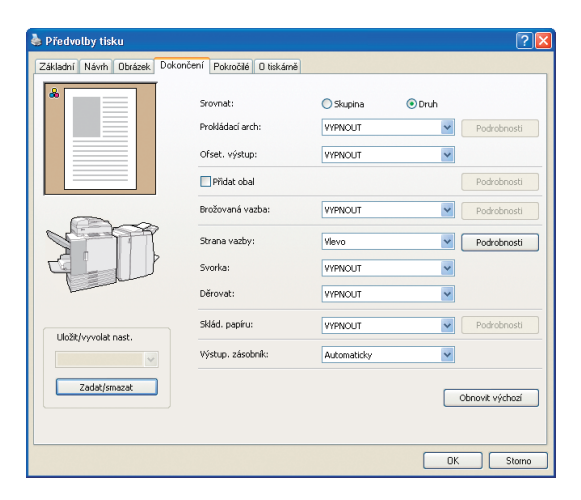

#### [Srovnat]

Upřesněte, zda tisknout originály po jednotlivých stránkách nebo v sadách.

#### [Prokládací arch]

Upřesněte, zda se má mezi výtisky vkládat list. Pokud jste vybrali [Mezi sady] nebo [Mezi úlohy], můžete upřesnit zdrojový zásobník pro tyto listy v [Podrobnosti]. Výběr [Mezi sady] vloží list mezi sady v závislosti na jednotce vybrané v [Srovnat].

## [Ofset. výstup] 🗳

Pokud jste připojili volitelný multifunkční finišer nebo zásobník otoč. listů s ofsetovým výstupem, můžete vybrat, zda vyrovnat výtisky v [Mezi sady] nebo [Mezi úlohy].

#### [Přidat obal]

Upřesněte, zda přidat kryt. Výběrem této varianty se zobrazí dodatečné varianty v [Podrobnosti] a můžete upřesnit zásobník, kde je vložená přední obálka.

# [Brožovaná vazba] 🗳

Pokud jste připojili volitelný multifunkční finišer, upřesněte, zda se mají vytvářet brožury. Výběrem této varianty se v [Podrobnosti] zobrazí další varianty.

Na této záložce dokončete nastavení dokončení, jako je rovnání a brožury.

#### [Strana vazby]

Upřesněte pozici vazby. Podrobnosti lze upřesnit v [Podrobnosti].

# [Svorka] 🗳

Pokud jste připojili volitelný multifunkční finišer, upřesněte, zda se mají výtisky sponkovat.

# [Děrovat] 🗳

Pokud jste připojili volitelný multifunkční finišer, upřesněte, zda se mají do výtisků razit otvory.

## [Sklád. papíru] 🗳

Pokud jste připojili volitelný multifunkční finišer, upřesněte, zda se mají výtisky skládat. Výběrem varianty jiné než [VYPNOUT] se v [Podrobnosti] zobrazí další varianty.

# [Výstup. zásobník] 🗳

Pokud jste připojili volitelný multifunkční finišer nebo stohov. zásobník, upřesněte cíl výstupu.

[Uložit/vyvolat nast.], [Zadat/smazat] a [Obnovit výchozí] Viz "Základní záložka" (s.26).

#### Co je rastrování?

Rastrování je metoda zpracování, která mění hustotu a velikost barevných bodů tištěných na papír, aby vyvolala zdání plynulého stupňování barvy, když se používá pouze omezený počet barev. K dispozici jsou dvě metody.

#### Chyb. difúze (výchozí nastavení)

Vyjadřuje stupňování hustotou bodů. Tuto metodu doporučujeme používat pro barevný tisk originálů obsahujících fotografie.

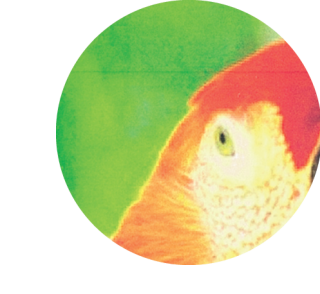

#### Simulovaný obrázek

#### Bod. zprac.

Vyjadřuje stupňování změnou velikosti bodů. Tuto metodu doporučujeme používat v případě tisku jedné nebo menšího počtu barev.

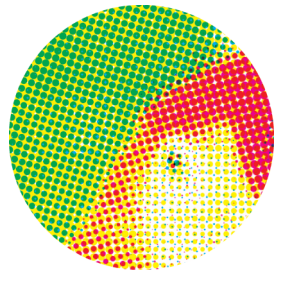

# Záložka pokročilé

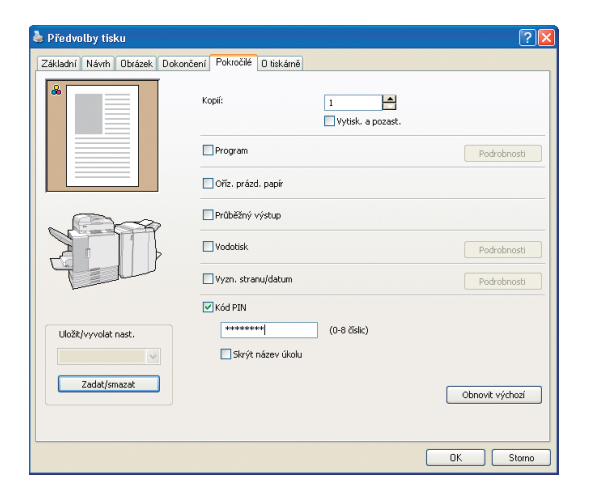

[Kopií]

Upřesněte počet kopií k tisku.

#### [Vytisk. a pozast.]

Před pokračováním v tisku vytiskněte stránku náhledu.

#### [Program]

Upřesněte nastavení počtu kopií a sad, porovnávání, prokládací archy a ostatní varianty pro 60 skupin. Můžete podle potřeby rychle vytisknout přesný počet kopií nebo sad. Tato funkce je pohodlná, tisknete-li kopie v různých množstvích pro distribuci různým skupinám, jako jsou podnikové divize nebo akademické třídy.

#### [Oříz. prázd. papír]

Přeskočte při tisku prázdné stránky.

### [Průběžný výstup]

Pokud jste připojili volitelný multifunkční finišer nebo automaticky řízený stohov. zásobník RISO a je vybrána položka [Automaticky] ve [Výstup. zásobník], tato volba přepne automaticky výstupní zásobník, jakmile je zásobník plný.

V této záložce dokončete pokročilá nastavení, jako jsou kódy PIN a funkce vytisknout a pozast.

### [Vodotisk]

Upřesněte, zda přidat vodotisk. Výběrem této varianty se v [Podrobnosti] zobrazí další varianty.

#### [Vyzn. stranu/datum]

Upřesněte, zda se má tisknout číslo stránky a datum. Výběrem této varianty se v [Podrobnosti] zobrazí další varianty, kde můžete upřesnit podrobnosti tisku.

### [Kód PIN]

Tisk s přidaným kódem PIN. Jako kód PIN nastavte číslo s až osmi číslicemi.

#### [Skrýt název úkolu]

Po zadání kódu PIN skryjte název tištěných úloh.

[Uložit/vyvolat nast.], [Zadat/smazat] a [Obnovit výchozí] Viz "Základní záložka" (s.26).

# Záložka o tiskárně

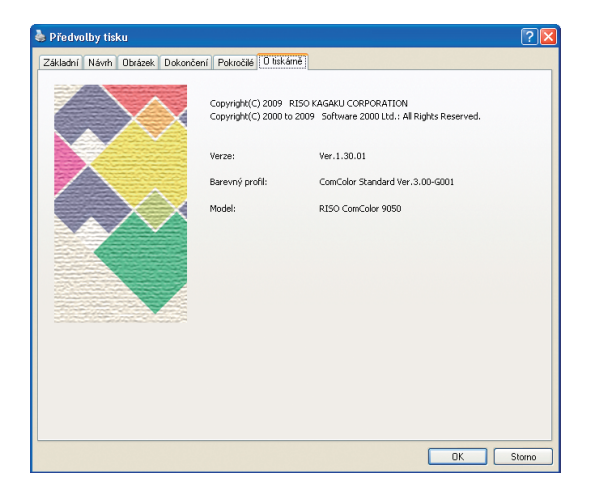

×

[Verze]

Verze zásuvného modulu.

[Barevný profil] Verze barevného profilu.

 Udává informace o ovladači tiskárny.

[**Model**] Název modelu.

# Tiskové operace

Toto zařízení umí tisknout vyšší rychlostí než tradiční inkoustové tiskárny. Má také řadu užitečných funkcí. Například můžete tiskové úloze přiřadit kód PIN, abyste zabránili ostatním vidět výtisk nebo při tisku více kopií stejného originálu můžete tisk po vytištění jedné kopie pozastavit a před

pokračováním zkontrolovat výstup. Tento oddíl popisuje, jak používat různé funkce v kombinacích a v souladu s vašimi cíly.

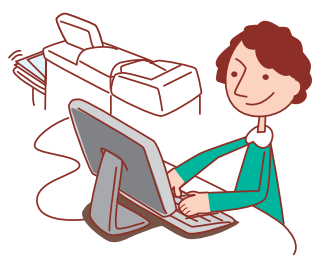

# Základní průběh činností

Přejděte do<br/>dialogového okna tisku<br/>ve zdrojové aplikaciJako tiskárnu<br/>vyberte toto<br/>zařízeníProveďte<br/>nastavení tiskuVytiskněte úlohu

Pro pokyny nebo zrušení tiskových úloh viz "Vymazání úloh" (s.73).

Ovladač tiskárny musí být nainstalován na každém počítači, ze kterého budete tisknout. (viz s.84.)

- Zobrazené obrazovky se liší v závislosti na používaném operačním systému a aplikacích a na připojeném volitelném příslušenství.
  Je-li v dialogovém okně tisku ve zdrojové aplikaci zaškrtávací okénko [Srovnat], smažte případné zaškrtnutí. (viz s.36.)
- Některé položky se nemusí zobrazovat v závislosti na tom, jak administrátor nakonfiguroval nastavení. Na podrobnosti se dotažte administrátora.

# Tisk s kódy PIN

Přiřazení kódů PIN tiskovým úlohám poskytuje soukromí při jejich tištění. Poté, co jste z počítače poslali do zařízení tiskovou úlohu, můžete jednoduše zadat kód PIN na dotykovém panelu pro vytištění úlohy.

| Klikněte na [Předvolby] (nebo [Vlastnosti]) v |
|-----------------------------------------------|
| dialogovém okně tisku ve zdrojové aplikaci.   |

| 🖕 Tisk                                      | ? 🛛                                       |
|---------------------------------------------|-------------------------------------------|
| Obecné                                      |                                           |
| Vybrat tiskámu                              |                                           |
|                                             | <u>^</u>                                  |
| Přidat tiskárnu RISO<br>ComColor<br>9050    |                                           |
| Stav: Pozastaveno<br>Umístění:<br>Komentář: | Tisk do soubor Předvolby<br>Najít tiskámu |
| Rozsah stránek                              | 1                                         |
| O Všg                                       | Počet kopií: 1 😂                          |
| O <u>V</u> ýběr O <u>A</u> ktuální stránka  | Kompletovat                               |
| O <u>S</u> tránky:                          | 1 2 33                                    |
|                                             | <u>Iisk</u> Stamo P <u>o</u> užít         |

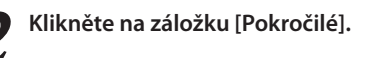

| Předvolby tisku<br>Zálladní Návéh Obrázek Doko | nče Pokračilé iskárně |                     | ? 🗙   |
|------------------------------------------------|-----------------------|---------------------|-------|
| *                                              | Relim barev:          | Piné barvy 💌        |       |
|                                                | Oboustranný tisk:     | VYPNOUT             |       |
|                                                | Velkost předlohy:     | A4 210x297mm        |       |
|                                                |                       | Portrét O Krajina   |       |
|                                                |                       | Smišená velikost    |       |
| N 29                                           | Zoom                  | 100 %               |       |
|                                                | 🕒 Rozniěr papíru:     | Stejně jako orig. 💌 |       |
| Tel                                            | Vstupní zásobník:     | Automatidiy         |       |
|                                                | Typ papiru:           | Jakéhokol           |       |
| Uložit/vyvolat nast.                           | Výstup:               | Tisknout Podrobnos  | ati 🛛 |
|                                                | CI:                   |                     |       |
| Zadat/smozat                                   |                       | Obnovit viche       | ai    |
|                                                |                       |                     |       |
|                                                |                       |                     |       |
|                                                |                       | OK 51               | seno  |

# 7 Vyberte [Kód PIN] a zadejte kód PIN.

Jako kód PIN nastavte číslo s až osmi číslicemi.

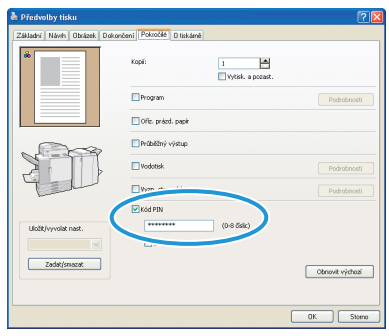

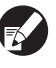

#### Pro skrytí názvů úloh obvykle zobrazovaných na stroji a v RISO console, vyberte [Skrýt název úkolu].

Po dokončení zadání klikněte na [OK].

Dokončete ostatní potřebná nastavení.

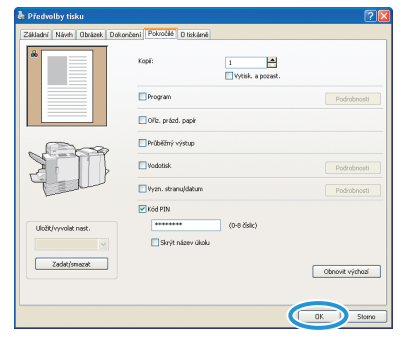

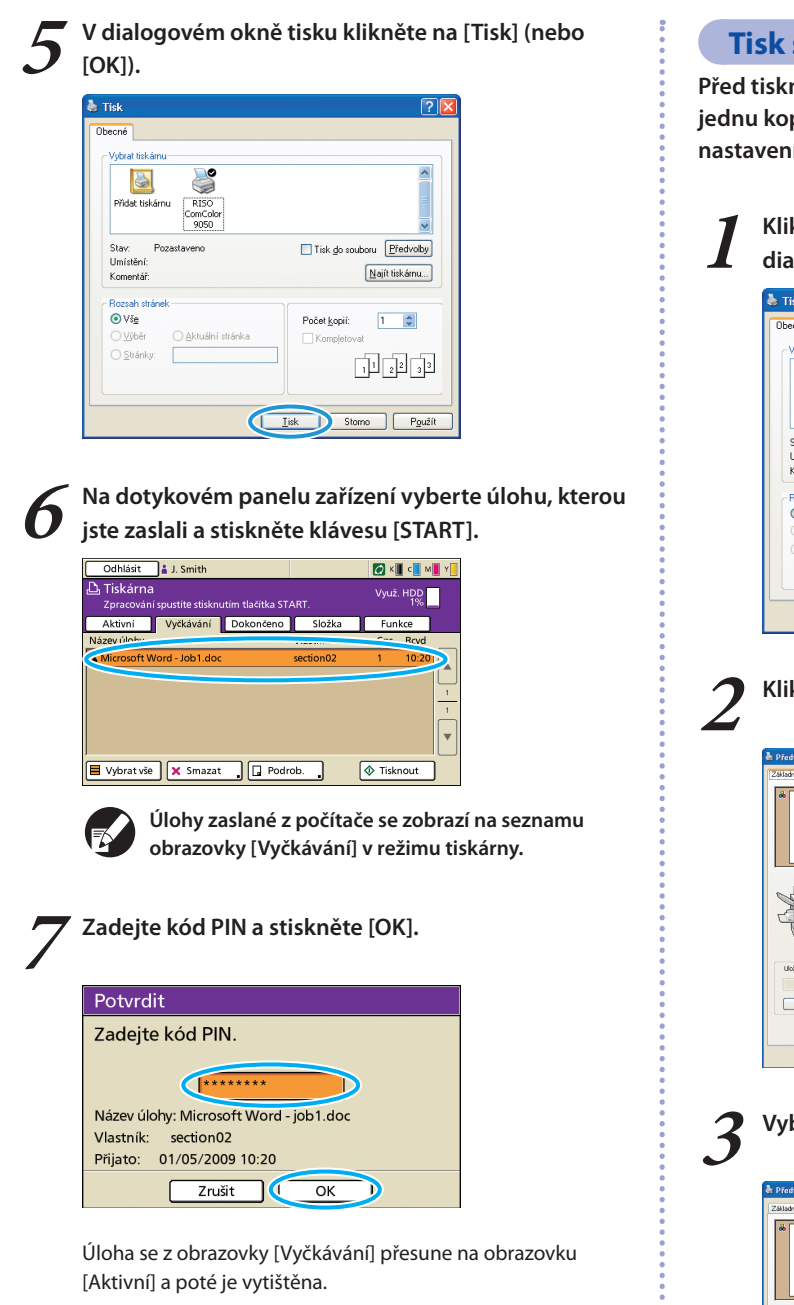

# Tisk s Vytisknout a pozast.

Před tisknutím velkých objemů můžete vytisknout pouze jednu kopii úlohy pro potvrzení, že jsou dokončení a nastavení správná.

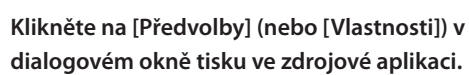

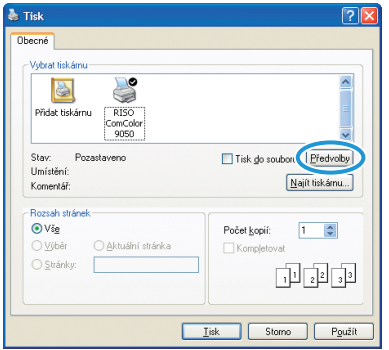

Klikněte na záložku [Pokročilé].

| 🍓 Předvolby tisku           | $\sim$               |                    | ? 🛛             |
|-----------------------------|----------------------|--------------------|-----------------|
| Základní Náveh Obrázek Doko | nče Pokročilé tiskám | 1                  |                 |
|                             | $\smile$             |                    |                 |
|                             | Režim barev:         | Piné barvy         | ~               |
|                             | Oboustranný tisk:    | VYPNOUT            | ~               |
|                             | Velkost předlohy:    | A4 210x297mm       | *               |
|                             |                      | ⊙ Portrét OK       | rajina          |
|                             |                      | 🔲 Smíšená velikost |                 |
| N TOP                       | Zoom                 | 100 5              |                 |
|                             | 🕒 Rozniér papiru:    | Stejně jako orig.  | ×               |
| Tell                        | Vstupni zásobník:    | Automaticky        | ×               |
|                             | Typ papiru:          | Jakéhokoli         | ~               |
| Ulidžt/vyvolat nast.        | Wjstup:              | Tisknout           | Podrobnosti     |
| ×                           | CII:                 |                    |                 |
| Zadat/smezat                |                      |                    |                 |
|                             |                      |                    | Obnovit výchozí |
|                             |                      |                    |                 |
|                             |                      |                    | OK. Storno      |
|                             |                      |                    |                 |

Vyberte [Vytisk. a pozast.] a zadejte počet kopií.

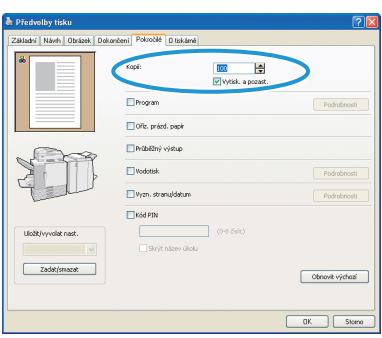

# Po dokončení zadání klikněte na [OK].

Dokončete ostatní potřebná nastavení.

| 🍓 Předvolby tisku          |                                                 | 2 🔀             |
|----------------------------|-------------------------------------------------|-----------------|
| Základní Návih Obrázek Dok | ončení Pokročilé D tiskámě                      |                 |
| *                          | Kopii:                                          |                 |
|                            | Program                                         | Podrobnosti     |
|                            | Ofiz. prázd. papir                              |                 |
| 1000                       | Průběžný výstup                                 |                 |
|                            | Wodottsk                                        | Podrobnosti     |
| Tell                       | Uyzn. stranuldatum                              | Podrobnosti     |
| Uložk/vyvolat nast.        | ■ Kód PIN<br>(0 - 6 Selic)<br>Skrýt název úlolu |                 |
|                            |                                                 | Obnovit výchozí |

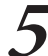

n

V dialogovém okně tisku klikněte na [Tisk] (nebo [OK]).

| 💩 Tisk                                                                          | ? 🛛                                |
|---------------------------------------------------------------------------------|------------------------------------|
| Vjetat tiskámu<br>Vjetat tiskámu<br>Přídat tiskámu<br>RISO<br>Gonc.Corr<br>9050 |                                    |
| Stav. Pozastaveno<br>Umístění:<br>Komentář:                                     | Tisk do souboru Předvolby          |
| Rozsah stránek<br>Vše<br>Výběr Aktuální stránka<br>Stránky:                     | Počet <u>kopii</u><br>Kompletovat  |
|                                                                                 | <u>Iisk</u> Storno P <u>o</u> užít |

Poté, co zařízení přijme data a vytiskne se jedna kopie, zařízení tisk zastaví.

Zkontrolujte, jak byla úloha vytisknuta. Pro pokračování použijte ovládací prvky na dotykovém panelu.

| Potvrdit                            |
|-------------------------------------|
| Název úlohy COPY-1                  |
| Tisk a pozastavení bylo dokončeno.  |
| Nastavení lze změnit podle potřeby. |
|                                     |
| Zm. nastav.                         |
| 🗑 Zrušit 🚺 🖗 Pokračovat             |

# Tisk více stran na list

Na jeden list lze vytisknout více stránek.

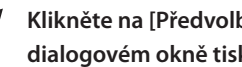

Klikněte na [Předvolby] (nebo [Vlastnosti]) v dialogovém okně tisku ve zdrojové aplikaci.

| Tisk                                        | ?                                   |
|---------------------------------------------|-------------------------------------|
| Vybrat tiskámu                              |                                     |
| Přidst tiskárnu<br>RISO<br>ComColor<br>9050 |                                     |
| Stav: Pozastaveno<br>Umístění:<br>Komentář: | Tisk do soubo                       |
| Rozsah stránek                              |                                     |
| ⊙ Všg                                       | Počet <u>k</u> opií: 1 🗘            |
| O ⊻ýběr O <u>A</u> ktuální stránka          | Kompletovat                         |
| O <u>S</u> tránky:                          | 11 22 33                            |
|                                             | <u>I</u> isk Storno P <u>o</u> užít |

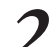

# Klikněte na záložku [Návrh].

| Předvolby tisku<br>Zálise Návé rázek Dr | skončení Pokročilé Diskám | 5                                                     | ? 🛛             |
|-----------------------------------------|---------------------------|-------------------------------------------------------|-----------------|
|                                         | Režim barev:              | Piné barvy                                            | ×               |
|                                         | Oboustranný tisk:         | VYPNOUT                                               | ×               |
|                                         | Velkost předlohy:         | A4 210x297mm                                          | ×               |
|                                         |                           | <ul> <li>Portrét</li> <li>Smišená velikost</li> </ul> | Krajina         |
| 1-1-1-1-V                               | Zoom                      | 100 💌 %                                               |                 |
|                                         | 🕒 Rozniěr papiru:         | Stejně jako orig.                                     | ~               |
| Tert                                    | Vstupní zásobník:         | Automaticky                                           | ~               |
|                                         | Typ papinu:               | Jakéhokoli                                            | ~               |
| Uložit/vyvolat nast.                    | Výstup:                   | Tisknout                                              | Podrobnosti     |
| ×                                       | CI:                       |                                                       |                 |
| Zadat/smazat                            |                           |                                                       | Obnovit výchozí |
|                                         |                           |                                                       | OK. Storno      |

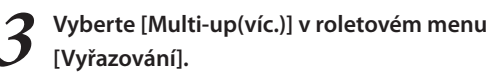

Rovněž dokončete nastavení pro [Stran/list] a [Pořadí rozvržení].

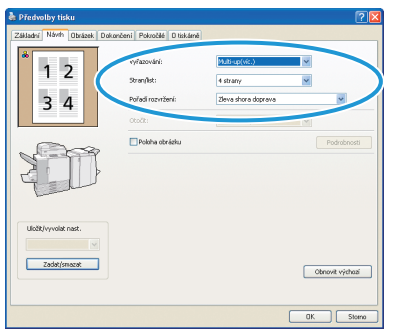

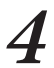

# Po dokončení zadání klikněte na [OK]. Dokončete ostatní potřebná nastavení.

| 🌢 Předvolby tisku         |                             |                    |
|---------------------------|-----------------------------|--------------------|
| Základní Návih Obrázek Do | končení Pokročilé Ditiskám  | 6                  |
| 1 2                       | Vyřazování:<br>Stranjist:   | Multi-up(vic.)     |
| 34                        | Pořadi rozvržení:<br>Otočki | Zeve shore dopreve |
|                           | Poloha obrádku              | Podrubnosti        |
| Ulotik/vyvolat nast.      |                             | Ctrowit výstasť    |
|                           |                             | OK Storn           |

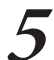

1

HAFT

 $\overset{\frown}{}$ 

\*

V dialogovém okně tisku klikněte na [Tisk] (nebo [OK]).

| Fisk                                                             | ?                         |
|------------------------------------------------------------------|---------------------------|
| Vybrat tiskámu<br>Přídst tiskámu<br>RTSO<br>ComCore<br>9050      |                           |
| Stav: Přípraven<br>Umístění:<br>Komentář:                        | Tisk do souboru Předvolby |
| Rozsah stránek<br>● Všg<br>↓ýběr △ Aktuání stránka<br>○ Stránky: | Počet kopii: 10 📚         |
| C                                                                | Iisk Stomo Použít         |

# Uložení tiskových úloh do složek úloh

Tiskové úlohy lze uložit do složek úloh v zařízení. Úlohy ve složkách lze později vyvolat z ovládacího panelu a vytisknout tolikrát, kolikrát je třeba.

| Klikněte na [Předvolby] (nebo [Vlastnosti]) v |
|-----------------------------------------------|
| dialogovém okně tisku ve zdrojové aplikaci.   |

| 💩 Tisk                              | ? 🛛                        |
|-------------------------------------|----------------------------|
| Obecné                              |                            |
| ✓ Vybrat tiskámu                    |                            |
|                                     | <u> </u>                   |
| Přidat tiskárnu<br>ComColor<br>9050 | =                          |
| Stav: Pozastaveno                   | Tisk do soubo              |
| Umistêni:<br>Komentář:              | Najít tiskárnu             |
| - Rozsah stránek                    |                            |
|                                     | Počet <u>k</u> opií: 1 😂   |
| O ⊻ýběr O Aktuální stránka          | C Kompletovat              |
| O <u>S</u> tránky:                  | 1 2 3                      |
|                                     | [isk Stomo P <u>o</u> užít |

2 V roletovém menu [Výstup] vyberte buď [Tisk. a uložit do slož.] nebo [Uložit do složky].

| *                    |                    |                         |                 |
|----------------------|--------------------|-------------------------|-----------------|
|                      | Režim barev:       | Piné barvy              | ~               |
|                      | Oboustranný tisk:  | VYPNOUT                 | ×               |
|                      | Velikost předlohy: | A4 210x297mm            | *               |
|                      |                    | ● Partrét ○K            | rajina          |
|                      |                    | 🔲 Smišená velikost      |                 |
| 19                   | Zoom               | 100 💌 %                 |                 |
| 2010                 | 🕒 Rozniěr popíru:  | Stejně jako orig.       | ~               |
| T LL                 | Vstupní zásobník:  | Automaticity            | ~               |
|                      | Typ papiru:        | telofholoit             | <b>~</b>        |
| Uložit/vyvolat nast. | Wistup:            | Tisk, a uložit do slož. | v I) odrobnosti |
|                      | CE:                |                         |                 |
| Zadat/smozat         |                    |                         | Obnovit výchozí |
|                      |                    |                         |                 |

[Tisk. a uložit do slož.] Vytiskněte a uložte úlohy do složky. [Uložit do složky]

Uložte úlohy do složky.

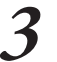

Klikněte na [Podrobnosti] a vyberte cíl v roletovém menu.

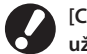

[Cíl] udává cíl uložení předem specifikovaný uživatelem s právy administrátora.

| Phé barvy                                           | ×                                                                                                    |                                                                                                    |
|-----------------------------------------------------|----------------------------------------------------------------------------------------------------|----------------------------------------------------------------------------------------------------|
| VYPNOUT                                             | ~                                                                                                    |                                                                                                    |
| A4 210x297mm                                        | ~                                                                                                    |                                                                                                    |
| <ul> <li>Portrét</li> <li>Směená velkost</li> </ul> | 💭 Krajina                                                                                                    |                                                                                                    |
| 100                                                 | 5                                                                                                    |                                                                                                    |
| Stejně jako orig.                                   | ~                                                                                                    |                                                                                                    |
| Automaticky                                         | ~                                                                                                    |                                                                                                    |
| Jakéhokoli                                          | ~                                                                                                    |                                                                                                    |
| Tisk, a uložt do slož.                              |                                                                                                    | Podrobnosti                                                                                                    |
| Sdlená složkat                                      |                                                                                                    |                                                                                                    |
|                                                     |                                                                                                    |                                                                                                    |
|                                                     |                                                                                                    | IOVE VYUNDE                                                                                                    |
|                                                     |                                                                                                    |                                                                                                    |
|                                                     | OK                                                                                                    | Storno                                                                                                    |
|                                                     | Prés bany       VYDRUT       At 210-27hm       © Porté       = mister vélocit       = mister vélocit       = 2mister vélocit       = 2mister vélocit | Prob barry V<br>VVPKUT V<br>A4 10:027mm V<br>Overhet<br>Overhet<br>Dented<br>Dented |

Podle potřeby můžete k úloze přidat poznámky do [Pozn. k úloze].

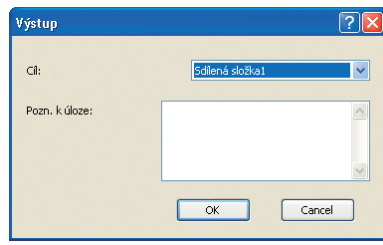

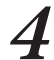

# Po dokončení zadání klikněte na [OK].

Dokončete ostatní potřebná nastavení.

| Skladní Návih Obrázek I | Jakančení Pokročilé Ditskám | 5                                                     |                 |
|-------------------------|-----------------------------|-------------------------------------------------------|-----------------|
| *                       | Relim barev:                | Piné barvy                                            | Y               |
|                         | Oboustranný tisk:           | VYPNOUT                                               | Y               |
|                         | Velikost předlohy:          | A4 210x297mm                                          | ×               |
|                         |                             | <ul> <li>Portrét</li> <li>Smišená velikost</li> </ul> | Krajina         |
| 2D                      | Zoom                        | 100 5                                                 |                 |
|                         | 🕒 Rozměr popíru:            | Stejně jako orig.                                     | ~               |
|                         | Vstupni zásobník:           | Automaticity                                          | Y               |
|                         | Typ papiru:                 | Jakéhokoli                                            | *               |
| Uložit/vyvolat nast.    | Wjstup:                     | Tisk, a uložit do slož.                               | Podrobnosti     |
|                         | CI:                         | Sdlená složkat                                        |                 |
| Zadat/smozat            |                             |                                                       | Obnovit výchozí |
|                         |                             | (                                                     | OK D Storno     |

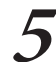

V dialogovém okně tisku klikněte na [Tisk] (nebo [OK]).

| isk<br>scné                                          | ?                                 |
|------------------------------------------------------|-----------------------------------|
| Vybrat tiskámu<br>Přidat tiskámu<br>RTSO<br>ComColor |                                   |
| Stav: Pozastaveno<br>Umístění:<br>Komentář:          | Tisk do souboru Předvolby         |
| Rozsah stránek                                       | Počet kopii: 1 (2)<br>Kompletovat |
| C                                                    | Iisk Storno Pgužít                |

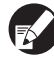

Úlohy uložené ve složkách lze vyvolat na obrazovce složek v režimu tiskárny. (viz s.70.)
Rovněž se uloží podmínky tisku (nastavení ovladače tiskárny).

# Tisk s otočenými originály

Funkce [Otočit] je příhodná při potisku obálek nebo nebo v jiných případech při změně úhlů originálů.

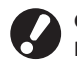

Obálky vždy vkládejte do standard. zás. Pro podrobnosti viz "Do standard. zás." (s.19).

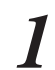

Klikněte na [Předvolby] (nebo [Vlastnosti]) v dialogovém okně tisku ve zdrojové aplikaci.

|                                          | <u>^</u>                |
|------------------------------------------|-------------------------|
| Přidat tiskárnu RISO<br>ComColor<br>9050 | Ξ                       |
| Stav: Pozastaveno                        | Tisk do soube Předvolby |
| Komentář:                                | Najít tiskárnu          |
| Rozsah stránek                           |                         |
| ⊙ Všg                                    | Počet kopií: 1 💲        |
| ○ Výběr ○ Aktuální stránka               | Kompjetovat             |
| ○ Stránky:                               |                         |
|                                          | . 11 . 21 . 3           |

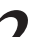

# Klikněte na záložku [Návrh].

| Předvolby tisku         |                             |                                                       | ? 🛛             |
|-------------------------|-----------------------------|-------------------------------------------------------|-----------------|
| Zákla (Návéh C) szek Do | končení Pokročilé D tiskámě |                                                       |                 |
| *                       | Relim barev:                | Piné barvy                                            | ~               |
|                         | Oboustranný tisk:           | VYPNOUT                                               | ×               |
|                         | Velikost předlohy:          | A4 210x297mm                                          | ×               |
|                         |                             | <ul> <li>Partrét</li> <li>Smišená velikast</li> </ul> | irajina         |
|                         | Zoom:                       | 100 💌 %                                               |                 |
|                         | 🕒 Rozměr popíru:            | Stejně jako orig.                                     | 2               |
| Tert                    | Vsbupni zásobník:           | Automaticky                                           | ~               |
|                         | Typ papiru:                 | Jakéhokoli                                            | ×               |
| Uložit/vyvolat nast.    | Wistup:                     | Tisknout                                              | Podrobnosti     |
|                         | CB:                         |                                                       |                 |
| Zadat/smazat            |                             |                                                       | Obnovit výchozí |
|                         |                             |                                                       | OK Storro       |

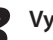

Vyberte úhel otočení v roletovém menu [Otočit].

| Základní Návih Obrázek D | okončení Pokročilé D tisk | lanê       |                 |
|--------------------------|---------------------------|------------|-----------------|
|                          | Vyřazování:               | VVPNOUT    | V               |
|                          | Otočk:                    | 180 stup#0 |                 |
| AD .                     | Posta dol esta            |            |                 |
| Uldit/vyvolat nast.      |                           |            |                 |
| Zadat/smezat             |                           |            | Obnovit výchozí |
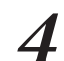

# **Po dokončení zadání klikněte na [OK].** Dokončete ostatní potřebná nastavení.

| Předvolby tisku               |                         | ? 🛛            |
|-------------------------------|-------------------------|----------------|
| Základní Návih Obrázek Dokoni | eni Pokročilé Ditakárně |                |
| *                             | Vyfazovári:             | VYRNOUT        |
|                               | Otočk:                  | 100 stupil) 🖌  |
|                               | Poloha obrázku          | Productionsof  |
| Ulolit/vyvolist nast.         |                         | Obnovit výrhod |
|                               |                         | OK Store       |

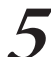

V dialogovém okně tisku klikněte na [Tisk] (nebo [OK]).

| Tisk                                                                | ?                               |
|---------------------------------------------------------------------|---------------------------------|
| Vybrat liskámu<br>Přídat tiskámu<br>RISO<br>Concoir<br>9050         |                                 |
| Stav: Pozastaveno<br>Umístění:<br>Komentář:                         | Tisk do souboru Pfedvolby       |
| Rozsah stránek<br>● Všg<br>● Výběr ● Aktuální stránka<br>● Stránky: | Počet kopií: 1 C<br>Kompletovat |
| C                                                                   | Tisk Stomo P <u>o</u> užít      |

## Uložení často používaných nastavení

Klikněte na [Předvolby] (nebo [Vlastnosti]) v

Informace často používaných nastavení lze uložit a v případě potřeby znovu vyvolat. Tím je eliminována nutnost pokaždé provádět nastavení.

| Yedvolby   |
|------------|
| Fedvolby   |
| Yedvolby   |
| Yedvolby   |
| Yedvolby   |
| Fedvolby   |
|            |
| interest 1 |
| iskalliu   |
|            |
| ÷          |
|            |
| 2 3        |
| PUP        |
|            |
| ]2         |

2

HP F3

Dokončete nastavení tisku na každé záložce.

| acancent Polocie Ditakan | 5                                                                                                    |                                                                                                    |
|--------------------------|----------------------------------------------------------------------------------------------------|----------------------------------------------------------------------------------------------------|
| Režim barev:             | Černá                                                                                                    | ~                                                                                                    |
| Oboustranný tisk:        | krátký okraj                                                                                                    | ~                                                                                                    |
| Velikost předlohy:       | A4 210x297mm                                                                                                    | ¥                                                                                                    |
|                          | <ul> <li>Partrét</li> <li>Smišená velikost</li> </ul>                                                                                                    | ) Krajina                                                                                                    |
| Zoom                     | 100 💌 %                                                                                                    |                                                                                                    |
| 🖒 Rozniěr papíru:        | Stejně jako orig.                                                                                                    | ~                                                                                                    |
| Vstupni zásobník:        | Automatiday                                                                                                    | ~                                                                                                    |
| Typ papiru:              | Jakéhokoli                                                                                                    | ~                                                                                                    |
| Výstup:                  | Tisknout                                                                                                    | Podrob                                                                                                    |
| CI:                      |                                                                                                    |                                                                                                    |
|                          |                                                                                                    |                                                                                                    |
|                          | Radhi barren<br>Obustanni isto<br>Obustanni isto<br>Ubustanni<br>Ubustanni<br>Dome<br>Barren popius<br>Vistori skelonis<br>Typ perius<br>Vistori skelonis<br>Typ perius | Aldin barer: Carna<br>Countrary Ids: Indig along<br>Countrary Ids: Indig along<br>Countrary Ids: Indig along<br>Countrary Ids: Indig along<br>Indig along<br>Countrary Ids: Indig along<br>Indig along<br>Visite Indig along<br>Cal |

Klikněte na [Zadat/smazat].

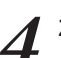

Zadejte jméno do [Název] a klikněte na [Zápis].

| zev:          |         |
|---------------|---------|
| . Smith       | Zápis   |
| avový seznam: |         |
|               | Vymazat |
|               |         |
|               |         |
|               |         |
|               |         |
|               |         |

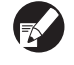

Pro vstup do nastavení, která jste provedli vyberte požadovaná nastavení v roletovém menu [Uložit/vyvolat nast.].

 Pro zrušení nastavení, která jste vyvolali klikněte na [Obnovit výchozí].

# Tisk čísel stran a datumů v brožurách 🔳

Čísla stránek a data lze přidat při tisku řad originálů na více stránek, porovnaných ve specifickém návrhu ke složení napůl pro vytváření brožur.

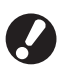

Tuto funkci lze nakonfigurovat pouze tehdy, máte-li připojený volitelný multifunkční finišer.

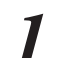

Klikněte na [Předvolby] (nebo [Vlastnosti]) v dialogovém okně tisku ve zdrojové aplikaci.

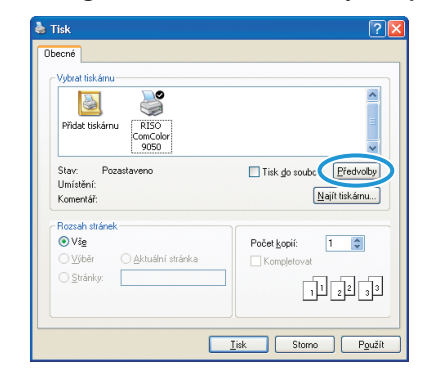

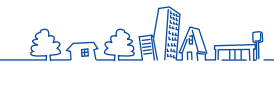

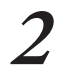

# Klikněte na záložku [Dokončení].

| *                    | Relim barev:      | Piné barvy                                            | ×           |
|----------------------|-------------------|-------------------------------------------------------|-------------|
|                      | Oboustranný tisk: | WPNOUT                                                | ×           |
|                      | Velkost předohy:  | A4 210x297mm                                          | ~           |
|                      |                   | <ul> <li>Partrét</li> <li>Smišená velikost</li> </ul> | rajina      |
| 1 mg                 | Zoom              | 100 35                                                |             |
|                      | 🕒 Rozměr popíru:  | Stejně jako orig.                                     | *           |
| Letter               | Vstupni zásobník: | Automaticky                                           | ~           |
|                      | Typ papers.       | Javanovol                                             |             |
| Uložit/vyvolat nast. | Výstup:           | Tisk, a uložit do slož.<br>Srilená dožkat             | Podrobnosti |
| Zadat (spazat        |                   |                                                       |             |

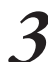

Vyberte [Sklád. papíru] v roletovém menu [Brožovaná vazba].

| Předvolby tisku          |                              |              |         | ? 🛛         |
|--------------------------|------------------------------|--------------|---------|-------------|
| Základní Návih Obrázek C | lokončení Pokračilé Ditiskám | 5            |         |             |
|                          | Srovnat:                     | 🔿 Skupina    | () Druh |             |
|                          | Prokládací arch:             | WPNOUT       | ~       | Podrobnosti |
|                          | Ofset. výstup:               | WPNOUT       | ×       |             |
|                          | Přidat obal                  |              |         | Podrobnosti |
| ~ ~                      | Brožovaná vazba:             | SHid. papiru | ~       | odrobnosti  |
| A DA                     | Strana vazby:                | Vievo        | ~       | Podrobnosti |
| 4 1                      | Svorka:                      | WPNOUT       |         |             |
| L                        | Děrovat:                     | WFNOUT       |         |             |
| Internet out             | Skléd, pepíru:               | WPNOUT       |         | Podrobnosti |
|                          | Výstup, zásobník             | Automaticky  |         |             |
| Zadat/smozat             |                              |              | _       |             |
|                          |                              |              |         | Allow Yeans |
|                          |                              |              |         |             |
|                          |                              |              | OK      | Storno      |

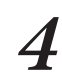

# Klikněte na záložku [Pokročilé].

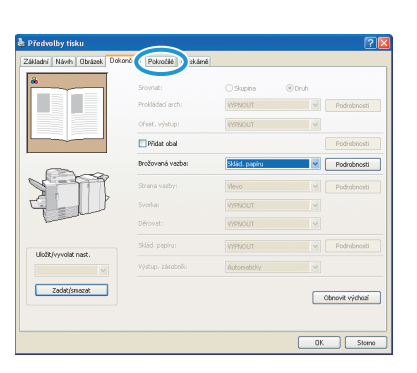

5 Vyberte [Vyzn. stranu/datum] a klikněte na [Podrobnosti].

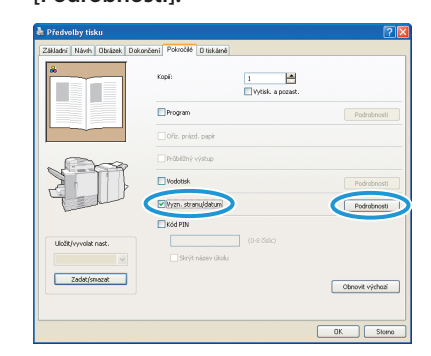

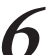

Upřesněte [Pozice vyznačení] pro číslo stránky a datum a poté klikněte na [OK].

| Vym. str. Vym. dat.<br>O'WYRIOUT © 04<br>Pratta vym.<br>Pratta vym.<br>Pratta vym.<br>Uffair dram<br>O'Wech, strawy<br>O'Wach, strawy<br>O'Wach, strawy | eni<br>Hor. 5 Hor. P |
|----------------------------------------------------------------------------------------------------|----------------------|
| VRHKUT OON Patter vyen Patter vyen VR4 stree O'Hach stree O'Race prv. str. VVR5 dage                                                                    | sni<br>Hor, S Hor, P |
| Préféréndent Perten vypan<br>Préféréndent Pert L<br>USE dansa<br>O'Viech, strany<br>Presen priv, str.                                                   | eni<br>Hor. S Hor. P |
| Profiledroat URA drama OVerch, strany OPouce prv. str. VVm. dobo                                                                                        | Hor. S Hor. P        |
| UB4 strana<br>O Wech, strany<br>O Pouce prv. str.                                                                                                    |                      |
| Wan, datum                                                                                                    | 1/5/2009             |
| 0.00                                                                                                    |                      |
| Likč. datum     1/5/2009                                                                                                    |                      |

Dokončete ostatní potřebná nastavení.

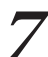

## Ý V dialogovém okně tisku klikněte na [Tisk] (nebo [OK]).

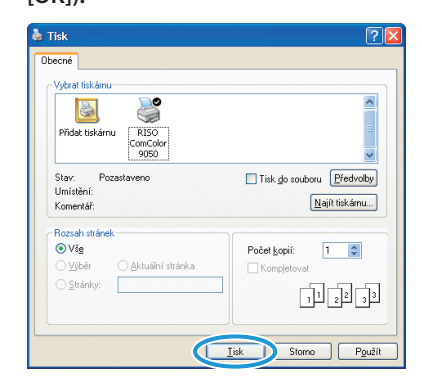

# Zaškrtávací okénko [Kompletovat] v dialogových oknech tisku

Je-li v dialogovém okně tisku ve zdrojové aplikaci zaškrtávací okénko [Kompletovat], smažte případné zaškrtnutí. Namísto toho pro porovnaný tisk upřesněte [Druh] v [Srovnat] na záložce [Dokončení].

••••

| b Tisk                                     | ? 🛛                                |
|--------------------------------------------|------------------------------------|
| Obecné                                     |                                    |
| Vybrat tiskámu                             |                                    |
| Přidat tiskárnu RISO<br>ComColor           |                                    |
| 9050<br>Stav: Připraven<br>Umístění:       | Tisk do souboru Předvolby          |
| Komentář:                                  | Najít tiskámu                      |
| Rozsah stránek                             |                                    |
| O <u>V</u> ýběr O <u>A</u> ktuální stránka | Kompletovat                        |
| O <u>S</u> tránky:                         | 1 2 33                             |
|                                            | <u>Iisk</u> Storno P <u>o</u> užít |

Na tomto zařízení můžete kombinovat různé funkce, abyste jej učinili ještě užitečnějším. Pro zjištění, jak co

nejlépe dosáhnout svých cílů kombinujte různé funkce z níže uvedeného seznamu. Pro podrobnosti ke každé funkci viz "Obrazovky ovladače tiskárny" (s.26).

# Dodatečné vlastnosti

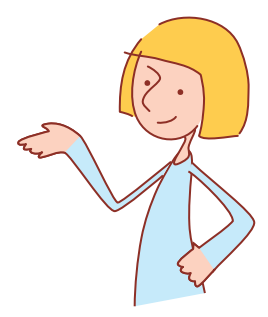

# Průběhy činností

| Tisk na obě strany papíru Oboustranný tisk                                                                               |     |
|----------------------------------------------------------------------------------------------------|-----|
| Záložka [Základní] 🕨 [Oboustranný tisk]: Vyberte podrobnosti tisku 🕨 [OK]                                                |     |
|                                                                                                    |     |
| Nastavení polohy tisku Poloha obrázku                                                                                    |     |
| Záložka [Návrh] 🕨 [Poloha obrázku] 🕨 [Podrobnosti]: Vyberte podrobnosti tisku 🕨 [OK]                                     |     |
|                                                                                                    |     |
| Nastavení hustoty tisku Hustota tisku                                                                                    | L 🛛 |
| Záložka [Obrázek] ▶ [Hustota tisku]: Vyberte podrobnosti tisku ▶ [OK]                                                    |     |
|                                                                                                    |     |
| Nastavení kvality obrázku Kvalita obrázku                                                                                | L 🛛 |
| Záložka [Obrázek] ▶ [Kvalita obrázku]: Vyberte podrobnosti tisku ▶ [OK]                                                  |     |
|                                                                                                    |     |
| Tisk s vodotisky Vodotisk                                                                                                | L 🛛 |
| Záložka [Pokročilé] ▶ [Vodotisk] ▶ [Podrobnosti]: Vyberte podrobnosti tisku ▶ [OK]                                       |     |
|                                                                                                    |     |
| Přidání čísel stránek nebo datumů při tisku Vyzn. stranu/datum                                                           |     |
| Záložka [Pokročilé] ▶ [Vyzn. stranu/datum] ▶ [Podrobnosti]: Vyberte podrobnosti tisku ▶ [OK]                             |     |
|                                                                                                    |     |
| Tvorba brožur Brožura                                                                                                    |     |
| Záložka [Dokončení] ▶ [Brožura] ▶ [Podrobnosti]: Vyberte podrobnosti tisku ▶ [OK]                                        |     |
|                                                                                                    |     |
| Sponkování nebo ražení otvorů Svorka/děrovat                                                                             |     |
| Záložka [Dokončení] ▶ [Strana vazby]: Vyberte podrobnosti tisku ▶ [Svorka] / [Děrovat]: Vyberte podrobnosti tisku ▶ [OK] |     |

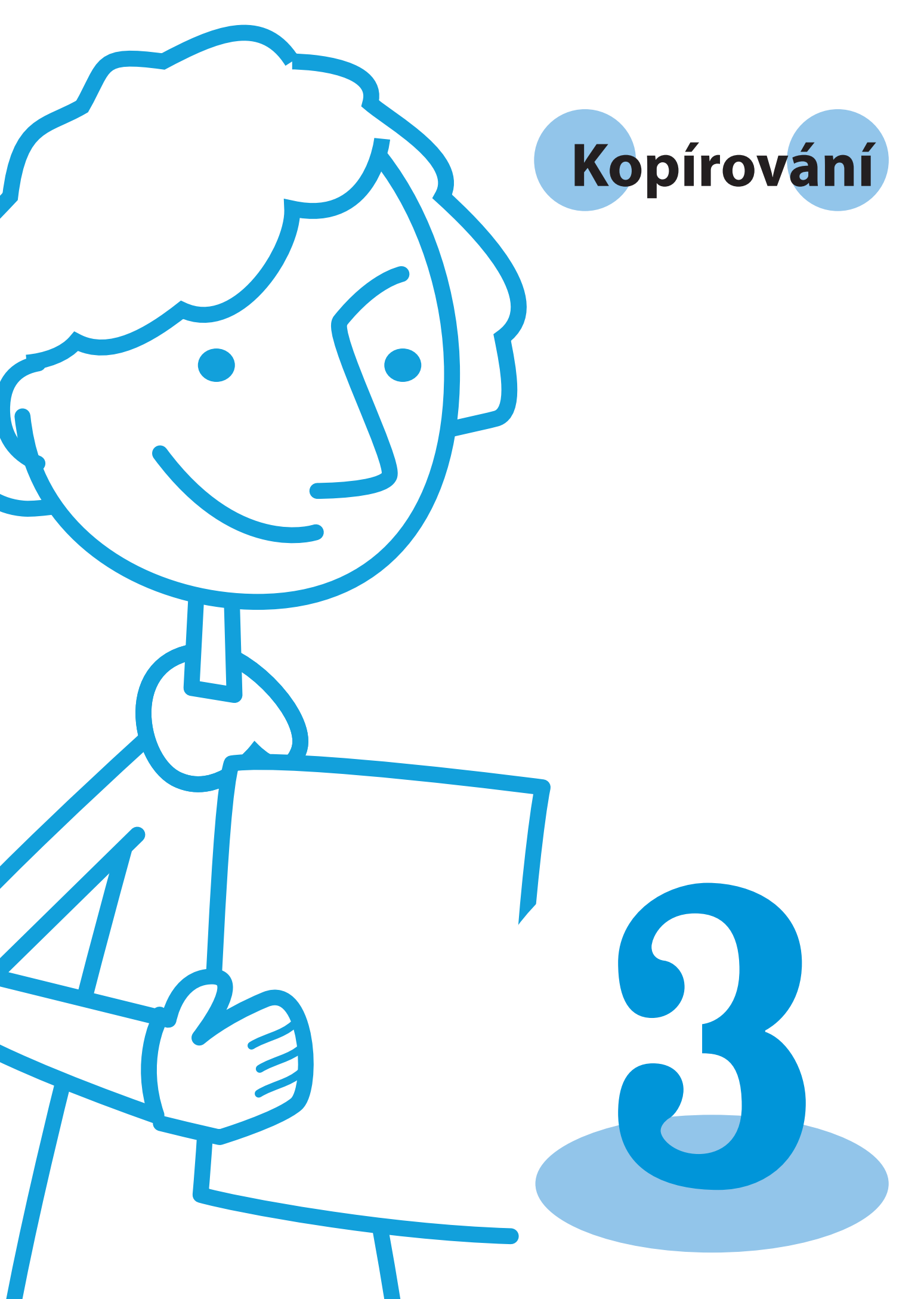

Řada ComColor Základní příručka 04

Funkci kopírování můžete použít, připojíte-li volitelný skener. Tento oddíl popisuje obrazov. režimu kopírování dotykového panelu.

# Obrazov. režimu kopírování

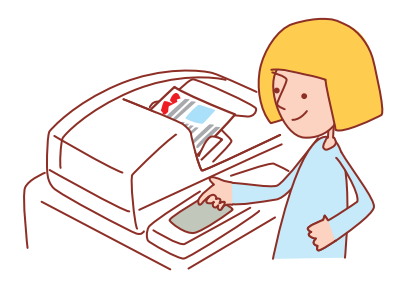

· Zobrazované obrazovky se liší v závislosti na tom, jaké volitelné příslušenství je připojeno a jak jste provedli nastavení. Některé položky se nemusí zobrazovat v závislosti na tom, jak administrátor nakonfiguroval nastavení. Na podrobnosti se dotažte administrátora.

# Základní obrazovka

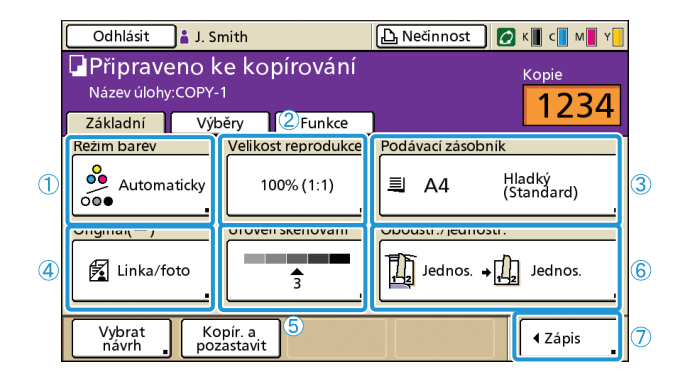

Toto je první obrazovka zobrazovaná tehdy, když jste vybrali režim kopírky. Na této obrazovce lze provést základní funkce kopírování.

#### 1 [Režim barev]

Vyberte barevné nebo monochrom. kopírování.

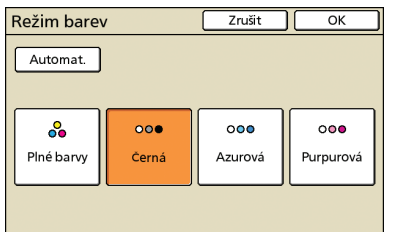

#### [Automat.]

Barevné nebo monochrom. kopírování se vybere automaticky.

#### [Plné barvy]

Kopírujte barevně.

[Černá]

Kopírujte černobíle.

#### [Azurová]

Kopírujte monochrom. s použitím azurové.

#### [Purpurová]

Kopírujte monochrom. s použitím purpurové.

# ② [Velikost reprodukce]

Upřesněte kopírování při zvětšených nebo zmenšených velikostech.

| Velikost reproduke                                                             | ce (                 | Zrušit OK             |  |  |
|--------------------------------------------------------------------------------|----------------------|-----------------------|--|--|
| Automat.                                                                       | 61% A3->B5           | 116% B4->A3<br>B5->A4 |  |  |
| 100% (1:1)                                                                     | 71% A3->A4<br>B4->B5 | 122% A4->B4<br>A5->B5 |  |  |
| A4 -> Pohled.                                                                  | 82% B4->A4<br>B5->A5 | 141% A4->A3<br>B5->B4 |  |  |
| B5 -> Pohled.         87%         A3->B4<br>A4->B5         163%         B5->A3 |                      |                       |  |  |
| Ciselný vstup (lze použ. čis. kláves.)                                         |                      |                       |  |  |

#### [Automat.]

Originály se poměřují automaticky během kopírování.

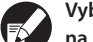

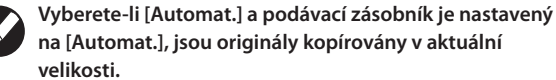

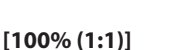

Kopírujte ve velikosti originálu.

#### Přednastavení poměřování

Vyberte z úrovní přednastavení poměřování.

#### [Číselný vstup]

Zadejte požadovanou hodnotu poměřování v rozsahu 50-200%.

# ③ [Podávací zásobník]

Vyberte a upřesněte zásobník, který se má použít pro kopírování.

| Podávací zásobníl | < .            | Zruši            | t OK        |
|-------------------|----------------|------------------|-------------|
| Automat.          |                |                  |             |
| Rozm. pap.        | Typ papíru     | Ovl. pod.        | Výběr zás.  |
| A4 210x297mm      | Hladký         | Standard         | Ručně       |
| 🔳 1 A4 🖓 297x210m | m Hladký       | Standard         | Automaticky |
| 🔳 2 A3 297x420mm  | Hladký         | Standard         | Automaticky |
| 🔳 3 B5 182x257 mm | Hladký         | Standard         | Automaticky |
|                   |                |                  |             |
| 1 Změnit          | Nast. vybranéł | no zásobníku lze | změnit.     |

#### [Automat.]

Během kopírování je automaticky vybrán podávací zásobník. Dostupné zásobníky jsou indikovány položkou [Automaticky] ve [Výběr zás.].

#### [Výběr zás.]

Upřesněte zásobníky, které budou k dispozici při volbě [Automaticky].

#### [Změnit]

Upřesněte nastavení [Rozm. pap.] a [Typ papíru] pro každý zásobník. Zvolte podávací zásobník, který chcete konfigurovat a poté stiskněte [Změnit].

#### Obrazovka rozm. pap.

#### Upřesněte rozm. pap.

|                  | Zrušit                                                                                           |                                                                                                    | к                                                                                                    |
|------------------|--------------------------------------------------------------------------------------------------|----------------------------------------------------------------------------------------------------|----------------------------------------------------------------------------------------------------|
|                  |                                                                                                  |                                                                                                    |                                                                                                    |
|                  |                                                                                                  |                                                                                                    |                                                                                                    |
| W 316 x H 460 mm |                                                                                                  |                                                                                                    |                                                                                                    |
| W 105 x H 148 mm |                                                                                                  |                                                                                                    |                                                                                                    |
| W 100 x H 148 mm |                                                                                                  |                                                                                                    | 1/1                                                                                                    |
| W 128 x H 182 mm |                                                                                                  |                                                                                                    |                                                                                                    |
| W 182 x H 128 mm |                                                                                                  |                                                                                                    |                                                                                                    |
|                  | W 316 x H 460 mm<br>W 105 x H 148 mm<br>W 100 x H 148 mm<br>W 128 x H 182 mm<br>W 182 x H 182 mm | Zrušt<br>W 316 x H 460 mm<br>W 105 x H 146 mm<br>W 105 x H 148 mm<br>W 128 x H 182 mm<br>W 128 x H 182 mm | Zrušit O<br>W 336 x H 460 mm<br>W 105 x H 460 mm<br>W 105 x H 468 mm<br>W 105 x H 148 mm<br>W 128 x H 182 mm<br>W 182 x H 128 mm |

#### [Automat.]

Velikost papíru v podávacím zásobníku je detekována automaticky. Lze detekovat pouze standardní velikosti. Vkládáte-li nestandardní velikosti, vyberte velikost pomocí tlačítek umístěných pod [Automat.].

#### Vyberte tlačítko rozm. pap.

Vyberte mezi předdefinovanými roz. pap. nebo uživatelskými rozměry registrovanými administrátorem.

#### Obrazovka typu papíru

Upřesněte typ papíru.

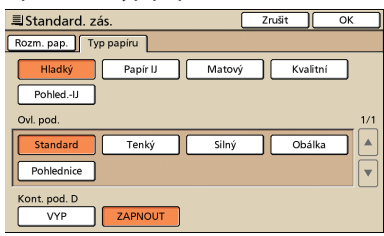

[Ovl. pod.]

Upřesněte tloušťku papíru.

#### [Kont. pod. D]

Upřesněte kvůli detekci náhodného podání více listů.

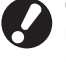

Oboustranný tisk není podporován pro obálky. Bez ohledu na typ aktuálně vloženého papíru není oboustranný tisk možný, pokud jste pro standard. zás. v [Ovl. pod.] specifikovali [Obálka].

Upřesněte typy originálů.

| Originál    |        | Zrušit      | ] ок      |
|-------------|--------|-------------|-----------|
| Linka/foto  | Einka  | Foto        | Map./tuž. |
| Bod. zprac. | 70 lpi | ) 🔲 100 lpi | ]         |

#### [Linka/foto]

Nastavení optimalizovaná pro originály obsahující texty i fotografie nebo grafiky.

#### [Linka]

Nastavení optimalizovaná pro originály obsahující pouze texty.

#### [Foto]

Nastavení optimalizovaná pro originály obsahující pouze fotografie nebo grafiky.

#### [Map./tuž.]

Nastavení optimalizovaná pro originály obsahující nejasný text nebo ilustrace, jako jsou mapy nebo kresby tužkou.

#### [Bod. zprac.]

Lze specifikovat půltónové zpracování fotografií.

# [VYPNOUT]

Kopírování bez půltónového zpracování.

[**70 lpi**] Reprodukce fotografií s půltónem 70 lpi.

#### . [100 lpi]

Reprodukce fotografií s půltónem 100 lpi.

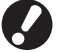

Pokud jste vybrali [Linka], jsou tato tlačítka vybarvená šedě.

# ⑤ [Úroveň skenování]

Upřesněte úroveň skenování pro skenované obrázky.

Úroveň skenování Zrušit OK

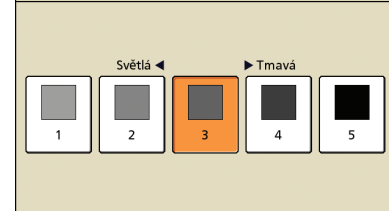

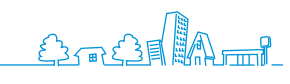

# 6 [Oboustr./jednostr.]

Upřesněte nastavení pro oboustr. a jednostr. kopírování.

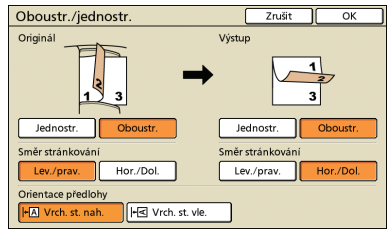

## [Originál]

Upřesněte strany originálu, které se mají skenovat.

#### [Výstup]

Upřesněte, zda se mají vytvářet oboustr. nebo jednostr. kopie.

#### [Směr stránkování]

Pro oboustr. originály upřesněte, jak jsou strany otočené.

#### [Orientace předlohy]

Upřesněte orientaci originálu.

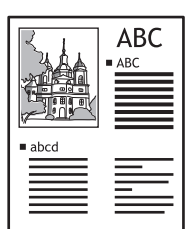

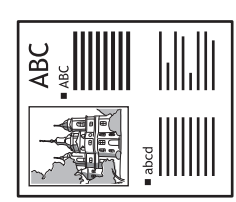

Vrch. st. nah.

Vrch. st. vle.

# 7 [Zápis]

Lze zaregistrovat až čtyři nejčastěji užívané funkce. Tyto funkce se zobrazí jako tlačítka ve spodní části obrazovky.

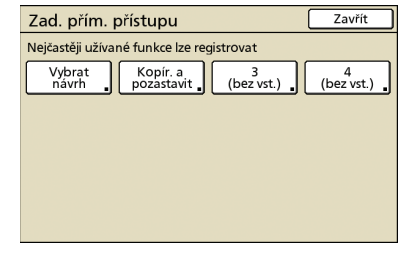

# Obrazovka výběrů

| Odhlásit           | 🔒 J. Smith             |                     | 🕒 Nečinnost | 🙋 к 📕 с 🚺 м 📕 Ү 📃 |
|--------------------|------------------------|---------------------|-------------|-------------------|
| Připrave           | eno ke koj             | pírování            |             | Kopie             |
| Název úlohy        | :COPY-1                |                     |             | 1234              |
| Základní           | Výběry                 | Funkce              |             |                   |
|                    |                        |                     |             |                   |
| Ulož. do<br>složky | Smíš. vel.<br>předlohy | Maz. stínu<br>knihy | Program     |                   |
| Přepos             |                        |                     |             |                   |
| křídovl.           |                        |                     |             |                   |
|                    |                        |                     |             |                   |
|                    |                        |                     |             |                   |
|                    |                        |                     |             | ✓ Zápis           |
|                    |                        |                     |             | ✓ Zápis           |

Ukazuje registrovaná tlačítka výběrů.

# [Zápis]

Pro přehledné zobrazení na jedné obrazovce lze zaregistrovat až 16 často používaných funkcí.

| Zadání výběrů     |                   |            | Zavřít     |
|-------------------|-------------------|------------|------------|
| Nejčastěji užívar | né funkce lze reg | gistrovat  |            |
| Ulož. do          | Smíš. vel.        | Maz. stínu | Program    |
| složky            | předlohy          | knihy      |            |
| Přenos.           | 6                 | (bez vst.) | 8          |
| křídovl.          | (bez vst.)        |            | (bez vst.) |
| 9                 | 10                | (bez vst.) | 12         |
| (bez vst.)        | (bez vst.)        |            | (bez vst.) |
| 13                | 14                | 15         | 16         |
| (bez vst.)        | (bez vst.)        | (bez vst.) | (bez vst.) |

# Obrazovka funkcí

| Odhlásit                | 🔒 J. Smith             |                       | 🕒 Nečinnost             | 🚺 🖉 к 🔳 с 📘 м          | Y   |
|-------------------------|------------------------|-----------------------|-------------------------|------------------------|-----|
| Připrave<br>Název úlohy | eno ke kop<br>:COPY-1  | pírování              |                         | Kopie                  | 24  |
| Základní                | Výběry                 | Funkce                |                         | 123                    | -   |
| Zkontrol.               | Ulož./vvv.             | Vvbrat                | Kopír, a                | Další                  |     |
| nastavení 🔒             | nastavéní 🔒            | návrh                 | pozastavit              | kopie 🔒                |     |
| Ulož. do<br>složky      | Ulož. do<br>archivu    | ADF sken<br>& pozast. | Velikost<br>skenování " | Smíš. vel.<br>předlohy |     |
| Maz. stínu<br>knihy     | Multi-up               | Vyzn. str.<br>/datum  | Kvalita<br>obrázku      | Gama<br>korekce        | 1/2 |
| Nastavení<br>obrazu     | Úroveň<br>zák. barvy " | Program               | Přidat<br>obal          | Srovnat/<br>pr. arch   | ┥   |

Zobrazuje všechna tlačítka funkcí dostupných v režimu kopírky.

Na této obrazovce lze provést pokročilé funkce kopírování.

3

# [Zkontrolovat nast.]

Zkontrolujte aktuální nastavení, obnovte výchozí nastavení provedená administrátorem.

Aktuální nastavení lze také zaregistrovat jako výchozí nastavení pro každého uživatele.

| Zk | ontrolovat nast.    |                              | Zrušit      | ОК       |
|----|---------------------|------------------------------|-------------|----------|
| 01 | Cps.                | = 1234                       |             |          |
| 02 | Originál            | = Linka/foto                 |             |          |
| 03 | Velikost reprodukce | = 100% (1:1)                 |             |          |
| 04 | Podávací zásobník   | = Standard. zás.             |             |          |
| 05 | Režim barev         | <ul> <li>Automat.</li> </ul> |             |          |
| 06 | Úroveň skenování    | = 3                          |             | 1/3      |
| 07 | Oboustr./jednostr.  | = Jednos> jednos.            |             |          |
| 08 | Kopír. a pozast.    | = VYPNOUT                    |             |          |
| 09 | Uložit do složky    | = VYPNOUT                    |             |          |
| 10 | Ulož. do archivu    | = VYPNOUT                    |             |          |
|    | lož jako výchozí    | Inicializovat                | Vytisk tent | o seznam |

#### [Ulož. jako výchozí]

Zaregistrujte vypsané informace jako výchozí nastavení.

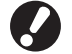

V prostředích, kde není nutné přihlášení, je toto tlačítko vybarvené šedě.

#### [Inicializovat]

Vymažte vypsané informace a obnovte hodnoty nastavené původně administrátorem.

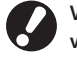

V prostředích, kde není nutné přihlášení, je toto tlačítko vybarvené šedě.

#### [Vytisk. tento seznam]

Vytiskněte vypsané informace nastavení.

# [Uložit/vyvolat nast.]

Uložte a vyvolejte často používané informace nastavení. Pro podrobnosti viz "Uložení často používaných nastavení" (s.55).

| U | Uložit/vyvolat nast.                                                       |     |   |            |  |  |  |
|---|----------------------------------------------------------------------------|-----|---|------------|--|--|--|
| N | Nejčastěji užívaná nastavení lze registrovat a později získat pro použití. |     |   |            |  |  |  |
|   | 1                                                                          | M-1 | 6 | M-6        |  |  |  |
|   | 2                                                                          | M-2 | 7 | (bez vst.) |  |  |  |
| : | 3                                                                          | M-3 | 8 | (bez vst.) |  |  |  |
| 4 | 4                                                                          | M-4 | 9 | (bez vst.) |  |  |  |
|   | 5 M-5 0 (bez vst.)                                                         |     |   |            |  |  |  |
|   | Cznačená tlačítka smí upravovat pouze administrátor                        |     |   |            |  |  |  |

# [Vybrat návrh]

Vyberte návrh z přednastavených variant dokončení.

| ١ | /vbrat návrh                 |                                | Zavří                          | t   |
|---|------------------------------|--------------------------------|--------------------------------|-----|
|   | Jednostranně                 | Jednostranně,                  | Jednostranně                   |     |
|   | POZ. SVORY I                 |                                |                                | 1/2 |
|   | Oboustranně<br>Poz. svorky 1 | Oboustranně<br>Děrov. 2 otvorů | Oboustranně<br>svorka + děrov. | ·   |

# [Kopír. a pozast.]

Před tisknutím velkých objemů můžete vytisknout pouze jednu kopii úlohy pro potvrzení, že jsou dokončení a nastavení správná.

# [Další kopie] 🗖

Vytiskněte další kopii předchozí kopírovací úlohy.

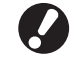

Provedete-li automatický reset nebo se odhlásíte, jsou tato tlačítka vybarvená šedě.

# [Uložit do složky]

Naskenované originály lze uložit jako data do složek úloh v zařízení.

Protože nastavení jsou také uložena, je tato funkce pohodlná v případě pozdějšího tisku dalších kopií stejné úlohy.

| Uložit do složky |        |                 | Zrušit OK         |     |
|------------------|--------|-----------------|-------------------|-----|
| VYPNOUT          |        | Uložit          | Uložit a kopirova | at  |
| Vlastník         | Adre   | esář            |                   |     |
| J. Smith         | 🔽      | ) Osobní složka |                   |     |
| Název úlohy      |        | share box1      |                   |     |
| COPY-1           | C      | share box2      |                   | 1/3 |
| KÁLDIN           |        | share box3      |                   | Г   |
| Nepoužívat Použ  | ít 🖻 🖻 | share box4      |                   | •   |

#### [VYPNOUT]

Neukládáte kopírovací úlohy.

#### [Uložit]

Uložte kopírovací úlohy do složky.

#### [Uložit a kopírovat]

Uložte kopírovací úlohy do složky a poté je vytiskněte.

#### [Vlastník]

Identifikujte vlastníka úloh pro uložení.

# [Název úlohy]

ldentifikujte úlohu pro uložení.

#### [Kód PIN]

Specifikujte, zda se má k úlohám pro uložení přiřadit kód PIN.

#### [Adresář]

Specifikujte cíl uložení kopírovacích úloh.

# [Ulož. do archivu]

Pokud byl připojen volitelný externí kontrolér (ComColorExpress IS900C), uložte naskenované originály jako data do kontroléru.

| Ulož. do arc | hivu     | Zrušit | ОК |
|--------------|----------|--------|----|
| VYPNC        | UT       |        |    |
| Uloži        | t        |        |    |
|              |          |        |    |
| Vlastník:    | J. Smith |        |    |
| Název úlohy: | COPY-1   | <br>   |    |

#### [VYPNOUT]

Neukládáte kopírovací úlohu.

#### [Uložit]

Uložte kopírovací úlohy do kontroléru.

#### [Vlastník] Identifikujte vlastníka úloh pro uložení.

[Název úlohy]

Identifikujte úlohu pro uložení.

# [ADF sken & pozast.]

Použijte při kopírování množství originálů, které nelze najednou vložit do automatického podavače dokumentů ADF. Po naskenování první sady originálů se zobrazí potvrzovací hlášení ohledně dalšího skenování. (Lze naskenovat až 1000 listů.)

# [Velikost skenování]

Upřesněte velikost skenování originálů.

| Velikost skenování |                                               | Zrušit                                 | ОК       |     |
|--------------------|-----------------------------------------------|----------------------------------------|----------|-----|
| Automat.           | Číselný vstup (lze p<br>W x (<br>(90-303mm) ( | oouž. čís. kláves<br>H (<br>148-432mm) | i.)<br>▲ | •   |
| A3                 | W 297 x H 420 mm                              | ı                                      |          |     |
| A4                 | W 210 x H 297 mm                              | n                                      |          |     |
| A4 🖞               | W 297 x H 210 mm                              | n                                      |          | 1/4 |
| A5                 | W 148 x H 210 mm                              | n                                      |          |     |
| A5 🖞               | W 210 x H 148 mm                              | n                                      |          |     |

#### [Automat.]

Velikost skenování je automaticky vypočítána a nastavena podle velikosti originálu a velikosti reprodukce.

#### [Číselný vstup]

Pro zadání požadované hodnoty použijte [▲] a [▼] nebo číselné klávesy.

#### Seznam rozměrů stránek

Vyberte rozměry ze zobrazeného seznamu.

# [Smíš. velik. předl.]

Upřesněte, skenujete-li originály různých velikostí na různých stránkách pomocí automatického podavače dokumentů ADF.

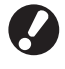

Společně lze skenovat pouze originály s jednou stranou stejné délky.

Příklad: Listy A4 a A3, listy B5 a B4

Orientace vkládání předlohy

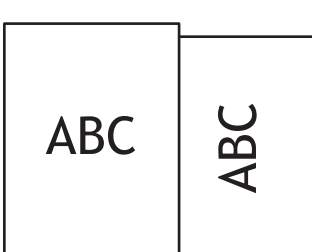

# [Maz. stínu knihy]

Skenujete-li originály ve formátu knihy, vymažte stín ve středu.

| Maz. stínu knihy                            | Zrušit    | ОК     |
|---------------------------------------------|-----------|--------|
| Stín ve středu knižní předlohy lze vymazat. |           |        |
| VYPNOUT ZAPNOUT                             |           |        |
| Šířka mazání                                |           |        |
| 10mm 20mm                                   | 30mm 40mr | n 50mm |
|                                             |           |        |
|                                             |           |        |
|                                             |           |        |
|                                             |           |        |
|                                             |           |        |
|                                             |           |        |
|                                             |           |        |

# [Multi-up]

Kopírujte více originálů na jediný list.

| M                 | ulti-u  | с       |    |                     | Zrušit   | ОК          |
|-------------------|---------|---------|----|---------------------|----------|-------------|
| Výs               | tupní o | brázek  |    |                     |          |             |
|                   |         |         |    | VYP Vic             | enás.    | Jediný      |
|                   | 1       | 2       |    | Stran/list          |          |             |
|                   | -       |         |    | 2                   | 4        | 8           |
|                   | 3       | 4       |    | Pořadí rozvržení    |          |             |
|                   |         |         |    | Zleva shora doprava | Zprava s | hora doleva |
| One               | entace  | predion | у  |                     |          |             |
| HA Vrch. st. nah. |         |         | h. | Zleva shora dolů    | Zprava   | shora dolů  |
| +≪ Vrch. st. vle. |         |         |    |                     |          |             |
|                   |         |         |    |                     |          |             |

#### [VYP], [Vícenás.] a [Jediný]

Upřesněte typ návrhu - specificky, jak budou originály uspořádány pro kopírování.

#### [VYP]

Kopírujte bez kombinování originálů, s jedním originálem na stránce. [Vícenás.]

#### [vicenas

Kopírujte více stran originálu, uspořádaných ve specifickém pořadí na jediný list.

#### [Jediný]

Kopírujte více obrázků ze stejného originálu na jediný list.

#### [Stran/list]

Upřesněte, kolik originálů se má kopírovat na jediný list.

#### [Pořadí rozvržení]

Upřesněte pořadí, ve kterém jsou originály uspořádány na jeden list při výběru [Multi-up(víc.)] . Varianty se budou lišit v závislosti na vámi vybraném počtu stran v [Stran/list].

#### [Výstupní obrázek]

Zobrazí náhled obrázku s použitými aktuálními nastaveními.

#### [Orientace předlohy]

Upřesněte orientaci pro vkládání originálů.

[Vrch. st. nah.]

Vyberte v případě vkládání originálů s takovou orientací, ve které je lze číst normálně.

[Vrch. st. vle.]

Vyberte, vkládáte-li originály tak, že je vršek původního obrázku

podél levého okraje.

# [Vyzn. stranu/datum]

Vyznačte číslo stránky a datum na určitém místě.

| Vyzn. stranu/datum             | Zrušit OK            |
|--------------------------------|----------------------|
| Strana Datum                   |                      |
|                                | Pozice vyznačení     |
| VYP ZAPNOUT                    | Hor. L Hor. S Hor. P |
| Průhlednost<br>VYPNOUT ZAPNOUT |                      |
| Poč. číslo (1-9)               | nh                   |
| Vyzn. první strany (1-9)       | Dol. L Dol. S Dol. P |

| Vyzn. stranu/datum                           | Zrušit OK                                |
|----------------------------------------------|------------------------------------------|
| Strana Datum                                 |                                          |
| VYP ZAPNOUT                                  | Pozice vyznačení<br>Hor. L Hor. S Hor. P |
| Průhlednost<br>VYPNOUT ZAPNOUT               | 1/5/2009                                 |
| Užitá strana<br>Všech. strany<br>Vvzn. datum |                                          |
| Dneš. datum Urč. datum                       | Dol. L Dol. S Dol. P                     |

#### [VYP], [ZAPNOUT]

Pro přidání čísla strany nebo data na kopie vyberte [ZAPNOUT]. Pokud ne, vyberte [VYP].

#### [Průhlednost]

Vyberte, zda se má za stranou nebo datumem tištěným na kopie použít průhledné pozadí.

#### [Poč. číslo] (pouze pro tisk čísla strany)

Upřesněte počáteční číslo, které se má vytisknout jako číslo strany. Zadejte číslo použitím [▲] a [▼] nebo číselných kláves.

#### [Vyzn. první strany] (pouze pro tisk čísla strany)

Upřesněte první stranu, na kterou se má začít tisknout číslo strany. Zadejte číslo použitím [▲] a [▼] nebo číselných kláves.

#### [Pozice vyznačení]

Upřesněte, kde se na stránce má tisknout číslo strany nebo datum.

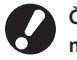

Číslo strany a datum nelze tisknout společně na stejné místo.

#### [Užitá strana] (pouze pro tisk data)

Vyberte, zda se má datum tisknout na všechny stránky nebo pouze na první.

[Vyzn. datum] (pouze pro tisk data)

Upřesněte datum, které se má tisknout.

# [Kvalita obrázku]

Upřesněte rozlišení skenování při kopírování originálů.

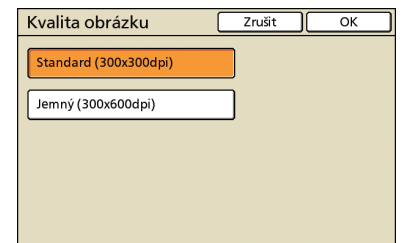

# [Gama korekce]

Nastavte podle potřeby gama hodnotu barev.

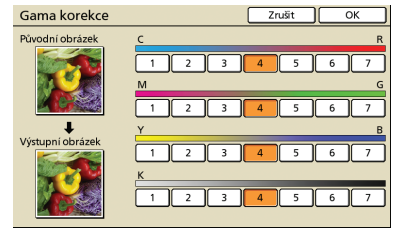

# [Nastavení obrazu] 🗖 🗖

Upřesněte pokročilá nastavení zpracování obrázku pro skenované originály.

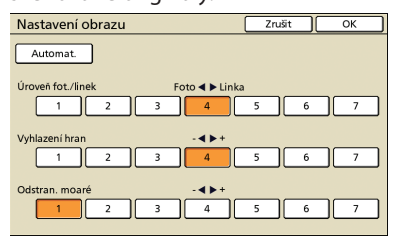

#### [Automat.]

Zpracování obrázku se provádí automaticky.

#### [Úroveň fot./linek]

Upřesněte zpracování obrázku optimalizované pro obrys textu nebo pro čisté reprodukování fotografií.

#### [Vyhlazení hran]

Zvýrazněte okraj částí rozpoznaných jako text.

#### [Odstran. moaré]

Zredukujte moaré v částech rozpoznaných jako foto.

# [Úroveň zákl. barvy] 🗖 🖊

V případě kopírování originálů, které mají barevné pozadí upřesněte, jak moc má být pozadí na kopiích zredukováno.

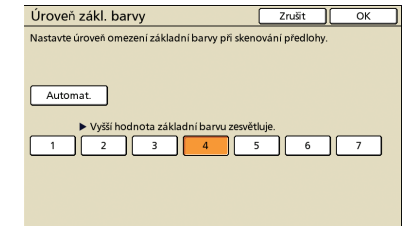

# [Program]

Upřesněte nastavení počtu kopií a sad, porovnávání, prokládací archy a ostatní varianty pro 60 skupin. Podle potřeby rychle vytiskněte přesný počet kopií nebo sad. Tato funkce je pohodlná, tisknete-li kopie v různých množstvích pro distribuci různým skupinám, jako jsou podnikové divize nebo třídy.

| Program    | (1)    |        |          | Zrušit | Další > |
|------------|--------|--------|----------|--------|---------|
| (bez vst.) |        |        | elkem: 0 |        |         |
| Cps.       | Sady   | Cps.   | Sady     | Cps.   | Sady    |
| 01G 🚺 0    | X 1    | 02G 0  | )×1      | 03G 0  | × 1     |
| 04G 0      | ) X [] | 05G 0  | )×1      | 06G 0  | × 1     |
| 07G 0      | )×[]   | 08G 0  | )×1      | 09G 0  | )× 🗋 🗂  |
| 10G 0      | ) X [] | 11G 0  | )×1      | 12G 0  | × 1 ▼   |
| Ulož./vyv  | ol. P  | řepsat |          |        |         |

# [Přidat obal] 🖪

Vložte předtištěné listy nebo barevné papíry, které mají být vložené v zásobníku jako obaly.

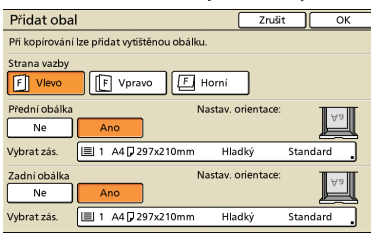

#### [Strana vazby]

Upřesněte pozici vazby.

#### [Přední obálka]

Upřesněte nastavení přední obálky.

Pro přidání přední obálky vyberte [Ano] a upřesněte zásobník, ve kterém je vložený papír pro obálky.

#### [Zadní obálka]

Upřesněte nastavení zadní obálky. Pro přidání zadní obálky vyberte [Ano] a upřesněte zásobník, ve kterém je vložený papír pro obálky.

# [Srov./prokl. arch]

Pro více kopií vícestránkových originálů upřesněte, zda se mají kopie rovnat do sad. Rovněž upřesněte, zda se má mezi kopie vkládat prokládací arch. Pokud jste připojili volitelný multifunkční finišer nebo zásobník otoč. listů s ofsetovým výstupem, můžete vybrat, zda se mají výtisky vyrovnat.

| Srov./prokl. arch |              | Zrušit |          |  |
|-------------------|--------------|--------|----------|--|
| Srovnat           |              |        |          |  |
| Automat.          | 📕 Skupina    | Dr.    | uh       |  |
| Prokládací arch   |              |        |          |  |
| VYP               | Mezi sady    | Me     | zi úlohy |  |
| Vybrat zás.:      | A4 210x297mm | Hladký | Standard |  |
| Ofset. výstup     |              |        |          |  |
| VYP               | Mezi sady    | Me     | zi úlohy |  |
|                   |              |        |          |  |
|                   |              |        |          |  |
|                   |              |        |          |  |

# [Srovnat]

Upřesněte typ srovnání.

#### [Automat.]

Jsou-li originály skenovány pomocí automatického podavače dokumentů ADF, je automaticky vybrán [Druh]. Jsou-li originály skenovány na desce, je vybrána [Skupina].

#### [Skupina]

Kopírujte jednu stranu originálu v určitém počtu, poté kopírujte další stranu.

#### [Druh]

Kopírujte kompletní sady originálů se stranami seřazenými v řadě.

#### [Prokládací arch]

Upřesněte, zda se má mezi sady kopií vkládat prokládací arch.

#### [VYP]

Nevkládáte prokládací arch.

#### [Mezi sady]\*

Vkládejte prokládací arch mezi sady v závislosti na jednotce vybrané v [Srovnat].

#### [Mezi úlohy]\*

Vkládejte prokládací arch mezi kopírovací úlohy.

\* Pokud jste vybrali [Mezi sady] nebo [Mezi úlohy], upřesněte pro tyto prokládací archy podávací zásobník.

# 🗢 [Ofset. výstup] 🗳

Pokud jste připojili volitelný multifunkční finišer nebo zásobník otoč. listů s ofsetovým výstupem, upřesněte, zda se má výstupní pozice po každé vytištěné jednotce posunout.

#### [Automat. rotace]

Tato varianta automaticky otáčí obrázek originálů o 90°, odpovídá-li velikost vloženého originálu velikosti papíru v zásobníku, avšak orientace neodpovídá. Normálně pro toto nastavení zadejte [ZAPNOUT].

# [Svorka/děrovat]

Pokud jste připojili volitelný multifunkční finišer, můžete kopie sponkovat nebo do nich vyrážet otvory.

| Svorka/děrovat                                                                             |                                      | Zrušit   | ОК          |
|--------------------------------------------------------------------------------------------|--------------------------------------|----------|-------------|
| Výstupní obrázek                                                                           | Strana vazby                         |          |             |
| :Aa                                                                                        | F Vlevo F Vp<br>Svorka<br>VYP 1 poz. | ravo     | Horní       |
| Orientace předlohy           HA         Vrch. st. nah.           HE         Vrch. st. vle. | VYP 2 otvory                         | 3 otvory | lut. zmenš. |

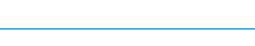

# [Sklád. papíru] 🔳 🖃

Pokud jste připojili volitelný multifunkční finišer, kopie lze skládat.

| Sklád. papíru      |              | Zrušit | ОК        |
|--------------------|--------------|--------|-----------|
| Výstupní obrázek   |              |        |           |
|                    | VYP          |        |           |
|                    | 2-ohyb       |        |           |
|                    |              |        |           |
|                    | Směr ohybu   |        |           |
| Orientace předlohy | Vnitřní tisk | Vn     | ější tisk |
| HA Vrch. st. nah.  |              |        |           |
| I+ Vrch. st. vle.  |              |        |           |
|                    |              |        |           |

# [Brožura]

Automaticky uspořádejte strany na kopiích pro vytvoření brožur. Pokud jste připojili volitelný multifunkční finišer, můžete také upřesnit provádění sponkování a skládání.

| Brožura         | Zrušit OK      |
|-----------------|----------------|
| VYP Vyřazování  | Zleva doprava  |
| Přeložit        | Zprava doleva  |
| Dhyb + svorka   | Hor./Dol.      |
| Samostat. knihy | Středov. okraj |
| VYP             |                |
| ZAPNOUT         | (0-100mm)      |
|                 | Aut. zmenš.    |
|                 |                |

# [Vyřazování]

Uspořádejte strany originálu do návrhu brožury.

#### [Přeložit]

Vytvořte kopie složené napůl.

#### [Ohyb + svorka]

Vytvořte kopie složené napůl a sepnuté.

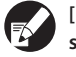

[Vyřazování] lze kombinovat s [Přeložit] nebo [Ohyb + svorka].

# [Samostat. knihy]

Pokud jste vybrali [Přeložit] a [Ohyb + svorka], platí některá omezení týkající se počtu listů, které lze najednou složit.

[Přeložit] skládá po 5 listech (pro 20 stran originálů) a [Ohyb + svorka] po 15 listech (pro 60 stran originálů).

Vyžaduje-li počet stran více listů než je uvedeno, skládání se provede poté, co výše uvedený počet listů vytvoří samostatnou část

knihy, která je poté vyvržena ze zařízení. V tomto případě, protože se pořadí rozvržení liší v závislosti na tom, zda budou tvto části vázány skrz střed nebo ze strany, zvolte [VYP]

zda budou tyto části vázány skrz střed nebo ze strany, zvolte [VYP] nebo [ZAPNOUT].

#### [VYP]

Návrh je uspořádán tak, že každá část knihy zapadá při vázání knihy do jiné části (se středovou vazbou).

Knihy nejsou sponkovány, když vyberete VYPNOUT, i když jste vybrali i [Ohyb + svorka].

#### [ZAPNOUT]

Návrh je uspořádán tak, že každá část knihy je při vázání knihy na vrchu další části (ze strany).

Příklad: 60-stránkový originál, [Přeložit] a [Samost. knihy] VYPNOUT

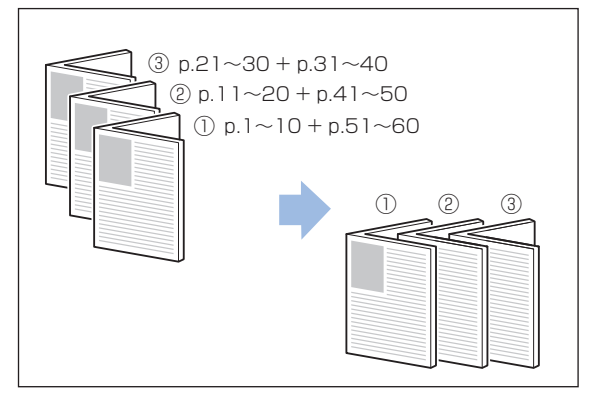

Příklad: 60-stránkový originál, [Přeložit] a [Samost. knihy] ZAPNOUT

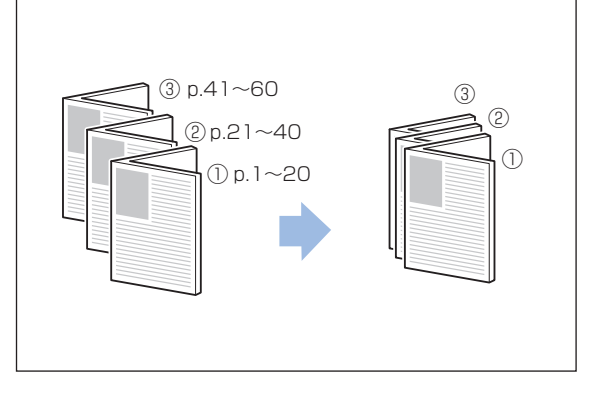

# [Středov. okraj]

Pokud jste vybrali [Vyřazování], upřesněte šířku středov. okraje v rozmezí 0–50 mm . Zadejte číslo použitím [▲] a [▼] nebo číselných kláves.

#### [Aut. zmenš.]

Pokud by středov. okraj, který jste určili způsobil, že se tištěný obrázek nevejde na list, obrázek bude automaticky zmenšen.

# [Výstup. zásobník] 🔳 🖃

Pokud jste připojili volitelný multifunkční finišer nebo stohov. zásobník, upřesněte cíl kopií.

| Výstup. zásobník                                                     | Zrušit OK                                          |  |  |
|----------------------------------------------------------------------|----------------------------------------------------|--|--|
| Výstupní zásobník lze upřesi<br>funkcích nelze některé zásol         | nit.(V závislosti na nastavených<br>oníky použít.) |  |  |
| Automat.                                                             | Horní zásobník                                     |  |  |
| Zásob. otoč. listů                                                   | Stohov. zásobník                                   |  |  |
| Stříd. výst. zásobníků<br>Po zaplnění výstupního zások<br>VYP ZAPNOU | oníku bude použit jiný.<br>JT                      |  |  |

# [Ovl. vodítka papíru] 🕒 🗖 🖃

Pokud jste připojili volitelný automaticky řízený stohov. zásobník RISO, seřiďte polohu vodítek papíru v zásobníku.

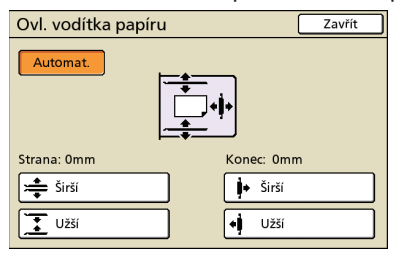

# [Ovl. přenos. křídla] 🕒 🗖 🖬

Upřesněte v případě použití papíru, který nelze úhledně vyhazovat ze zařízení při normálních nastaveních, je-li připojený volitelný stohov. zásobník.

Tlačítko přepne mezi [ZAPNOUT] a [VYPNOUT] pokaždé, když je stisknuto.

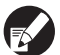

[Ovl. přenos. křídla] se zobrazí pouze tehdy, když bylo zaregistrováno předem. Pro registraci nebo úpravu nastavení kontaktujte vašeho obchodníka (nebo autorizovaného servisního zástupce).

# [Čištění hlavy]

Čistěte bar. hlavy.

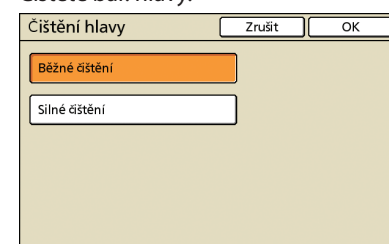

#### [Běžné čištění]

Čištění hlavy užitečné pro zabránění ucpávání.

#### [Silné čištění]

Není-li možné tisknout čistě, nabízí tato varianta důkladnější čištění, než je běžné čistění.

# [Uvol. před. dvířek]

Přední kryt zařízení je obvykle zajištěný, dokud se nevyskytnou mechanické problémy. Abyste otevřeli přední kryt, stiskněte toto tlačítko pro výběr [ON].

SHP 1730 ×

# Operace kopírování

Kopie můžete zhotovit z velkého množství formátů, jako jsou tiskoviny a knihy. Můžete rovněž použít funkci oboustr. kopírování nebo vyřazování pro úsporu papíru nebo můžete použít funkci tvorby brožur. Použijte je v souladu s vašimi cíly.

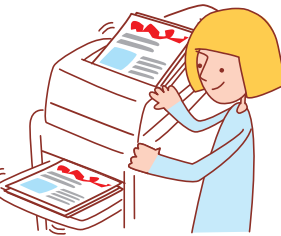

# Základní průběh činností Proveďte Stiskněte klávesu Vložte originál Vyberte režim nastavení [START]

Pro zrušení kopírovacích úloh stiskněte klávesu [STOP].

Zobrazované obrazovky se liší v závislosti na tom, jaké volitelné příslušenství je připojeno a jak jste provedli nastavení.

• Ujistěte se, že je zařízení v režimu kopírky.

Některé položky se nemusí zobrazovat v závislosti na tom, jak administrátor nakonfiguroval nastavení. Na podrobnosti se dotažte administrátora.

# **Oboustr. kopírování**

Oboustr. kopie lze vytvořit z jednostr. originálů a naopak. Kombinací oboustr. kopírování s návrhy s několika originály na jednom listu můžete ušetřit ještě více papíru (Multi-up(víc.)).

# Vložte originál.

Vložte originál na skleněnou desku nebo do automatického podavače dokumentů ADF.

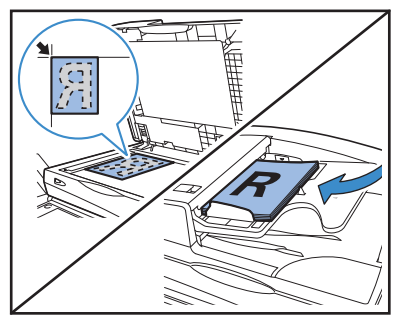

Na obrazovce [Základní] stiskněte [Oboustr./ jednostr.].

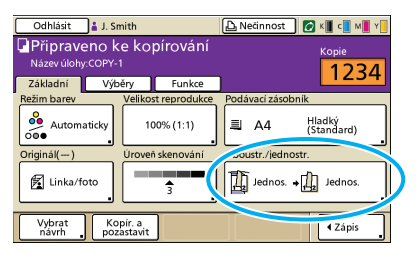

**Proveďte nastavení [Originál] a [Směr stránkování].** Upřesněte formát originálu.

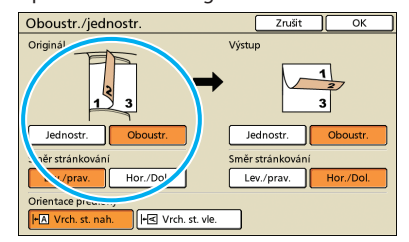

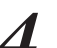

Proveďte nastavení [Výstup] a [Směr stránkování].

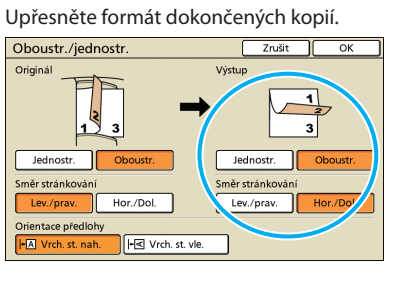

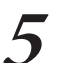

Proveďte nastavení [Orientace předlohy].

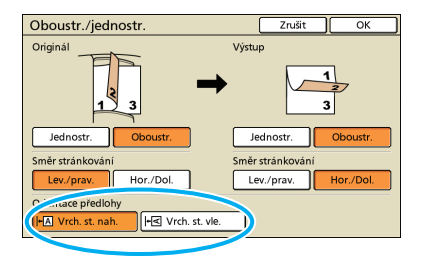

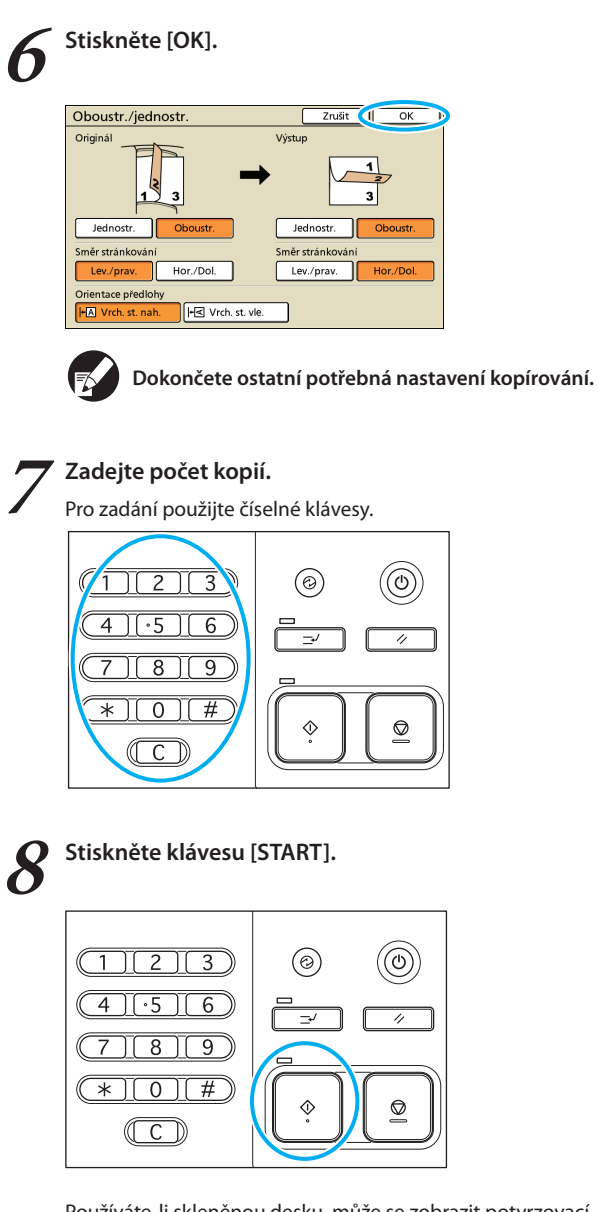

Používáte-li skleněnou desku, může se zobrazit potvrzovací hlášení ohledně skenování dalšího originálu.

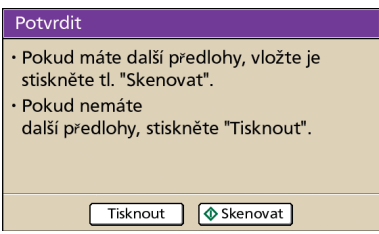

SH7 F79

Vložte další originál a stiskněte [Skenovat]. Poté, co jsou všechny originály naskenovány, stiskněte [Tisknout].

×

Kopírování více originálů na list

Vícestránkové originály nebo více obrázků na stejném originálu lze kopírovat na jediný list. Kombinací této funkce s jinými, např. oboustr. kopírováním, můžete ušetřit ještě více papíru.

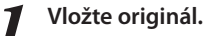

Vložte originál na skleněnou desku nebo do automatického podavače dokumentů ADF.

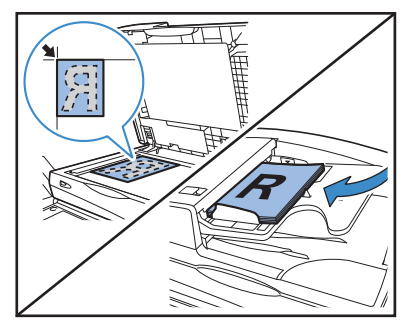

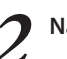

Na obrazovce [Funkce] stiskněte [Multi-up].

| Odhlásit                | 🛔 J. Smith              |                       | 🕒 Nečinnost            | 🕼 к 🛛 с 🗌 м 📕          | Y   |
|-------------------------|-------------------------|-----------------------|------------------------|------------------------|-----|
| Připrave<br>Název úlohy | no ke koj<br>copy-1     | pírování              |                        | Kopie                  | 1   |
| Základní                | Výběry                  | Funkce                |                        | 125                    | 7   |
| Zkontrol.<br>nastavení  | Ulož./vyv.<br>nastavení | Vybrat<br>návrh       | Kopír. a<br>pozastavit | Další<br>kopie         |     |
| Ulož. do<br>složky      | Ulož. do<br>archivu     | ADF sken<br>& pozast. | Velikost<br>skenování  | Smíš. vel.<br>předlohy |     |
| Maz. stínu<br>knihy     | Multi-up                | Vyzn. str.<br>/datum  | Kvalita<br>obrázku     | Gama<br>korekce        | 1/2 |
| Nastavení<br>obrazu     | Úroveň<br>zák. barvy    | Program               | Přidat<br>obal         | Srovnat/<br>pr. arch   | ¥   |

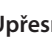

Upřesněte typ návrhu a nastavení [Stran/list].

| Mul        | ti-up  | )         |    |                        | Zrušit OK           |
|------------|--------|-----------|----|------------------------|---------------------|
| Výstu      | pní ok | orázek    |    |                        |                     |
| 1 2        |        |           |    | VYP Vice<br>Stran/list | enás. Jediný        |
|            | 3      | 4         |    | 2<br>Pořadí rozna      | 4 8                 |
| Orien      | tace p | redloh    | y  | Zleva shora doprava    | Zprava shora doleva |
| ŀA         | Vrch   | . st. na  | h. | Zleva shora dolů       | Zprava shora dolů   |
| <b>⊬</b> ₹ | Vrch   | . st. vle |    |                        |                     |

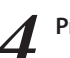

Proveďte nastavení [Pořadí rozvržení].

| Mu                  | ulti-u  | э         | Zrušit OK                               |
|---------------------|---------|-----------|-----------------------------------------|
| Výs                 | tupní o | brázek    |                                         |
|                     | 1       | 2         | VYP Vícenás. Jediný<br>Stran/list       |
|                     | 3       | 4         | 2 4 8<br>Potadi recommendation          |
| Orie                | entace  | předloh   | Zleva shora doprava Zprava shora doleva |
| -                   | Vrc     | n. st. na | Zleva shora dolů Zprava shora dolů      |
| I+ ≤ Vrch. st. vle. |         |           |                                         |

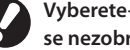

Vyberete-li v kroku 3 [Multi-up(jed.)], tato tlačítka se nezobrazí.

| 5 | Proveďte nastavení [Orientace předlohy].                                                                                                    |
|---|----------------------------------------------------------------------------------------------------|
|   | Multi-up     Zrušt     OK       Výstupní obrázek     VYP     Vicenás.     Jediný       Stran/list     2     4     8       Pořadi rozvržení     Zprava shora doleva     Zprava shora doleva       Vrch. st. vde.     Zleva shora dolů     Zprava shora dolů                                                                                  |
| 6 | Stiskněte [OK].                                                                                                    |
|   | Výstupní obrázek     Zrušt     OK       Výstupní obrázek     VYP     Vicenás     Jediný       1     2     4     8       Stran/list     2     4     8       Pořadi rozvření     Zprava shora doleva       Orientace předlohy     Zleva shora dolů     Zprava shora dolů       Hª     Vrch st. nah     Zleva shora dolů     Zprava shora dolů |
|   | Dokončete ostatní potřebná nastavení kopírování.                                                                                                    |
| 7 | Zadejte počet kopií.<br>Pro zadání použijte číselné klávesy.                                                                                                    |
|   | 7     8     9       *     0     #       ©     ©                                                                                                    |
| 8 | Stiskněte klávesu [START].                                                                                                    |
|   | 123     €     €       4.56    '     €       789     -'     €       *0#     €     €                                                                                                    |
|   | Používáte-li skleněnou desku, může se zobrazit potvrzovací<br>hlášení ohledně skenování dalšího originálu.                                                                                                    |
|   | <ul> <li>Potvrdit</li> <li>Pokud máte další předlohy, vložte je<br/>stiskněte tl. "Skenovat".</li> <li>Pokud nemáte<br/>další předlohy, stiskněte "Tisknout".</li> </ul>                                                                                                    |

Vložte další originál a stiskněte [Skenovat]. Poté, co jsou všechny originály naskenovány, stiskněte [Tisknout].

Tisknout 🚺 Skenovat

# Tvorba brožur

Automaticky uspořádejte strany na kopiích pro vytvoření brožur následujícím způsobem.

Pokud jste připojili volitelný multifunkční finišer, můžete také upřesnit provádění sponkování a skládání.

# Vložte originál.

Vložte originál na skleněnou desku nebo do automatického podavače dokumentů ADF.

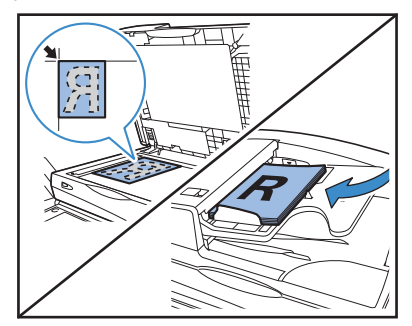

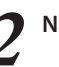

Na obrazovce [Funkce] stiskněte [Brožura].

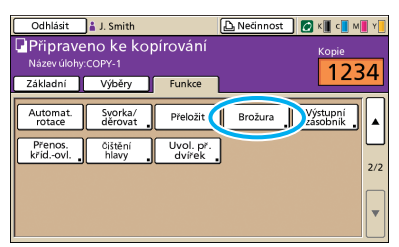

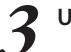

Upřesněte typ brožury a jak se strany otáčejí.

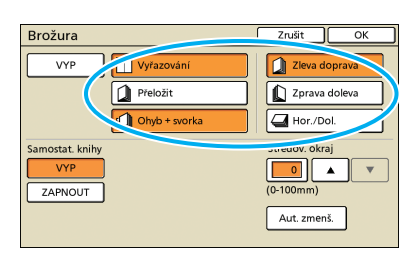

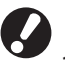

[Přeložit] a [Ohyb + svorka] se nezobrazí, jestliže jste nepřipojili volitelný multifunkční finišer.

Řada ComColor Základní příručka 04

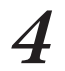

Proveďte nastavení [Samostat. knihy] a [Středov. okraj].

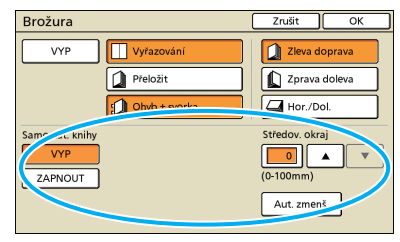

Pokud jste jako typ návrhu v kroku 3 vybrali pouze [Multi-up], [Samostat. knihy] není k dispozici.

#### ′Stiskněte [OK].

| Brožura         | Zrušit 🔍 OK 📝   |
|-----------------|-----------------|
| VYP Vyřazování  | Zleva doprava   |
| Přeložit        | D Zprava doleva |
| 🗐 Ohyb + svorka | Hor./Dol.       |
| Samostat. knihy | Středov. okraj  |
| VYP             |                 |
| ZAPNOUT         | (0-100mm)       |
|                 | Aut. zmenš.     |
|                 |                 |

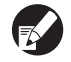

Dokončete ostatní potřebná nastavení kopírování.

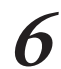

# Zadejte počet kopií.

Pro zadání použijte číselné klávesy.

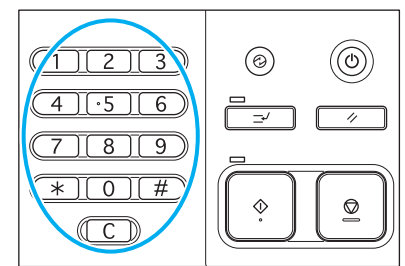

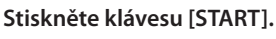

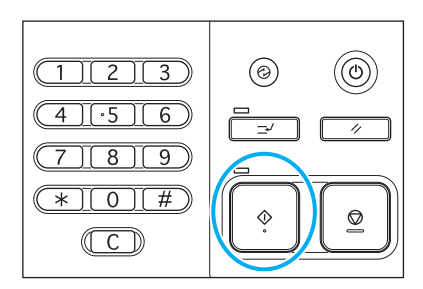

Používáte-li skleněnou desku, může se zobrazit potvrzovací hlášení ohledně skenování dalšího originálu.

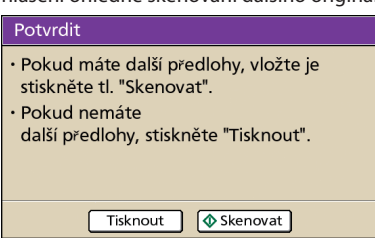

Vložte další originál a stiskněte [Skenovat]. Poté, co jsou všechny originály naskenovány, stiskněte [Tisknout].

#### Porovnané kopírování

Rovnání může rychle roztřídit vaše kopie do sad. Můžete také vložit mezi kopie prokládací archy.

#### Vložte originál.

Vložte originál na skleněnou desku nebo do automatického podavače dokumentů ADF.

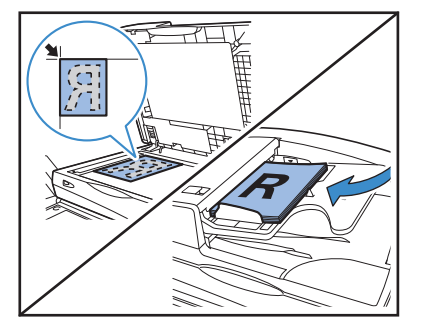

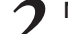

Na obrazovce [Funkce] stiskněte [Srovnat/pr. arch].

| Odhlásit                | 🛔 J. Smith              |                       | 🛆 Nečinnost            | 🚺 К 🚺 с 📘 М            | Y              |
|-------------------------|-------------------------|-----------------------|------------------------|------------------------|----------------|
| Připrave<br>Název úlohy | no ke kop<br>copy-1     | vírování              |                        | Kopie                  | 2/1            |
| Základní                | Výběry                  | Funkce                |                        | 12.                    | , <del>,</del> |
| Zkontrol.<br>nastaveni  | Ulož./vyv.<br>nastavení | Vybrat<br>návrh       | Kopír. a<br>pozastavit | Další<br>kopie         |                |
| Ulož. do<br>složky      | Ulož. do<br>archivu     | ADF sken<br>& pozast. | Velikost<br>skenování  | Smiš. vel.<br>předlohy | 1/2            |
| Maz. stínu<br>knihy     | Multi-up                | Vyzn. str.<br>/datum  | Kvalita<br>obrázku     | Gama<br>korekce        | , "*           |
| Nastavení<br>obrazu     | Úroveň<br>zák. barvy    | Program               | Přidat<br>obal         | Srovnat/<br>pr. arch   | ),             |

#### Proveďte nastavení [Srovnat].

| Srov./prokl. a   | irch         | Zrušit OK       |
|------------------|--------------|-----------------|
| Srow             |              |                 |
| Automat.         | Skupina      | Druh J          |
| Prokládaci arcii |              |                 |
| VYP              | Mezi sady    | Mezi úlohy      |
| Vybrat zás.:     | A4 210x297mm | Hladký Standard |
| Ofset. výstup    |              |                 |
| VYP              | Mezi sady    | Mezi úlohy      |
|                  |              |                 |

Pokud jste nastavili [Automat.], při použití automatického podavače dokumentů se automaticky nastaví [Druh] a při použití skleněné desky se automaticky nastaví [Skupina].

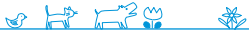

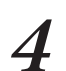

Proveďte nastavení [Prokládací arch].

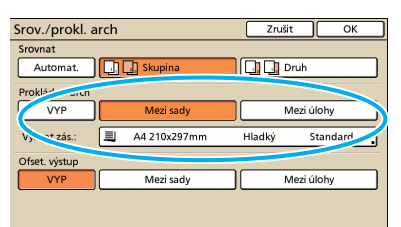

Pro vkládání prokládacích archů vložte papír pro toto použití předem do zásobníku vybraného v [Podávací zásobník].

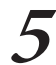

Je-li třeba, proveďte nastavení [Ofset. výstup].

| Srov./prokl. a  | rch          | Zrušit OK       |
|-----------------|--------------|-----------------|
| Srovnat         |              |                 |
| Automat.        | 🛄 🛄 Skupina  | Druh            |
| Prokládací arch |              |                 |
| VYP             | Mezi sady    | Mezi úlohy      |
| Vybrat zás.:    | A4 210x297mm | Hladký Standard |
| Ofer            |              |                 |
| VYP             | Mezi sady    | Mezi úlohy      |
|                 |              |                 |

0

h

Tato tlačítka se nezobrazí, jestliže jste nepřipojili volitelný multifunkční finišer nebo zásobník otoč. listů s ofsetovým výstupem.

# Stiskněte [OK].

| Srov./prokl. a  | irch         | Zrušit 🖣 OK     |
|-----------------|--------------|-----------------|
| Srovnat         |              |                 |
| Automat.        | Skupina      | Druh            |
| Prokládací arch |              |                 |
| VYP             | Mezi sady    | Mezi úlohy      |
| Vybrat zás.:    | A4 210x297mm | Hladký Standard |
| Ofset. výstup   |              |                 |
| VYP             | Mezi sady    | Mezi úlohy      |
|                 |              |                 |
|                 |              |                 |

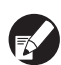

Dokončete ostatní potřebná nastavení kopírování.

# Zadejte počet kopií.

Pro zadání použijte číselné klávesy.

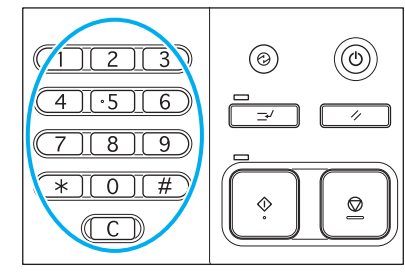

Q St

#### Stiskněte klávesu [START].

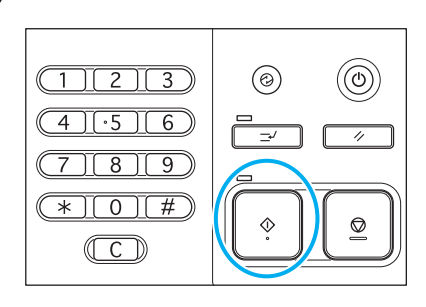

Používáte-li skleněnou desku, může se zobrazit potvrzovací hlášení ohledně skenování dalšího originálu.

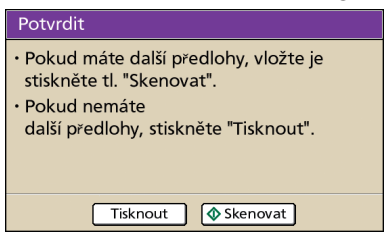

Vložte další originál a stiskněte [Skenovat]. Poté, co jsou všechny originály naskenovány, stiskněte [Tisknout].

# Kopírování s Kopír. a pozast.

Před kopírováním velkých objemů můžete vytisknout pouze jednu kopii úlohy pro potvrzení, že jsou dokončení a nastavení správná.

# Vložte originál.

Vložte originál na skleněnou desku nebo do automatického podavače dokumentů ADF.

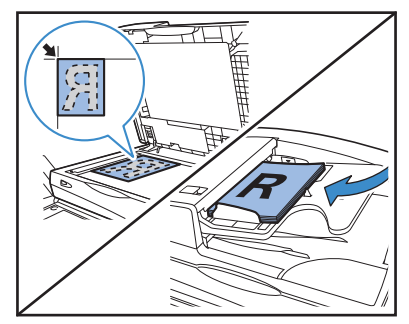

Proveďte nastavení kopírování.

Na obrazovce [Funkce] stiskněte [Kopír. a pozastavit].

| Odhlásit                | 🛔 J. Smith              |                       | 🛆 Nečinnost            | 🕼 К 🚺 с 📕 М            | Y   |
|-------------------------|-------------------------|-----------------------|------------------------|------------------------|-----|
| Připrave<br>Název úlohy | no ke kop<br>copy-1     | pírování              |                        |                        | 4   |
| Základní                | Výběry                  | Funkce                |                        | 123                    | -   |
| Zkontrol.<br>nastavení  | Ulož./vyv.<br>nastavení | Vybrat<br>návrh       | Kopír. a<br>pozastavit | Další<br>kopie         |     |
| Ulož. do<br>složky      | Ulož. do<br>archivu     | ADF sken<br>& pozast. | Velikost<br>skenování  | Smiš. vel.<br>předlohy | 1/2 |
| Maz. stínu<br>knihy     | Multi-up                | Vyzn. str.<br>/datum  | Kvalita<br>obrázku     | Gama<br>korekce        |     |
| Nastavení<br>obrazu     | Úroveň<br>zák. barvy    | Program .             | Přidat<br>obal         | Srovnat/<br>pr. arch   | ▼   |

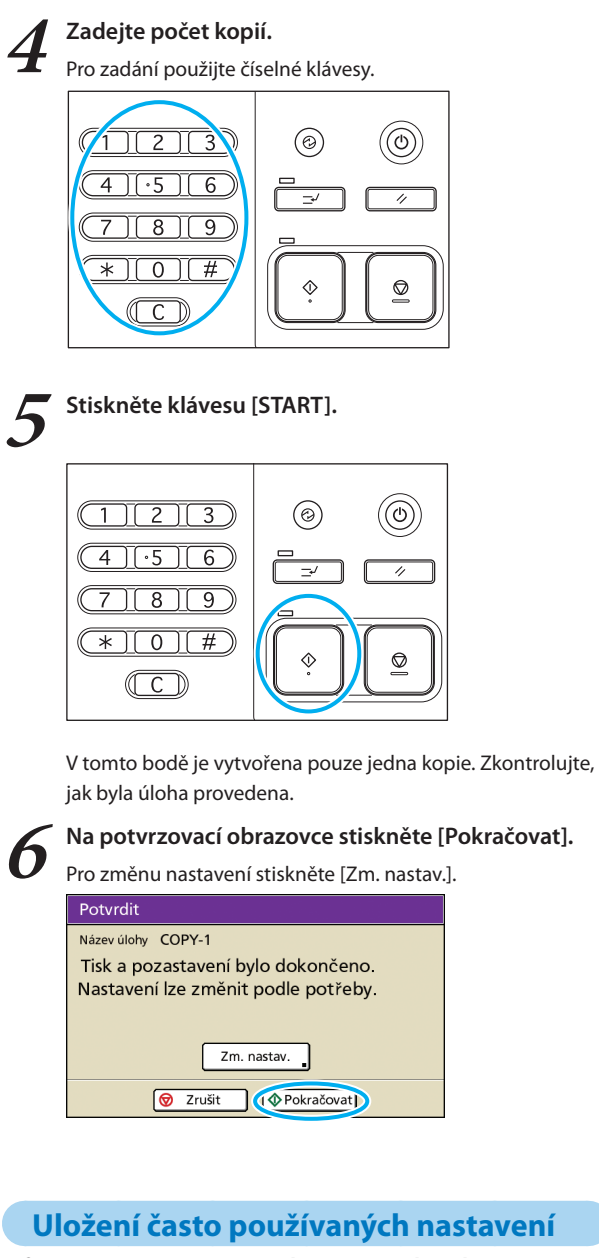

Informace často používaných nastavení lze uložit a v případě potřeby znovu vyvolat pro pozdější použití. Tím je eliminována nutnost pokaždé provádět nastavení.

Proveďte nastavení kopírování.

SH7 F30

Na obrazovce [Funkce] stiskněte [Uložit/vyv. nastaveni].

| Odhlásit                | 🛔 J. Smith              |                       | 🕒 Nečinnost            | 🕼 к 🛛 с 🚺 м            | Y        |
|-------------------------|-------------------------|-----------------------|------------------------|------------------------|----------|
| Připrave<br>Název úlohy | no ke koj<br>copy-1     | oírování              |                        | Kopie                  | 2/1      |
| Základní                | Výběry                  | Funkce                |                        | 123                    | ,4       |
| Zkontrol<br>nastaven    | Ulož./vyv.<br>nastavení | Vybrat<br>návrh       | Kopír. a<br>pozastavit | Další<br>kopie         |          |
| Ulož. do<br>složky      | Ulož. do<br>archivu     | ADF sken<br>& pozast. | Velikost<br>skenování  | Smíš. vel.<br>předlohy | 1/2      |
| Maz. stínu<br>knihy     | Multi-up                | Vyzn. str.<br>/datum  | Kvalita<br>obrázku     | Gama<br>korekce        |          |
| Nastavení<br>obrazu     | Úroveň<br>zák. barvy    | Program               | Přidat<br>obal         | Srovnat/<br>pr. arch   | <b>▼</b> |

×

Stiskněte [bez vst.].

| JIc  | žit/vyvolat nast      | t                     | [                       | Zavří  |
|------|-----------------------|-----------------------|-------------------------|--------|
| Nejč | astěji užívaná nastav | ení lze registrovat a | a později získat pro po | užití. |
| 1    | M-1                   | 6                     | M-6                     |        |
| 2    | M-2                   |                       | (hezurt)                |        |
| 2    | M-2                   | ``                    | (bez vst.)              |        |
|      | IVI-3                 | ^ °                   | (bez vst.)              |        |
| 4    | M-4                   | °                     | (bez vst.)              |        |
| 5    | M-5                   | . •                   | (bez vst.)              |        |

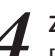

Zkontrolujte podrobnosti nastavení na obrazovce [Zadání nastavení] a poté stiskněte [Registrov].

| Zadání nastavení          |                             | Zavřít (Registrov. |
|---------------------------|-----------------------------|--------------------|
| [7]Název: M-7             |                             | Přejmenovat        |
| 01 Cps.                   | = 1                         |                    |
| 02 Originál               | = Linka/foto                |                    |
| 03 Velikost reprodukce    | = 100% (1:1)                |                    |
| 04 Podávací zásobnik      | = Automat.                  | 1/4                |
| 05 Režim barev            | = Automat.                  | 1/4                |
| 06 Úroveň skenování       | = 3                         |                    |
| 07 Oboustr./jednostr.     | = Jednos> jedno             | s. 🔻               |
| 08 Kopír. a pozast.       | <ul> <li>VYPNOUT</li> </ul> |                    |
| Nast. sdílí všichni uživa | atelé                       |                    |

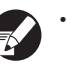

 Pro přejmenování registrovaných názvů tlačítek stiskněte [Přejmenovat] a zadejte název.

 [Nast. sdílí všichni uživatelé] se zobrazí pouze tehdy, jestliže se přihlásíte jako uživatel s administrátorským oprávněním.

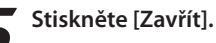

| 1 M-1 | . 6 | M-6        |
|-------|-----|------------|
| 2 M-2 | . 7 | M-7        |
| 3 M-3 | . 8 | (bez vst.) |
| 4 M-4 | . 9 | (bez vst.) |
| 5 M-5 | 0   | (bez vst.) |

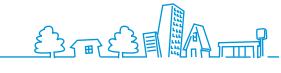

# Dodatečné vlastnosti

Na tomto zařízení můžete kombinovat různé funkce, abyste jej učinili ještě užitečnějším. Pro zjištění, jak co nejlépe dosáhnout svých cílů

kombinujte různé funkce z níže uvedeného seznamu. Pro podrobnosti ke každé funkci viz "Obrazov. režimu kopírování" (s.40).

# Průběhy činností

Uložení naskenovaných originálů jako kopírovacích úloh na zařízení Uložit do složky Obrazovka [Funkce] ▶ [Uložit do složky]: Vyberte podrobnosti kopírování ▶ [OK] ▶ klávesa [START]

#### Výtisk další kopie předchozí kopírovací úlohy Další kopie

Obrazovka [Funkce] ▶ [Další kopie] ▶ Zadejte počet kopií ▶ [OK]

#### Přidání obálky ke kopiím Přidat obal

Vložte papír pro obal ▶ obrazovka [Funkce] ▶ [Přidat obal]: Vyberte nastavení kopírování ▶ [OK] ▶ Zadejte počet kopií ▶ klávesa [START]

#### Nastavení kvality obrázku Kvalita obrázku

Obrazovka [Funkce] ▶ [Kvalita obrázku]: Vyberte podrobnosti kopírování ▶ [OK] ▶ Zadejte počet kopií ▶ klávesa [START]

#### Výběr z přednastavených variant dokončení Vybrat návrh

Obrazovka [Funkce] ▶ [Vybrat návrh]: Vyberte podrobnosti kopírování ▶ [OK] ▶ Zadejte počet kopií ▶ klávesa [START]

#### Zhotovení kopií složených napůl Přeložit

Obrazovka [Funkce] ▶ [Přeložit]: Vyberte podrobnosti kopírování ▶ [OK] ▶ Zadejte počet kopií ▶ klávesa [START]

#### Sponkování nebo ražení otvorů Svorka/děrovat

Obrazovka [Funkce] ▶ [Svorka/děrovat]: Vyberte podrobnosti kopírování ▶ [OK] ▶ Zadejte počet kopií ▶ klávesa [START]

묘

묘

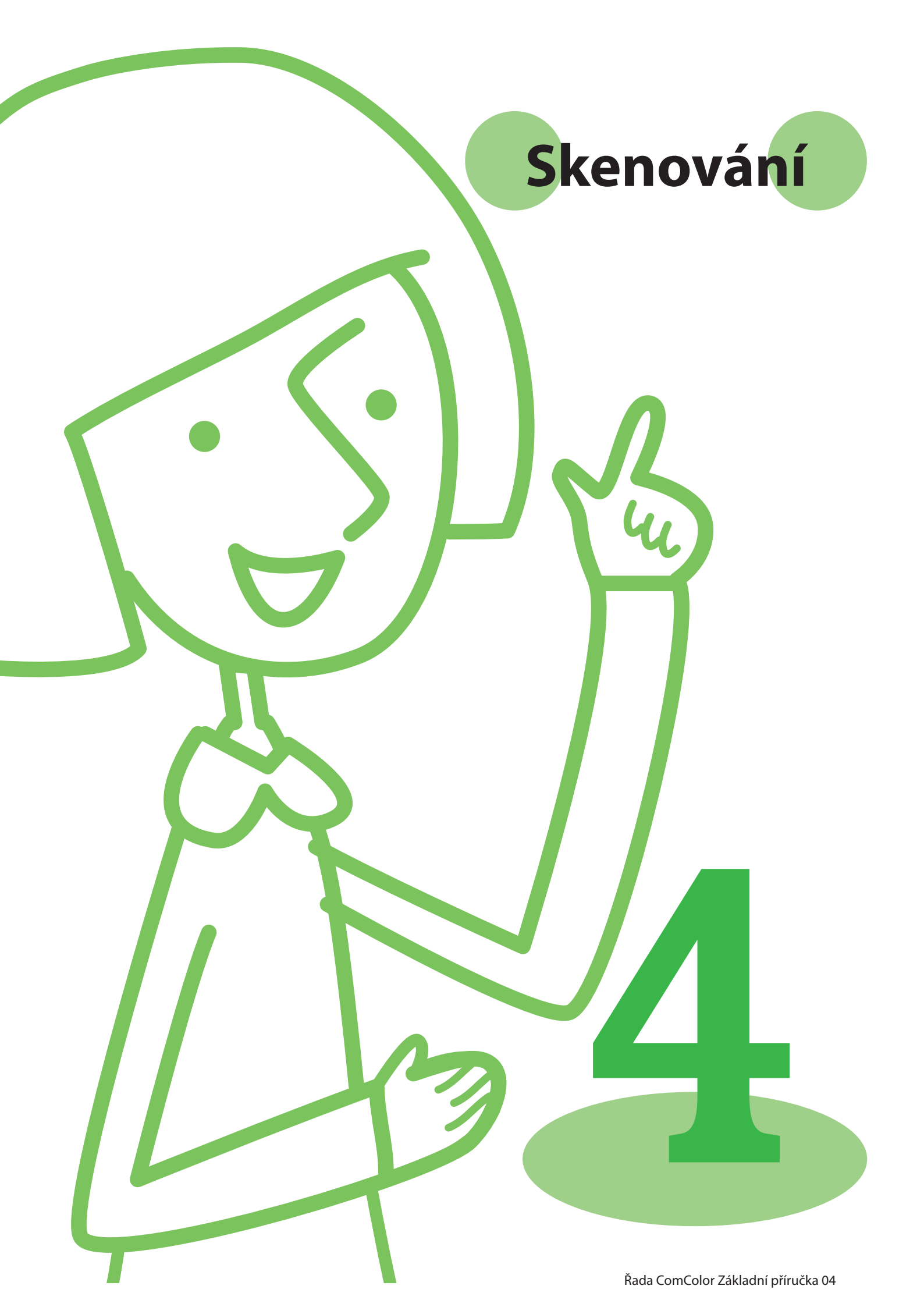

Funkci skenování můžete použít, připojíte-li volitelný skener. Tento oddíl popisuje obrazov. režimu skenování dotykového panelu.

# Obrazov. režimu skeneru

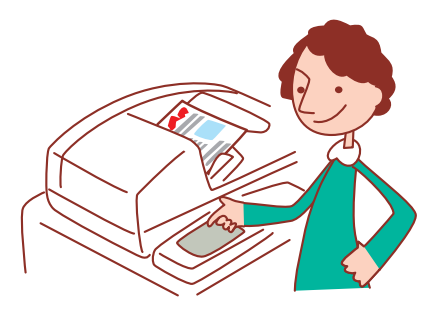

Zobrazované obrazovky se liší v závislosti na tom, jaké volitelné příslušenství je připojeno a jak jste provedli nastavení.
Některé položky se nemusí zobrazovat v závislosti na tom, jak administrátor nakonfiguroval nastavení. Na podrobnosti se dotažte administrátora.

# Potvrzovací obrazovka

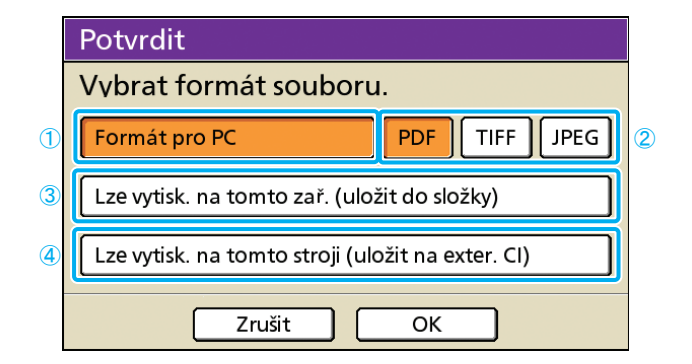

#### 1 [Formát pro PC]

Tuto variantu vyberte při importování naskenovaných obrázků do počítače pro jejich přiložení k emailovým zprávám nebo pro jiné účely.

#### 2 [PDF], [TIFF], nebo [JPEG]

Pokud jste zvolili [Formát pro PC], vyberte formát skenovaných obrázků.

#### ③ [Lze vytisk. na tomto zař. (uložit do složky)]

Tuto variantu vyberte při ukládání naskenovaných obrázků do složky úloh na zařízení pro jejich vytištění. Výběr této varianty zobrazí obrazovku [Uložit do složky] v

režimu kopírky. Pro podrobnosti viz "Uložit do složky" (s.44). Výběr režimu skeneru zobrazí potvrzovací obrazovku pro upřesnění formátu skenování.

Po provedení výběru formátu stiskněte [OK] pro přechod na další obrazovku.

| C | 57 |
|---|----|
| ~ |    |

 Nastavení administrátora vám umožní přístup do režimu skeneru bez zobrazení této obrazovky.

 Pro informace o formátu souboru viz "Formát souboru" (s.61).

# ④ [Lze vytisk. na tomto stroji (uložit na exter. Cl)]

Zobrazí se pouze tehdy, pokud byl připojen volitelný externí kontrolér (ComColorExpress IS900C). Výběr této varianty zobrazí obrazovku [Ulož. do archivu] v režimu kopírky. Pro podrobnosti viz, Ulož. do archivu" (s.44).

# Základní obrazovka

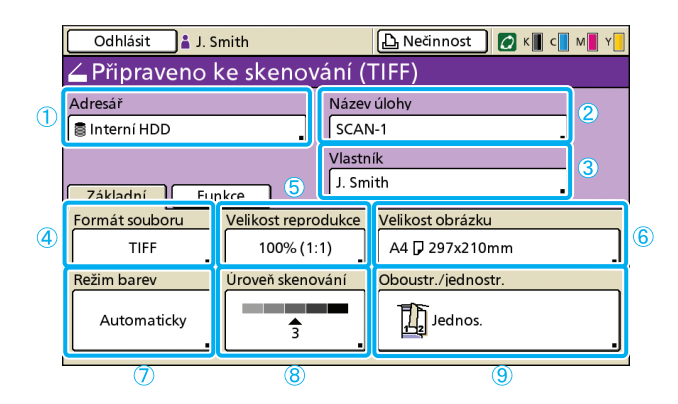

#### 1 [Adresář]

Upřesněte cíl pro naskenované obrázky a příjemce emailů.

#### Obrazovka adresáře

Upřesněte, kam se mají uložit naskenované obrázky.

| , | Adresář                  | Zrušit                          | ок    |
|---|--------------------------|---------------------------------|-------|
| ſ | Adresář Mailem pro       |                                 |       |
|   | 🛢 Interní HDD            | Lze získat zpět pomocí RISO Con | ole   |
|   | ⊷⇒ Paměťové zař. USB     | Uložit na pamět. zařízení USB   |       |
| _ | Počítač připojený k síti |                                 |       |
|   | 🗏 PC 01                  | PC 02                           |       |
|   | 📕 PC 03                  | ]                               |       |
|   |                          |                                 | 01/01 |
|   |                          |                                 |       |

#### [Interní HDD]

Uložte naskenované obrázky na hard disk zařízení.

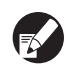

Skenov. úlohy lze stáhnout z RISO console. Pro podrobnosti viz "Stahování naskenovaných obrázků"

#### [Paměťové zař. USB]

(s.80).

Uložte naskenované obrázky na připojené paměťové zař. USB.

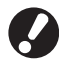

Není-li k zařízení připojeno žádné paměťové zař. USB, je tato varianta vybarvená šedě.

#### [Počítač připojený k síti]

Uložte naskenované obrázky na počítač připojený k síti registrovaný v nastaveních administrátora.

#### Mailem na obrazovku

Upřesněte emailové adresy příjemců naskenovaných obrázků.

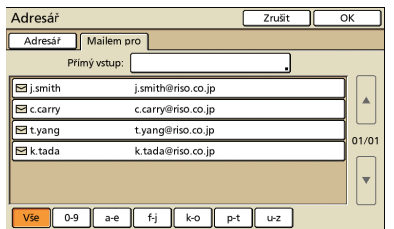

#### [Přímý vstup]

Zadejte přímo emailovou adresu. Stisknutí [Přímý vstup] zobrazí obrazovku zadávání textu.

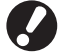

[Přímý vstup] se v závislosti na nastaveních administrátora nemusí zobrazit.

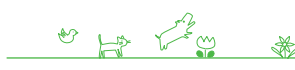

Toto je první obrazovka zobrazovaná tehdy, když jste vybrali režim skeneru. Na této obrazovce proveďte základní funkce skenování.

#### Mailem pro seznam

Na této obrazovce se zobrazí seznam příjemců emailu (registrovaných v nastaveních administrátora). K procházení jmen použijte [▲] a [▼] nebo stiskněte tlačítka indexů v dolní části obrazovky pro zobrazení příslušných jmen.

#### 2 [Název úlohy]

Označuje název úlohy skenovaných obrázků. Standardně je název označen jako SCAN-n (kde n je pořadové číslo v rozmezí 1–99).

Stisknutí tlačítka zobrazí obrazovku zadávání textu umožňující vám zadat nebo editovat název úlohy.

#### 3 [Vlastník]

Označuje jméno vlastníka skenovaných obrázků. Stisknutí tlačítka zobrazí obrazovku zadávání textu umožňující vám zadat nebo editovat jméno vlastníka.

#### (4) [Formát souboru]

Upřesněte formát, kompresi a rozlišení skenovaných obrázků.

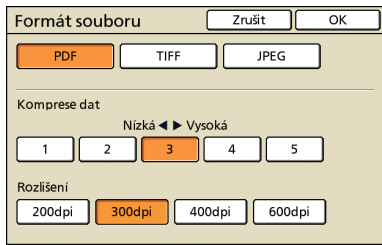

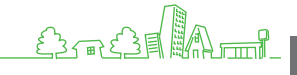

# **(5)** [Velikost reprodukce]

Upřesněte skenování při zvětšených nebo zmenšených velikostech.

| Velikost reprodu                       | Zrušit OK            |                       |  |  |
|----------------------------------------|----------------------|-----------------------|--|--|
| Automat.                               | 61% A3->B5           | 116% B4->A3<br>B5->A4 |  |  |
| 100% (1:1)                             | 71% A3->A4<br>B4->B5 | 122% A4->B4<br>A5->B5 |  |  |
| A4 -> Pohled.                          | 82% B4->A4<br>B5->A5 | 141% A4->A3<br>B5->B4 |  |  |
| B5 -> Pohled.                          | 87% A3->B4<br>A4->B5 | 163% B5->A3           |  |  |
| Číselný vstup (ize použ. čís. kláves.) |                      |                       |  |  |

[Velikost reprodukce] je dostupná pouze v případě, že jste specifikovali [200dpi] nebo [300dpi] jako rozlišení [Formát souboru].

#### [Automat.]

Originály se poměřují automaticky během skenování.

#### [100% (1:1)]

Skenujte ve velikosti originálu.

#### Přednastavení poměřování

Vyberte z úrovní přednastavení poměřování.

#### [Číselný vstup]

Zadejte požadovanou hodnotu poměřování v rozsahu 50-200%.

#### 6 [Velikost obrázku]

Upřesněte velikost pro ukládání skenovaných obrázků.

| Velikost obrázku | Zrušit OK                                                                                                    |          |
|------------------|----------------------------------------------------------------------------------------------------|----------|
| Automat.         | Číselný vstup (lze použ. čís. kláves.)           W         ×         H         ▲           (90-303mm)         (148-432mm) | •        |
| Аз               | W 297 x H 420 mm                                                                                                    |          |
| A4               | W 210 x H 297 mm                                                                                                    |          |
| A4 🖓             | W 297 x H 210 mm                                                                                                    | 1/5      |
| A5               | W 148 x H 210 mm                                                                                                    |          |
| A5 🖓             | W 210 x H 148 mm                                                                                                    | <b> </b> |
|                  |                                                                                                    |          |

#### [Automat.]

Velikost skenování je automaticky vypočítána a nastavena z velikosti originálu a velikosti reprodukce.

#### [Číselný vstup]

Pro zadání požadované hodnoty použijte [ $\blacktriangle$ ] a [ $\blacktriangledown$ ] nebo číselné klávesy.

#### Seznam velikostí obrázků

Vyberte rozměry ze zobrazeného seznamu.

# ⑦ [Režim barev]

Vyberte barevné nebo monochrom. skenování.

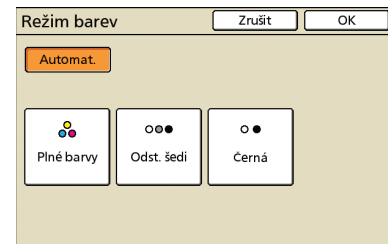

#### [Automat.]

Barevné nebo monochrom. skenování se vybere automaticky.

#### [Plné barvy]

Skenujte barevně.

# [Odst. šedi]

Skenujte v odst. šedi.

#### [Černá]

Kopírujte černobíle (dvě úrovně).

# ⑧ [Úroveň skenování]

Upřesněte úroveň skenování pro skenované obrázky.

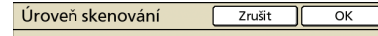

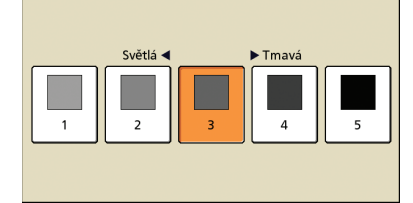

# (9) [Oboustr./jednostr.]

V případě skenování oboustr. originálů upřesněte typ originálu.

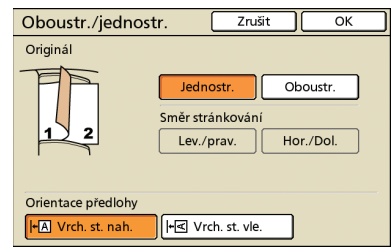

# Obrazovka funkcí

| Odhlásit                        | 🔒 J. Smith              | (                   | 🔓 Nečinnost            | 💋 К 📗 с 📘             | M Y |  |
|---------------------------------|-------------------------|---------------------|------------------------|-----------------------|-----|--|
| 🚄 Připraveno ke skenování (PDF) |                         |                     |                        |                       |     |  |
| Adresář                         |                         | Název ú             | lohy                   |                       |     |  |
| 🛢 Interní HDD                   |                         | SCAN-               | 1                      |                       |     |  |
| Základní                        | Funkce                  | Vlastník<br>J. Smit | h                      |                       |     |  |
| Zkontrol.<br>nastavení          | Ulož./vyv.<br>nastavení | Originál            | Maz. stínu<br>knihy    | Velikost<br>skenování | ]   |  |
| Smíš. vel.<br>předlohy          | Gama<br>korekce         | Nastavení<br>obrazu | Úroveň<br>zák. barvy 🔒 | Kód PIN               | ]   |  |
| Uvol. př.<br>dvířek             |                         |                     |                        |                       |     |  |

# [Originál]

Upřesněte nastavení odpovídající typu originálu.

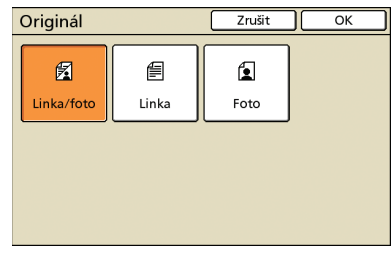

#### [Linka/foto]

Nastavení optimalizovaná pro originály obsahující texty i fotografie nebo grafiky.

#### [Linka]

Nastavení optimalizovaná pro originály obsahující pouze texty.

#### [Foto]

Nastavení optimalizovaná pro originály obsahující pouze fotografie nebo grafiky.

#### Zobrazuje uživatelem přizpůsobitelná nastavení. Na této obrazovce proveďte pokročilé funkce skenování.

Následující funkce se kromě režimu skeneru používají také v jiných režimech. Jsou popsány v kapitole 3, "Kopírování," v "Obrazovka funkcí" (s.43).

- Zkontrolovat nastaveni
- Gama korekce
- Uložit/vyvolat nastaveni
- Maz. stínu knihy
- Velikost skenování
- Smíš. velik. předl.
- Nastavení obrazu

- Uvol. před. dvířek

- Úroveň zákl. barvy

- [Kód PIN]

Upřesněte kód PIN pro úlohy skenování. Pro podrobnosti viz "Přidělení kódů PIN ke skenovacím úlohám," (s.64).

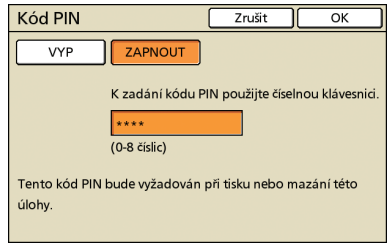

#### Formát souboru

Na potvrzovací obrazovce v režimu skeneru můžete zvolit buď [Formát pro PC], nebo [Lze vytisk. na tomto stroji]. Vyberte formát vhodný pro vaše potřeby.

Formát pro PC

Na počítači lze použít následující tři formáty. PDF

Tento formát se doporučuje pro prohlížení na počítači.

Protože je velikost souboru malá, je často používán pro distribuci materiálů jako jsou prospekty a příručky.

TIFF

Tento formát je vhodný pro import obrázků pomocí skeneru a pro editování nebo zpracovávání obrázků. Je často používán při výměně dat mezi různými aplikacemi.

JPEG

" Lo L'es

Tento formát je vhodný pro komprimované ukládání obrázků importovaných pomocí skeneru a obrázků importovaných z videa.

#### Lze vytisk. na tomto stroji

Toto je originální formát RISO, který se používá pro tisk na tomto zařízení.

Tyto soubory lze ukládat do složek na zařízení nebo v externím kontroléru.

Δ

# Operace skenování

Data naskenovaná zařízením z papírových originálů v režimu skeneru lze stáhnout na počítač, uložit na paměťové zař. USB\* nebo odeslat jako e-mailovou přílohu.

\* Port USB nemusí být v závislosti na zařízení k dispozici.

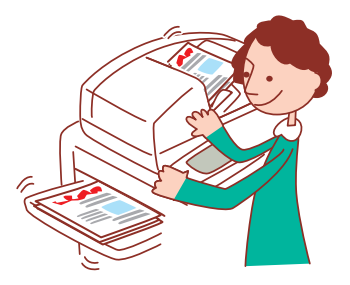

#### Základní průběh činností Proveďte Vyberte režim Stiskněte klávesu Vložte originál nastavení skeneru [START]. skenování

Pro zrušení úloh skenování stiskněte klávesu [STOP].

· Zobrazované obrazovky se liší v závislosti na tom, jaké volitelné příslušenství je připojeno a jak jste provedli nastavení.

Ujistěte se, že je zařízení v režimu skeneru.

 Některé položky se nemusí zobrazovat v závislosti na tom, jak administrátor nakonfiguroval nastavení. Na podrobnosti se dotažte administrátora.

# Uložení skenovacích úloh na počítači

Uložte data z naskenovaných originálů na počítače připojené k síti spojené se zařízením. Tip:

Naskenovaná data lze uložit na interní HDD tiskárny nebo stejným způsobem na paměťové zař. USB. V kroku 4 vyberte, kam se mají uložit naskenovaná data.

# Vložte originál.

Vložte originál na skleněnou desku nebo do automatického podavače dokumentů ADF.

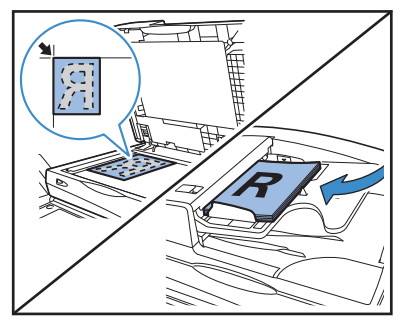

Na potvrzovací obrazovce vyberte [Formát pro PC] a stiskněte [OK].

V tu chvíli také vyberte jako formát [PDF], [TIFF] nebo[JPEG].

| Potvrdit                                          |  |  |  |  |
|---------------------------------------------------|--|--|--|--|
| Vybrat formát souboru.                            |  |  |  |  |
| Formát pro PC PDF TIFF JPEG                       |  |  |  |  |
| Lze vytisk. na tomto zař. (uložit do složky)      |  |  |  |  |
| Lze vytisk. na tomto stroji (uložit na exter. CI) |  |  |  |  |
|                                                   |  |  |  |  |

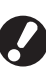

#### Tato obrazovka se nemusí v závislosti na nastaveních administrátora zobrazit.

# Stiskněte [Adresář].

| Odhlásit 🛔 J. S | mith             | 🕒 Neännost 🛛 🕢 K 📕 c 📕 M 📕 Y 📒 |
|-----------------|------------------|--------------------------------|
| 💪 Připraveno 🛛  | ke skenová       | ní (TIFF)                      |
| Ant             |                  | Název úlohy                    |
| Interní HDD     |                  | SCAN-1                         |
|                 |                  | Vlastník                       |
| Základní Fur    | nkce (           | J. Smith                       |
| Formát souboru  | Velikost reprode | ukce Velikost obrázku          |
| TIFF .          | 100% (1:1)       | A4 🖓 297x210mm                 |
| Režim barev     | Úroveň skenová   | ní Oboustr./jednostr.          |
| Automaticky     | 3                | Jednos.                        |

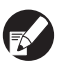

Při ukládání naskenovaných obrázků na paměťové zař. USB připojte zařízení.

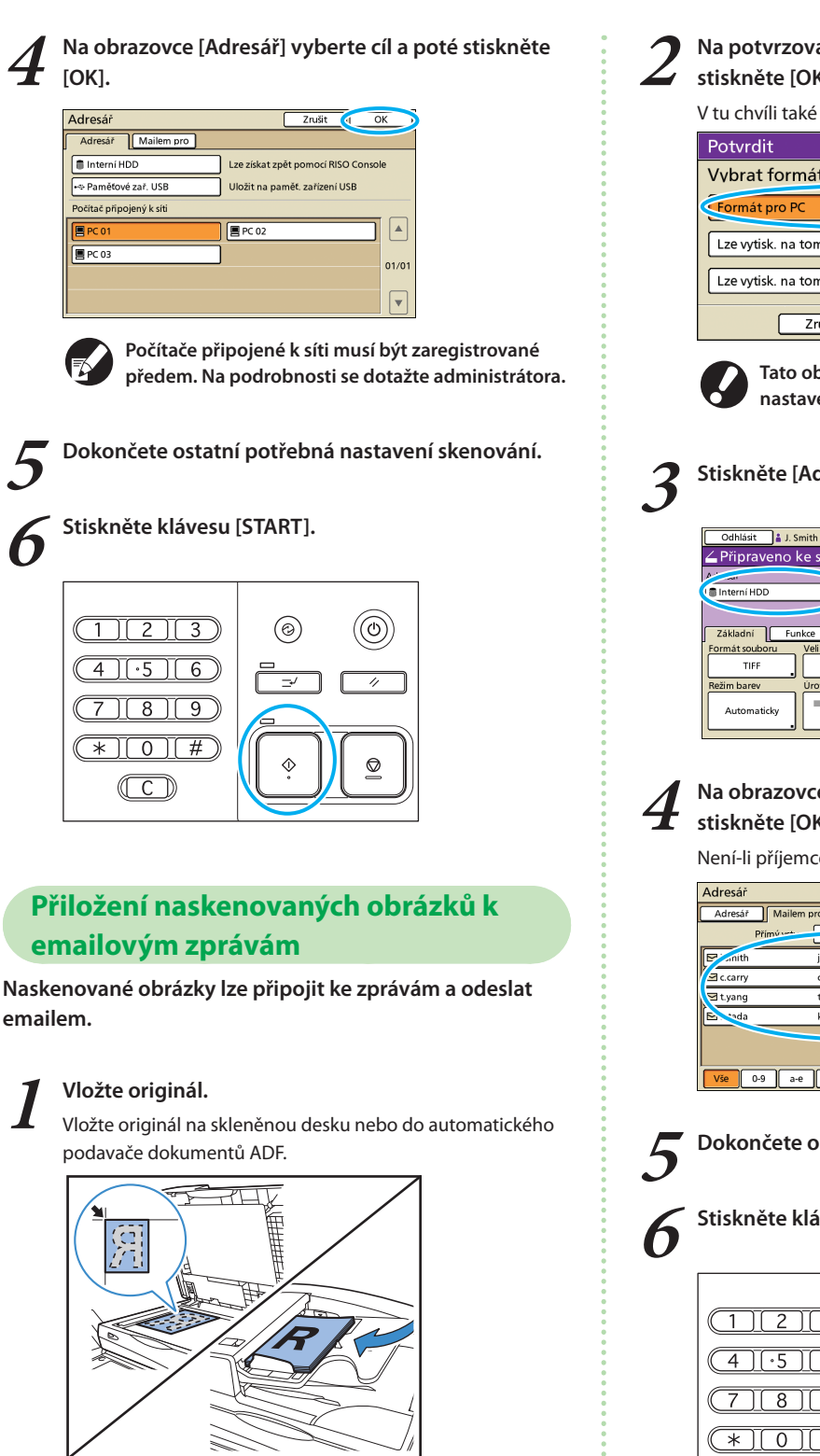

Na potvrzovací obrazovce vyberte [Formát pro PC] a stiskněte [OK]. V tu chvíli také vyberte jako formát [PDF], [TIFF] nebo[JPEG].

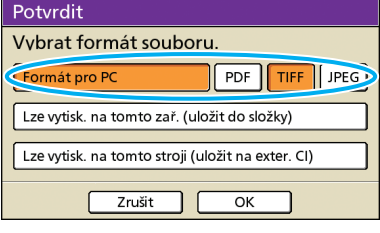

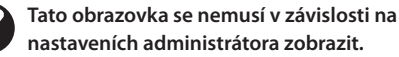

# Stiskněte [Adresář].

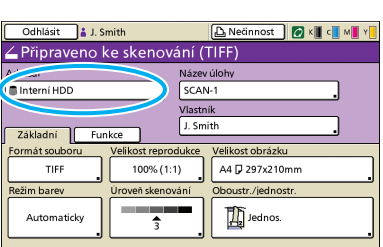

#### Na obrazovce [Mailem pro] vyberte příjemce a stiskněte [OK].

Není-li příjemce na seznamu, můžete adresu zadat přímo.

| Adresář  |                     | Zrušit |   | ок і        |
|----------|---------------------|--------|---|-------------|
| Adresář  | Mailem pro          |        |   |             |
|          | Přímý vet           |        |   |             |
| 🖻 📶      | j.smith@riso.co.jp  |        |   |             |
| c.carry  | c.carry@riso.co.jp  |        |   | \  <b>^</b> |
| 🖻 t.yang | t.yang@riso.co.jp   |        |   |             |
| 🖻 📬 da   | k.tada@riso.co.jp   |        |   |             |
|          |                     |        |   | •           |
| Vše      | 0-9 a-e f-j k-o p-t | u-z    | ] |             |

Dokončete ostatní potřebná nastavení skenování.

Stiskněte klávesu [START].

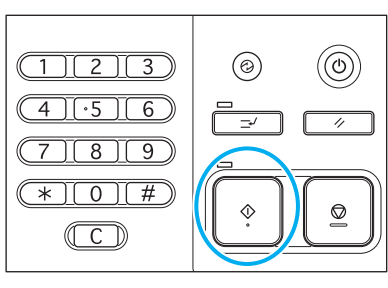

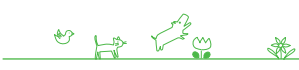

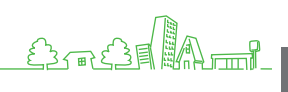

# Přidělení kódů PIN ke skenovacím úlohám

Při ukládání skenov. úloh na hard disk zařízení můžete přiřadit kódy PIN. Přiřazení kódů PIN ke skenov. úlohám zabezpečí soukromí úloh, neboť pro přístup k úloze musí být zadán kód PIN.

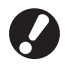

Tato funkce je dostupná, je-li interní hard disk specifikován v [Adresář].

#### Vložte originál.

Vložte originál na skleněnou desku nebo do automatického podavače dokumentů ADF.

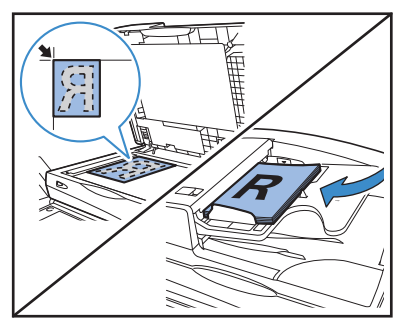

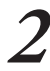

# Na potvrzovací obrazovce vyberte [Formát pro PC] a stiskněte [OK].

V tu chvíli také vyberte jako formát [PDF], [TIFF] nebo[JPEG].

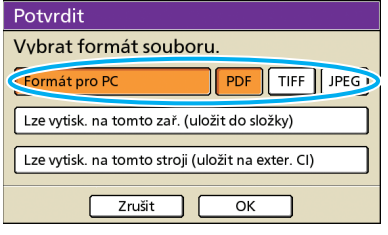

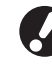

nastaveních administrátora zobrazit.

Tato obrazovka se nemusí v závislosti na

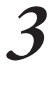

Upřesněte nastavení skenování.

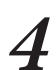

Na obrazovce [Funkce] stiskněte [Kód PIN].

| Odhlásit 🛔 J                    | . Smith               | 🕒 Neännost                        | 🕼 K 📕 C 📕 M 📕 Y       |  |  |
|---------------------------------|-----------------------|-----------------------------------|-----------------------|--|--|
| 🚄 Připraveno ke skenování (PDF) |                       |                                   |                       |  |  |
| Adresář                         |                       | Název úlohy                       |                       |  |  |
| 🛢 Interní HDD                   |                       | SCAN-1                            |                       |  |  |
| Základní                        | Funkce                | Vlastník<br>J. Smith              |                       |  |  |
| Zkontrol. U<br>nastavení n      | lož./vyv.<br>astavení | riginál Maz. stínu<br>knihy       | Velikost<br>skenování |  |  |
| Smiš. vel.<br>předlohy          | Gama<br>korekce       | stavení Úroveň<br>brazu zák. barv | Kód PIN               |  |  |
| Uvol. př.<br>dvířek             |                       |                                   |                       |  |  |

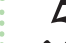

#### Zadejte kód PIN na obrazovce [Kód PIN] a stiskněte [OK].

Jako kód PIN nastavte číslo s až osmi číslicemi.

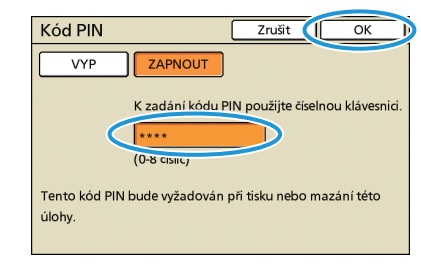

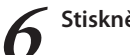

#### Stiskněte klávesu [START].

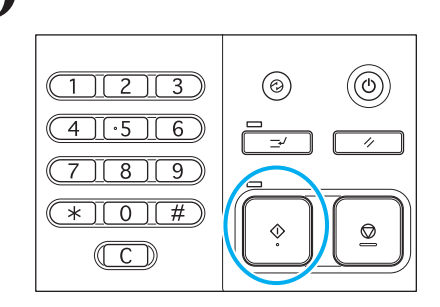

Na tomto zařízení můžete kombinovat různé funkce, abyste jej učinili ještě užitečnějším. Pro zjištění, jak co nejlépe dosáhnout svých cílů kombinujte různé funkce z

níže uvedeného seznamu. Pro podrobnosti ke každé funkci viz "Obrazov. režimu skeneru" (s.58) a "Obrazov. režimu kopírování" (s.40).

# Dodatečné vlastnosti

Průběhy činností

Upřesnění formátu, komprese a rozlišení skenovaných obrázků Formát souboru

Obrazovka [Základní] ▶ [Formát souboru]: Vyberte podrobnosti skenování ▶ [OK] ▶ klávesa [START]

Skenování originálů různých velikostí současně Smíš. velik. předl.

Vložte originál do automatického podavače dokumentů ADF 🕨 obrazovka [Funkce] 🕨 [Smíš. velik. předl.] 🕨 klávesa [START]

Redukce barevného pozadí originálů během skenování Úroveň zákl. barvy

Obrazovka [Funkce] ▶ [Úroveň zákl. barvy]: Vyberte podrobnosti skenování ▶ [OK] ▶ klávesa [START]

Zvětšování nebo zmenšování skenovaných obrázků Velikost reprodukce

Obrazovka [Základní] ▶ [Velikost reprodukce]: Vyberte podrobnosti skenování ▶ [OK] ▶ klávesa [START]

Editace názvu úlohy nebo jména vlastníka pro úlohy skenování Název úlohy/Vlastník

Obrazovka [Základní] ▶ [Název úlohy] / [Vlastník] ▶ Zadejte nebo editujte název úlohy nebo jméno vlastníka ▶ [OK] ▶ klávesa [START]

Skenování oboustr. originálů Oboustr./jednostr.

Obrazovka [Základní] ▶ [Oboustr./jednostr.]: Vyberte podrobnosti skenování ▶ [OK] ▶ klávesa [START]

Řada ComColor Základní příručka 04

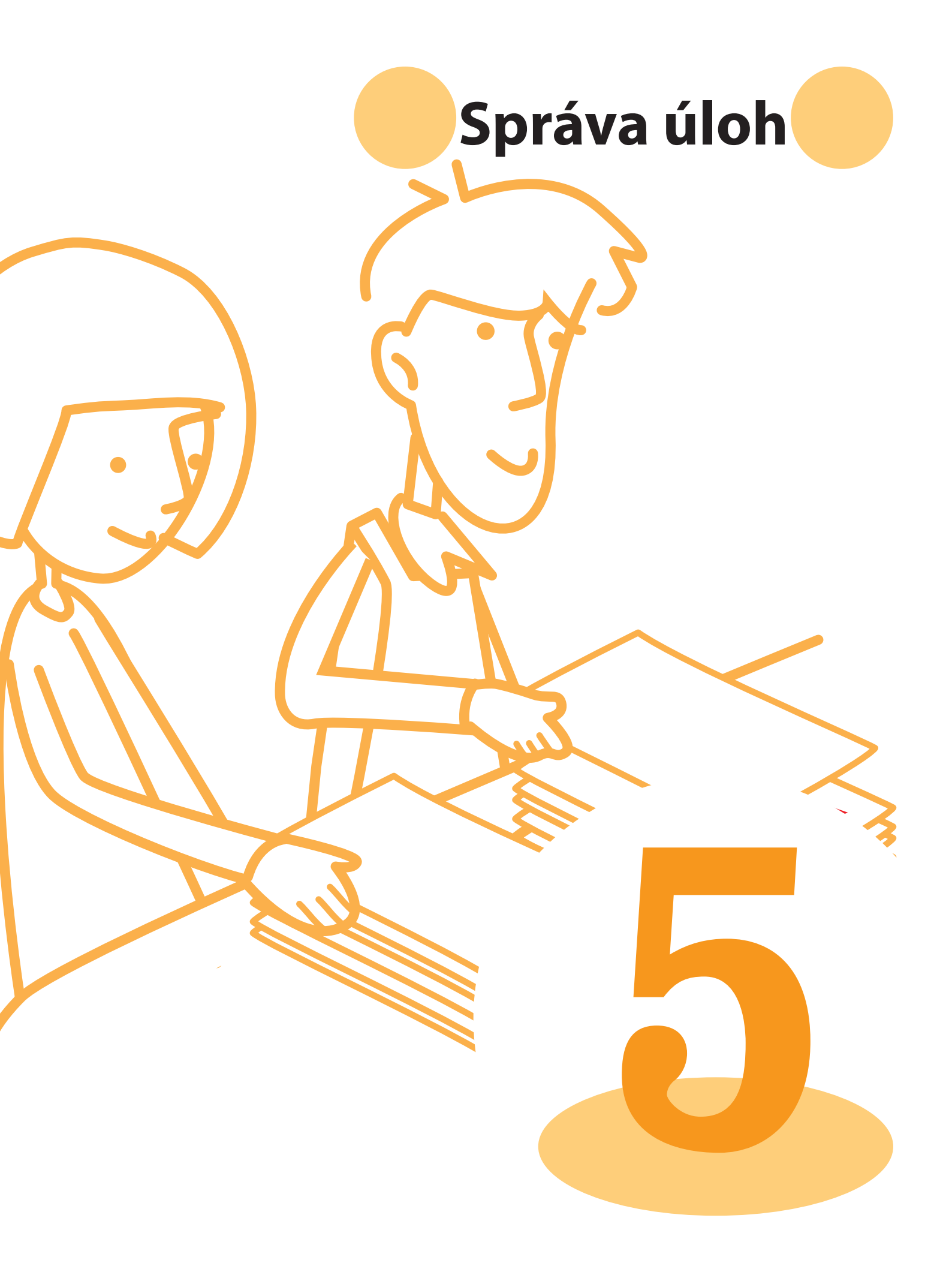

Řada ComColor Základní příručka 04

Obrazov. režimu tiskárny

Můžete tisknout úlohy, kontrolovat nastavení úloh a provádět další operace na obrazovkách režimu tiskárny. Úlohy jsou rozdělené do skupin podle stavu a zařazené v seznamech na obrazovkách [Aktivní], [Vyčkávání], [Dokončeno] a [Složka].

• Zobrazované obrazovky se liší v závislosti na tom, jaké volitelné příslušenství je připojeno a jak jste provedli nastavení.

 Některé položky se nemusí zobrazovat v závislosti na tom, jak administrátor nakonfiguroval nastavení. Na podrobnosti se dotažte administrátora.

# Aktivní obrazovka

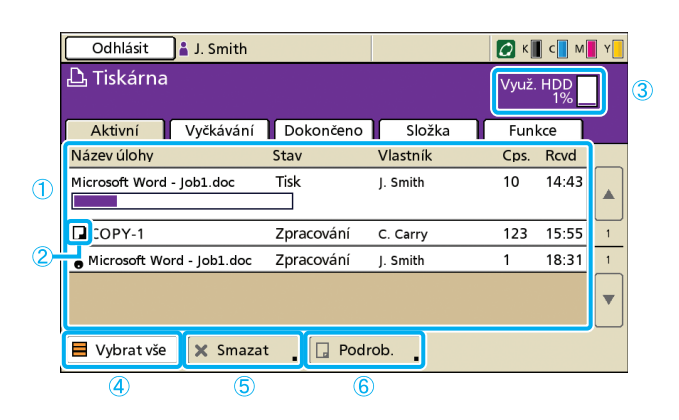

# 1 Seznam úloh

Zkontrolujte název úlohy, stav, jméno vlastníka a další podrobnosti. Aktuálně zpracovávaná úloha je uvedena jako první. Zde zobrazené úlohy jsou zpracovávány v takovém pořadí, v jakém jsou na seznamu.

#### 2 Ikona úlohy

Udává typ úlohy. Umístěná vlevo od názvu úlohy.

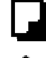

Kopírovací úloha

- Úloha kódu PIN
- ③ Využ. HDD

Udává, z jaké části je hard disk využitý.

(4) [Vybrat vše] Stiskněte pro výběr všech úloh v seznamu.

5 [Smazat]

Smažte vybranou úlohu.

Udává aktivní a nečinné úlohy.

# 6 [Podrob.]

Zkontrolujte nebo upravte nastavení vybraných úloh.

#### 🗕 Základní obrazovka

Zkontrolujte podle potřeby nastavení papíru nebo tisku.

| Nečinnost                                                      | Zavřít                  |             |        |
|----------------------------------------------------------------|-------------------------|-------------|--------|
| Zrušte tuto úlohu stisknutím tlačítka STOP                     |                         |             | 172/   |
| Základní Nastavení                                             | Základní Nastavení Cps. |             |        |
| Název úlohy:Microsoft Word - job1.c                            | loc                     |             |        |
| Vlastník: section02                                            | Stran:                  | 2           |        |
| Prijato: 01/05/2009 11:01                                      | Papír:                  | A4 🖞        | Hladký |
| Poloha obrázku Podávací zásobník                               |                         |             |        |
| □ Přední ⇔ 0.0 mm ⊕ 0.0 mm           □ Zadní ⇔ 0.0 mm ⊕ 0.0 mm |                         | Automaticky | ,<br>• |
| Hustota tisku                                                  |                         |             |        |
| -2 -1 0 +1 +2                                                  |                         |             |        |

#### Obrazovka nastavení

Zkontrolujte podle potřeby aktuální nastavení.

| Nečinnost                    | Zavři                                                    | ít  |
|------------------------------|----------------------------------------------------------|-----|
| Zrušte tuto úlohu stisknutím | tlačítka STOP                                            | 2/1 |
| Základní Nastavení           | 12.                                                      | 77  |
| 01 Typ papíru                | = Hladký                                                 |     |
| 02 Vytisknout a pozast.      | = VYPNOUT                                                | •   |
| 03 Oboustr./jednostr.        | - Oboustr.                                               |     |
| 04 Smíš. velik. předl.       | - VYPNOUT                                                | 1/2 |
| 05 Vyzn. stranu/datum        | <ul> <li>Strana: VYPNOUT , Datum: VYPNOUT</li> </ul>     |     |
| 06 Srov./prokl. arch         | <ul> <li>Srovnat: Druh , Prokl. arch: VYPNOUT</li> </ul> | -   |
| 07 Svorka/děrovat            | <ul> <li>Svorka: VYPNOUT , Děrov.: VYPNOUT</li> </ul>    |     |
| Vytisk. tento seznam         |                                                          | _   |

[Vytisk. tento seznam]

Vytiskněte vypsané informace nastavení.

# Obrazovka vyčkávání

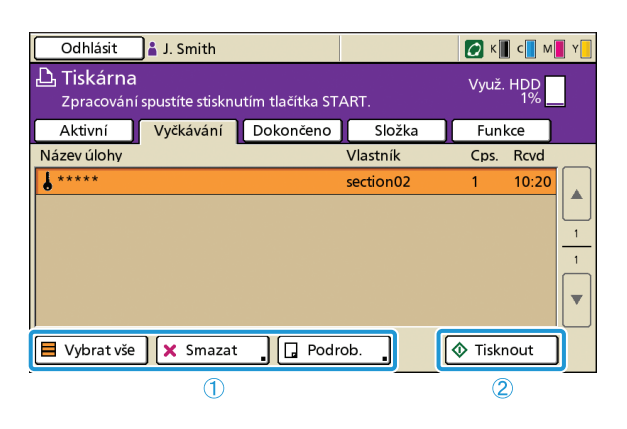

#### (1) [Vybrat vše], [Smazat] a [Podrob.] Viz "Aktivní obrazovka" (s.68).

Udává úlohy vyčkávající na další postup uživatele. Úlohy se na tomto seznamu zobrazují za následujících podmínek.

- Mají kód PIN
- Administrátor přiřadil úlohy do tohoto seznamu
- Pokud byla připojena čtečka karet IC (avšak při určitých nastaveních mohou být úlohy vytištěny bez zobrazení na této obrazovce)

Výběr úlohy a stisknutí klávesy [START] přesune úlohu na seznam na obrazovce [Aktivní], načež bude úloha vytištěna.

#### 2 [Tisknout]

Vytiskněte vybranou úlohu. Stisknutí [Tisknout] zobrazí obrazovku [Aktivní] a poté se úloha vytiskne.

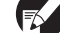

Pro úlohy s kódem PIN se zobrazí potvrzovací obrazovka.

# Obrazovka Dokončeno

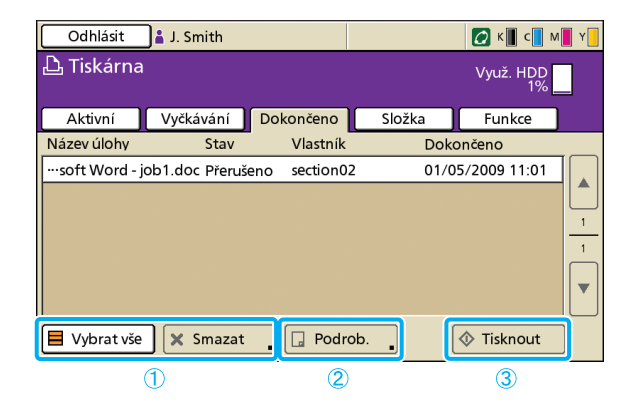

#### 1 [Vybrat vše], [Smazat]

Viz "Aktivní obrazovka" (s.68).

#### 2 [Podrob.]

#### Základní obrazovka

Zkontrolujte nebo upravte podle potřeby nastavení papíru nebo tisku.

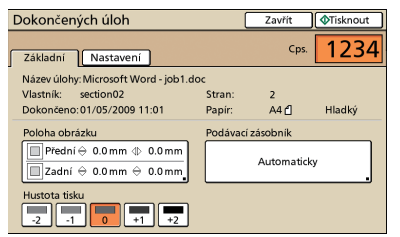

er La Cons

Udává úlohy, jejichž zpracování je dokončeno.

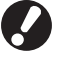

Některé úlohy se nemusí zobrazit nebo vytisknout v závislosti na tom, jak administrátor nakonfiguroval nastavení. Na podrobnosti se dotažte administrátora.

[Poloha obrázku] Nastavte polohu tisku obrázků.

[Podávací zásobník] Upřesněte zásobník, který se má používat.

[Hustota tisku] Upřesněte hustotu tisku.

# Obrazovka nastavení

Viz [Podrobnosti] v "Aktivní obrazovka" (s.68).

(3) [Tisknout] Viz "Obrazovka vyčkávání" (s.69).

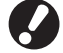

Kopírovací úlohy nelze vytisknout znovu.

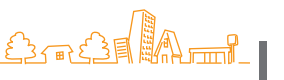

# Obrazovka složky

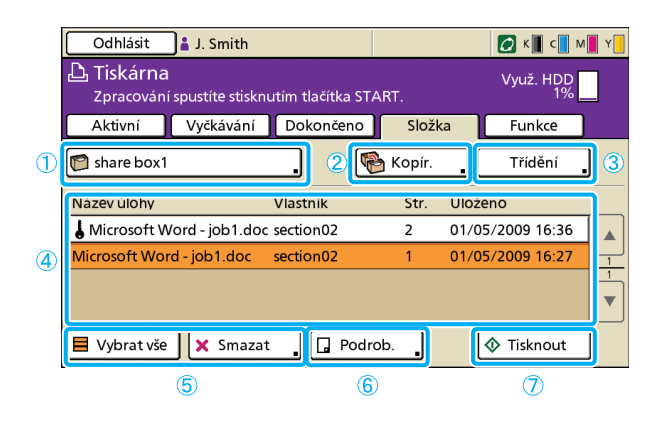

# 1 Tlačítko vybrat složku

Označuje aktuáľně vybranou složku úloh. Stisknutí tlačítka zobrazí obrazovku [Vybrat složku] umožňující vám vybrat složku.

| Vybrat složku | Zrušit | ОК |
|---------------|--------|----|
|               |        |    |
| share box1    |        |    |
| Share box2    |        |    |
| 😭 share box3  |        |    |
| 😭 share box4  |        |    |
| Share box5    |        |    |
| 😭 share box6  |        |    |
|               |        |    |

# 2 [Kopírovat]

Kopírujte vybranou úlohu do jiné složky.

| ł | Kopírovat do | Zrušit | ОК |
|---|--------------|--------|----|
| 1 |              |        |    |
|   | Share box2   |        |    |
|   | 🧊 share box3 |        |    |
|   | 🕅 share box4 |        |    |
|   | 😭 share box5 |        |    |
|   | 🕅 share box6 |        |    |
|   |              |        |    |

# 3 [Třídění]

Roztřiďte úlohy podle vašich specifických podmínek.

| Třídění                                            |          | Zrušit  | ОК      |
|----------------------------------------------------|----------|---------|---------|
| Pořadí uložení vypsaných úloh ve složce lze měnit. |          |         |         |
|                                                    |          |         |         |
|                                                    |          |         |         |
| Název úloł                                         | Vlastník | Str.    | Uloženo |
| ▲Vzest.                                            | ▲Vzest.  | ▲Vzest. | ▲Vzest. |
| ▼Sest.                                             | ▼Sest.   | ▼Sest.  | ▼Sest.  |
|                                                    |          | ,       |         |
|                                                    |          |         |         |

Udává úlohy uložené ve složce úloh.

Výběr úlohy a stisknutí klávesy [START] zobrazí úlohu na obrazovce [Aktivní], načež bude úloha vytištěna.

## (4) Seznam úloh

Na této obrazovce zkontrolujte název úlohy, jméno vlastníka, uložené datum a další podrobnosti. Tento seznam zobrazuje úlohy v aktuálně vybrané složce.

# **(5)** [Vybrat vše], [Smazat]

Viz "Aktivní obrazovka" (s.68).

#### 6 [Podrob.]

## 🗕 Základní obrazovka

Viz [Podrobnosti] v "Obrazovka Dokončeno" (s.69).

#### Obrazovka nastavení

Viz [Podrobnosti] v "Aktivní obrazovka" (s.68).

#### 🗕 Obrazovka náhledu

Ukazuje náhled úlohy vybrané ve složce.

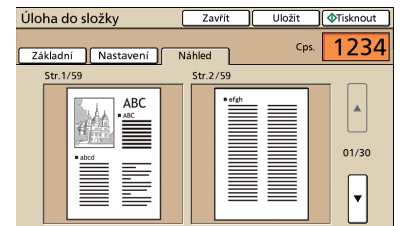

# 7 [Tisknout]

Viz "Obrazovka vyčkávání" (s.69).
#### **Obrazovka funkcí**

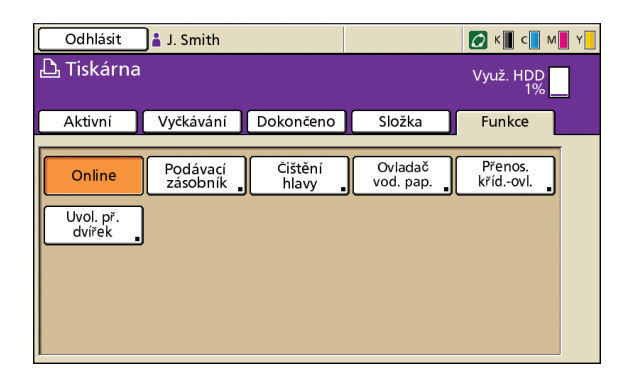

#### [Online]

Přepněte zařízení podle potřeby do režimu online nebo offline.

Tlačítko přepne mezi ZAPNOUT a VYPNOUT pokaždé, když je stisknuto. Je-li zařízení offline (nastavené na VYPNOUT), netisknou se žádné úlohy, i kdyby byly nějaké úlohy nečinné. Jakékoliv úlohy zaslané z počítače nebudou přijaty.

#### [Podávací zásobník]

Zkontrolujte nebo upravte nastavení podávacího zásobníku.

| Poda | Podávací zásobník |            |           |     |             |  |
|------|-------------------|------------|-----------|-----|-------------|--|
|      |                   |            |           |     |             |  |
|      | Rozm. pap.        | Typ papíru | Ovl. pod. | Vý  | oěr zás.    |  |
|      | A4 210x297mm      | Hladký     | Standard  |     | Ručně       |  |
| 1    | A4 🖓 297x210mm    | Hladký     | Standard  | . [ | Automaticky |  |
| 2    | A3 297x420mm      | Hladký     | Standard  | . 🗗 | Automaticky |  |
| 3    | B5 182x257 mm     | Hladký     | Standard  | . 🔽 | Automaticky |  |
|      |                   |            |           |     |             |  |
|      |                   |            |           |     |             |  |

Na obrazovce [Podávací zásobník] proveďte podrobná nastavení papíru stisknutím každého tlačítka zásobníku.

| 🗏 Podavač1            | (                | Zrušit | ОК  |
|-----------------------|------------------|--------|-----|
| Rozm. pap. Typ papiru |                  |        |     |
| Automat.              |                  |        |     |
| A3W                   | W 316 x H 460 mm |        |     |
| A6                    | W 105 x H 148 mm |        |     |
| Card                  | W 100 x H 148 mm |        | 1/1 |
| B6                    | W 128 x H 182 mm |        |     |
| B6 🖓                  | W 182 x H 128 mm |        |     |

Zobrazuje uživatelem přizpůsobitelná nastavení.

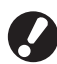

Následující funkce se kromě režimu tiskárny používají také v jiných režimech. Jsou popsány v kapitole 3, "Kopírování," v "Obrazovka funkcí" (s.43).

- Čištění hlavy
- Ovladač vod. pap.
- Přenos. kříd.-ovl.
- Uvol. př. dvířek

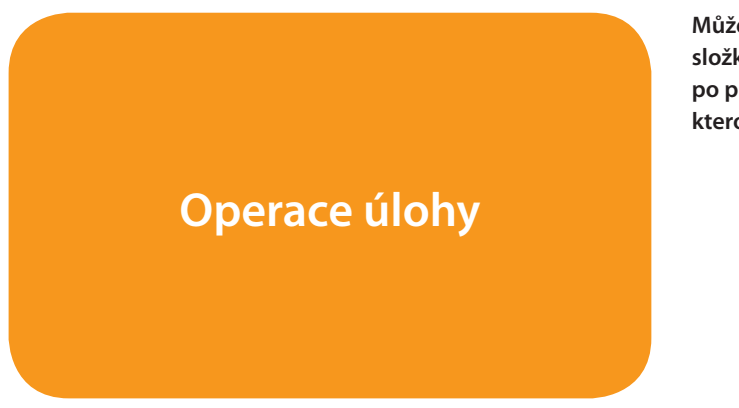

Můžete provádět operace pro úlohy, které jste uložili do složky nebo můžete vytisknout úlohu, kterou jste odeslali po přiřazení kódu PIN. Můžete také měnit nastavení úlohy, kterou jste odeslali nebo ji smazat.

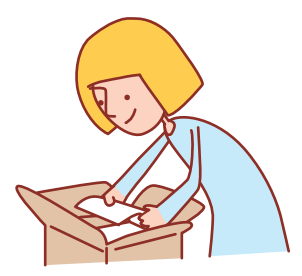

#### Základní průběh činností **Zkontrolujte a** Vyberte úlohu Vyberte režim tiskárny spravujte úlohy

· Zobrazované obrazovky se liší v závislosti na tom, jaké volitelné příslušenství je připojeno a jak jste provedli nastavení. • Ujistěte se, že je zařízení v režimu tiskárny.

- - Některé položky se nemusí zobrazovat v závislosti na tom, jak administrátor nakonfiguroval nastavení. Na podrobnosti se dotažte administrátora.

#### Tisk úloh kódu PIN

vytiskněte úlohy s kódy PIN zaslané z počítače následujícím způsobem.

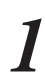

Na obrazovce [Vyčkávání] vyberte úlohu pro tisk.

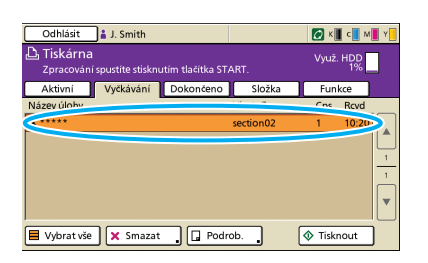

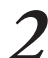

Stiskněte [Tisknout].

| Jinak stis               | skněte k         | dávesu           | [START]   | ].            |             |   |
|--------------------------|------------------|------------------|-----------|---------------|-------------|---|
| Odhlásit                 | 🛔 J. Smith       |                  |           | 🖉 К           | 📕 c 🚺 N     | Y |
| L Tiskárna<br>Zpracování | spustíte stisknu | ıtím tlačítka ST | ART.      | Využ          | : HDD<br>1% |   |
| Aktivní                  | Vyčkávání        | Dokončeno        | Složka    | Fur           | nkce        |   |
| Název úlohy              |                  |                  | Vlastník  | Cps.          | Rcvd        |   |
| ¥                        |                  |                  | section02 | 1             | 10:20       |   |
| Vybrat vše               | ) 🗙 Smazat       | Podr             | ob.       | <b>↓</b> Tisk | nout        |   |

Na potvrzovací obrazovce zadejte kód PIN a stiskněte [OK].

| Potvrdit                              |
|---------------------------------------|
| Zadejte kód PIN.                      |
|                                       |
| ******                                |
| Název úlohy:Microsoft Word - job1.doc |
| Vlastník: section02                   |
| Přijato: 01/05/2009 10:20             |
| Zrušit OK                             |

#### Tisk úloh uložených ve složce úloh

Vytiskněte úlohy uložené ve složce úloh následujícím způsobem.

Na obrazovce [Složka] stiskněte tlačítko vybrané složky.

| Odhlásit 🛔 J. Smith                    |                    |         | 💋 К 📕 с          | M 📕 Y 📒 |
|----------------------------------------|--------------------|---------|------------------|---------|
| Tiskárna<br>Zpracování spustíte stiskr | nutím tlačítka ST. | ART.    | Využ. HDD<br>1%  |         |
| Aktivní Vvěkávání                      | Dokončeno          | Složk   | a Funkce         | ]       |
| 🕅 share box1                           | $\supset$          | AKopír. | . Třídění        |         |
| Název úlohy                            | Vlastnik           | Str.    | Uloženo          |         |
| l Microsoft Word - job1.do             | c section02        | 2       | 01/05/2009 16:36 |         |
| Microsoft Word - job1.doc              | section02          | 1       | 01/05/2009 16:27 | 4       |
|                                        |                    |         |                  |         |
| 📕 Vybrat vše  🗙 Smaza                  | it 🔒 🖸 Podr        | ob.     | Tisknout         |         |

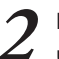

Na obrazovce [Vybrat složku] vyberte složku, kde je uložená úloha a stiskněte [OK].

| Vybrat složku | Zrušit | ОК |
|---------------|--------|----|
| share box1    |        |    |
| share box2    |        |    |
| Share box3    |        |    |
| Share box4    |        |    |
| Share box5    |        |    |
| 😭 share box6  |        |    |

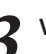

Vyberte úlohu, která se má tisknout.

| Odhlásit 🛔 J. Smith                     |                    |        | 🚺 К 📕 С 📕 М      | Y |
|-----------------------------------------|--------------------|--------|------------------|---|
| L Tiskárna<br>Zpracování spustíte stisk | nutim tlačítka STA | RT.    | Využ. HDD<br>1%  |   |
| Aktivní Vyčkávání                       | Dokončeno          | Složka | Funkce           |   |
| share box1                              | . 👻                | Kopír. | , Třídění        | ] |
| Název úlohy                             | Vlastník           | Str.   | Uloženo          |   |
| Microsoft                               | Je secuonoz        | 6      |                  |   |
| Microsoft Word - job1.doc               | section02          | 1      | 01/05/2009 16:27 | 1 |
|                                         |                    |        |                  |   |
| 📕 Vybrat vše  🗙 Smaz                    | at 🔒 🗔 Podro       | b.     | Tisknout         | ] |

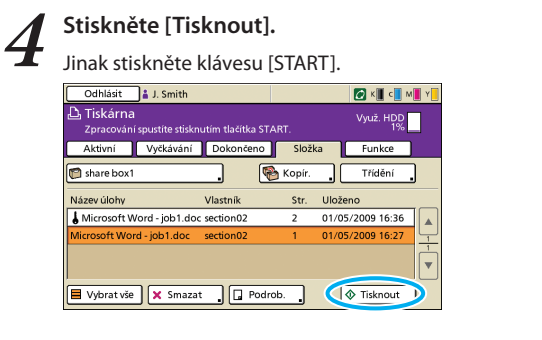

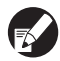

Pro úlohy s kódem PIN se zobrazí potvrzovací obrazovka. Zadejte kód PIN a stiskněte [OK].

#### Přemístění obrázků před tiskem

Přemístěte obrázek, který se má tisknout, následujícím způsobem.

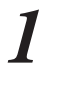

Vyberte úlohu, která se má tisknout.

| Odhlásit              | 🛔 J. Smith              |                  |          |       | 🖉 К 🛛 с 📘       | M Y |
|-----------------------|-------------------------|------------------|----------|-------|-----------------|-----|
| Tiskárna<br>Zpracován | a<br>Ií spustíte stiskr | iutím tlačítka S | TART.    |       | Využ. HDD<br>1% |     |
| Aktivní               | Vyčkávání               | Dokončeno        | Složk    | а     | Funkce          | ]   |
| 🕅 share box1          | 1                       | . (              | 🇞 Kopír. |       | Třídění         |     |
| Název úlohy           |                         | Vlastník         | Str.     | Ulože | no              |     |
| Mirrout               |                         | . secuonoz       | ۷        | •     |                 |     |
| Aicrosoft Wo          | rd - job1.doc           | section02        | 1        | 01/05 | /2009 16:27     | ⋗⊤  |
|                       |                         |                  |          |       |                 |     |
| 📕 Vybrat vše          | e 🗙 Smaza               | t 🛛 🗖 Pod        | Irob.    |       | 🕸 Tisknout      |     |

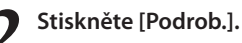

| Odhlásit 🛔                 | J. Smith      |               |        |             |        | 🖉 К 🛛 с 📘       | M        |
|----------------------------|---------------|---------------|--------|-------------|--------|-----------------|----------|
| Tiskárna<br>Zpracování spu | ustite stiskn | utím tlačítka | START  |             |        | Využ. HDE<br>1% |          |
| Aktivní V                  | /yčkávání     | Dokončer      | 10     | Složka      | •      | Funkce          |          |
| 🕅 share box1               |               |               | 🥐 к    | opír.       |        | Třídění         |          |
| Název úlohy                |               | Vlastnik      |        | Str.        | Uložer | 10              |          |
| Microsoft Word             | d - job1.doc  | section02     |        | 2           | 01/05  | /2009 16:36     |          |
| Microsoft Word - j         | job1.doc      | section02     |        | 1           | 01/05  | /2009 16:27     | <u> </u> |
|                            |               |               |        |             |        |                 |          |
| 📕 Vybrat vše               | 🗙 Smazat      |               | odrob. | $\supseteq$ | <      | Tisknout        |          |

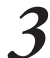

#### Stiskněte [Poloha obrázku].

| -                                                                                    |         |            |          |
|--------------------------------------------------------------------------------------|---------|------------|----------|
| Úloha do složky                                                                      | Zavřít  | Uložit     | Tisknout |
| Základní Nastavení I                                                                 | Náhled  | Cps.       | 1234     |
| Název úlohy: Microsoft Word - jo<br>Vlastník: section02<br>Uloženo: 01/05/2009 16:36 | b1.doc  | 2<br>64 cT | Hladký   |
| P. ona obrázku                                                                       | Podávac | i zásobnik | Thauky   |
| Přední ⇔ 0.0 mm ⊕ 0.0 m           Zadní ⇔ 0.0 mm ⇔ 0.0 m                             |         | Automatic  | ky .     |
| Hus tisku                                                                            | 2       |            |          |

Nastavte polohu obrázku a stiskněte [OK]. Poloha obrázku Zrušit 🤇 ок 1 Výstup Přední strana Vertik. (0,0-20,0 mm) Horiz. (0,0-20,0 mm) ♦ 10.5 ▲ ▼ ♦ 0.5 ◀ ► . Zadní strana Vertik. (0,0-20,0 mm Horiz. (0,0-20,0 mm ⇔ 0.0 • ♦ 0.0 ۸

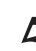

4

#### Stiskněte [Tisknout].

| Jinak stiskr                                         | něte kláv                                 | esu [ST                                   | ART].        |       |         |
|------------------------------------------------------|-------------------------------------------|-------------------------------------------|--------------|-------|---------|
| Úloha do složk                                       | ky 🛛                                      | Zavřít                                    | Uložit       |       | ïsknout |
| Základní Na                                          | astavení 🛛 🔊                              | láhled                                    | c            | os. 📘 | 234     |
| Název úlohy: Mic<br>Vlastník: secti<br>Uloženo: 01/0 | rosoft Word - jol<br>on02<br>5/2009 16:36 | b1.doc .<br>Stran:<br>Papír:              | 2<br>A4 f1   | н     | ladký   |
| Poloha obrázku                                       |                                           | Podáva                                    | icí zásobník |       |         |
| Přední ♣10.<br>□ Zadní ⇔ 0.                          | 5 mm ♦ 0.5 m<br>0 mm ⇔ 0.0 m              | m dia dia dia dia dia dia dia dia dia dia | Automa       | ticky |         |
| Hustota tisku                                        | 0 +1 +2                                   | 2                                         |              |       |         |

#### Vymazání úloh

Odstraňte úlohu ze seznamu následujícím způsobem.

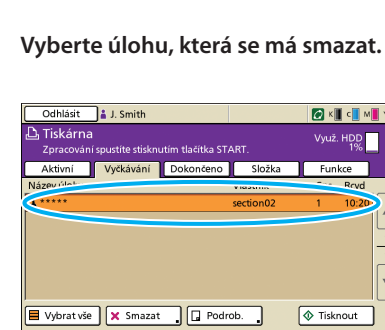

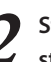

Stiskněte [Smazat] a na potvrzovací obrazovce stiskněte [Ano].

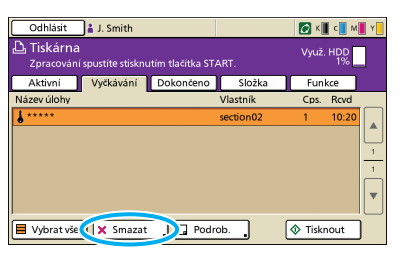

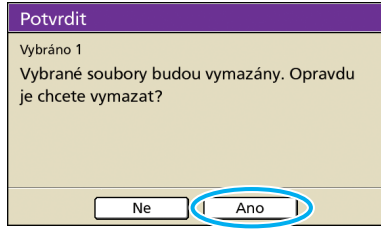

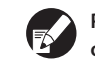

Pro úlohy s kódem PIN se zobrazí potvrzovací obrazovka. Zadejte kód PIN a stiskněte [OK].

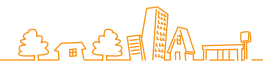

#### Upřesnění nastavení papíru

Změňte nastavení podávacího zásobníku následujícím způsobem.

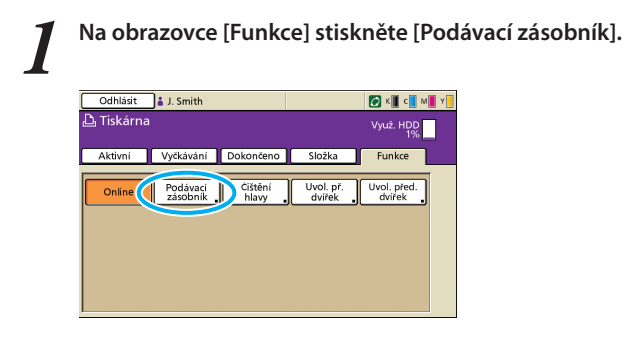

2 Stiskněte tlačítko zásobníku pro provedení nastavení.

| Pod | ávací zásobník |            |           | Zavřít      |
|-----|----------------|------------|-----------|-------------|
|     | Rozm. pap.     | Typ papíru | Ovl. pod. | Výběr zás.  |
| 1   | A4 210v207mm   | 00-00-2    | Standard  | Automaticky |
| 国 1 | A4 🛛 297x210mm | Hladký     | Standard  | Automaticky |
| 圓 2 | A3 297x420mm   | ніаску     | Standard  | Automaticky |
| I 3 | B5 182x257 mm  | Hladký     | Standard  | Automaticky |
|     |                |            |           |             |
|     |                |            |           |             |

#### 3 Změňte podle potřeby nastavení v [Rozm. pap.] a [Typ papíru] a poté stiskněte [OK].

Pro podrobnosti viz "Podávací zásobník" (s.41).

| I≣Podavač1             | Zrušit 🕕 OK |
|------------------------|-------------|
| Rozm. pap. Typ papiru  |             |
| Hladký Papír IJ Matový | Kvalitní    |
| Ovl. pod.              | 1/1         |
|                        |             |
| Kont. pod. D<br>VYP    |             |

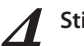

#### Stiskněte [Zavřít].

|     | Rozm. pap.     | Typ papíru | Ovl. pod. | Výběr zás.  |
|-----|----------------|------------|-----------|-------------|
| 1   | A4 210x297mm   | Hladký     | Standard  | Automaticky |
| 1   | A4 🖓 297x210mm | Hladký     | Standard  | Automaticky |
| I 2 | A3 297x420mm   | Hladký     | Standard  | Automaticky |
| Ш з | B5 182x257 mm  | Hladký     | Standard  | Automaticky |

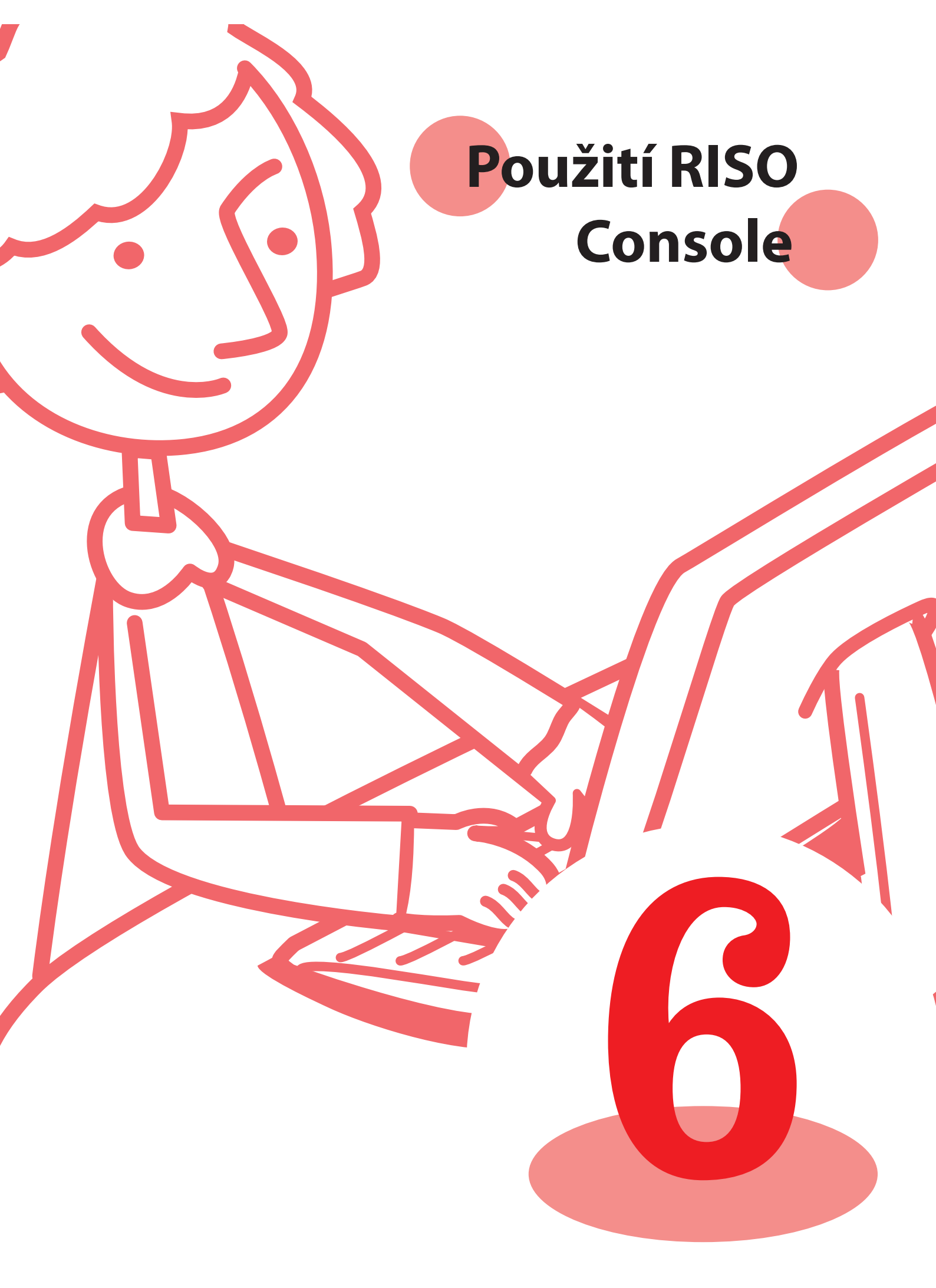

Pokud připojíte toto zařízení k síti, můžete pro kontrolu a nastavení použít webový prohlížeč. Tento oddíl popisuje obrazovku RISO console.

## **Obrazovky RISO Console**

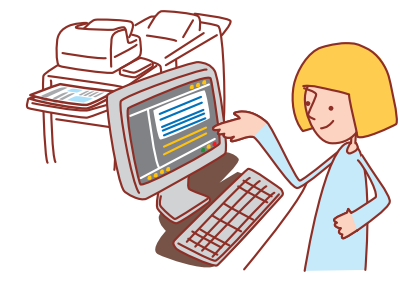

• Zobrazené obrazovky se liší v závislosti na používaném operačním systému a na připojeném volitelném příslušenství.

- Ujistěte se, že je zařízení připojené k síti.
- Některé položky se nemusí zobrazovat v závislosti na tom, jak administrátor nakonfiguroval nastavení. Na podrobnosti se dotažte administrátora.
- Podporované prohlížeče
- Microsoft<sup>®</sup> Internet Explorer Ver. 6.0 (SP1 nebo novější)
- Windows® Internet Explorer Ver. 7.0
- Windows<sup>®</sup> Internet Explorer Ver. 8.0
- Windows<sup>®</sup> Internet Explorer Ver. 10.0
- Windows® Internet Explorer Ver. 11.0

#### Přihlášení uživatele

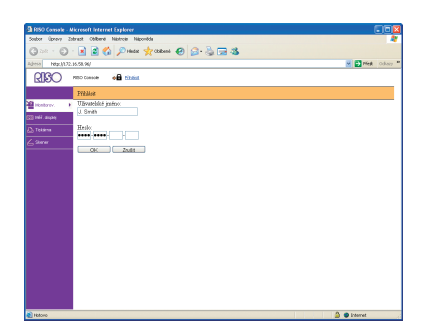

Pokusíte-li se přejít na obrazovky, které vyžadují přihlášení, zobrazí se obrazovka pro přihlášení.

Zadejte uživatelské jméno heslo a stiskněte [OK].

#### **Monitorov.**

Udává nastavení a stav zařízení.

#### • [Obecné]

Udává nastavení papíru, úrovně bar. a stav tiskárny.

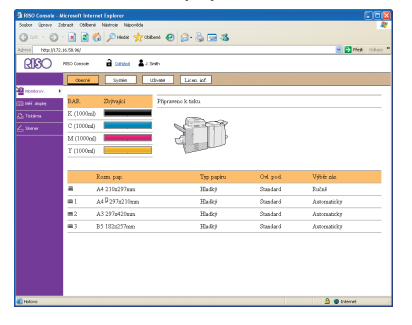

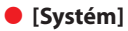

Udává systémové informace včetně výrobního čísla zařízení a verze firmwaru.

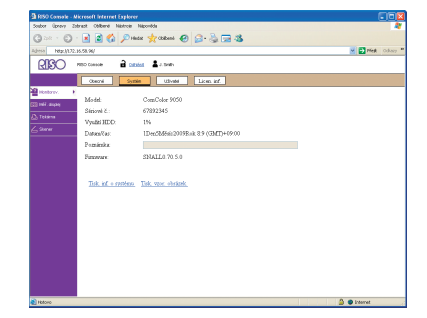

#### [Uživatel]

Udává informace o aktuálně přihlášeném uživateli. Rovněž vám umožňuje změnit heslo.

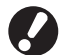

Tato obrazovka se zobrazí, je-li přihlášený některý uživatel.

| 000 Canada - Microsoft Internet Container        |                   |
|--------------------------------------------------|-------------------|
| Souber Openery Extract Oktown National Nationale |                   |
| (3 == - () - () 🗟 🚯 🗩 Heat 👷 Cabera 🚱 🔂 - 🚴 🖼 🖓  |                   |
| Nex 1/12 16 58 AV                                | M 💽 Med Ockery ** |
| RISO NED Carear 🔒 and La tank                    |                   |
| Cosoni Systen Lives isf                          |                   |
| Window P<br>Uživateldoj jasino J. Smith          |                   |
| Shapen                                           |                   |
| C tares Zničel bolo                              |                   |
|                                                  |                   |
|                                                  |                   |
|                                                  |                   |
|                                                  |                   |
|                                                  |                   |
|                                                  |                   |
|                                                  |                   |
|                                                  |                   |
|                                                  |                   |
|                                                  |                   |
|                                                  |                   |
|                                                  |                   |
|                                                  |                   |
|                                                  | A Alarma          |
| Lower .                                          |                   |

#### • [Licen. inf.]

Udává informace o licenci systému v zařízení.

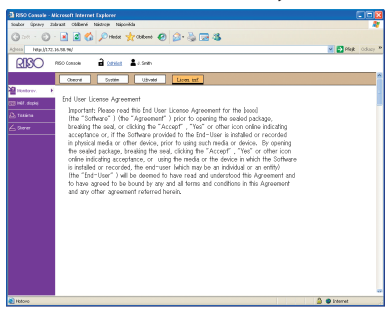

#### Měř. displej

Udává množství výtisků vyšlých ze zařízení.

#### • [Podrob.]

Udává množství výtisků tříděné podle rozm. pap. nebo barvy.

Tuto informaci lze v případě potřeby vytisknout nebo stáhnout ve formátu CSV.

| A RISO Console - Mi                | crosoft Internet Explorer  |                          |                |          |              |
|------------------------------------|----------------------------|--------------------------|----------------|----------|--------------|
| Soubor Upravy Zab                  | rest Celberie Hartoole Has | evêde                    |                |          |              |
| Q 24 + Q +                         | 💌 📓 🏠 🔎 Heat               | 📌 Câlbenă 😔 🔒            | · 🖏 🖼 🖓 -      |          |              |
| Adress Max 1072.1                  | s.98.94/                   |                          |                |          | Mest Odway   |
| 2130                               | ISO Canada 🔒 Catalog       | 🛓 J. Smith               |                |          |              |
|                                    | Podrob Limit               | Zacina                   |                |          |              |
| 월 Hankarav<br>1월 Hilf, displai 🔹 🖡 | [Vitide tento coman]       | [Stiknost tento seman ja | ko rosbor CSV] |          |              |
| 💩 tatána                           | Cellem: 12340678           |                          |                |          |              |
| 6200                               | Rom, pap.                  | Čená                     | Jedashar.      | Plathavy |              |
|                                    | A3                         | 10000                    | 10000          | 10000    |              |
|                                    | A4                         | 2345                     | 2345           | 2345     |              |
|                                    | B4                         | 12345                    | 12345          | 12345    |              |
|                                    | 85                         | 2345                     | 2345           | 2345     |              |
|                                    | Pohlednice                 | 10000                    | 10000          | 10060    |              |
|                                    | Chybea velikost L          | 2345                     | 2345           | 2345     |              |
|                                    | Chybea wlikost S           | 10000                    | 10000          | 10000    |              |
|                                    |                            |                          |                |          |              |
| Hédono                             |                            |                          |                |          | 🙆 🗢 internet |

#### [Limit]

Udává maximální množství specifikované pro kopírování nebo tisk, aktuální množství a a zbývající množství.

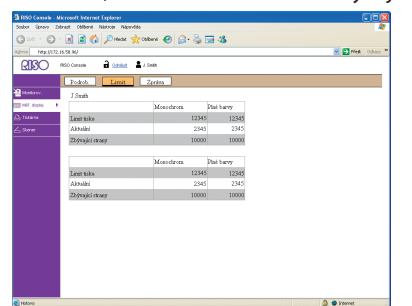

|    | $\sim$ |
|----|--------|
|    | Ζ.     |
| 17 | >      |
|    |        |

[Limit] se zobrazí pouze tehdy, když administrátor omezil počet výtisků nebo kopií.

#### [Zpráva]

Tato obrazovka se může lišit v závislosti na modelu přístroje.

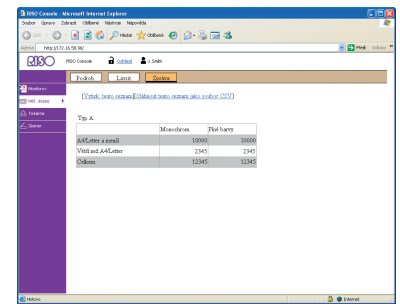

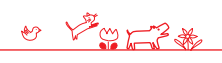

#### Tiskárna

Uvádí seznam aktivních a vyčkávajících úloh a funkcí.

#### • [Aktivní]

Uvádí aktivní a nečinné úlohy.

| 🗿 FISO Console - M | kreseft Internet Explorer                        |            |          |     |                                        |
|--------------------|--------------------------------------------------|------------|----------|-----|----------------------------------------|
| Soubor Upnevy 2nd  | brast Célberé Natroir Naporéda                   |            |          |     |                                        |
| G                  | 💽 🗟 🐔 🔎 Hindar 👷 College 🚱                       | 🙆 - 😓 🗔 🚳  |          |     |                                        |
| Adress Nep.3172.1  | 6.58.96/                                         |            |          |     | Meg Odary                              |
| <b>21</b> 3O       | ASO Console 🔒 <u>Cathles</u> 🛔 J. Smith          |            |          |     |                                        |
|                    | Aktesi Vyčkasisi Dokonieno                       | Salka Fu   | ikte     |     |                                        |
| likebyev.          | X Season D Peckeb.                               |            |          |     | Ne. 1 - 10 (relicent 10) + + A         |
| 22 res appe        | 🖬 Název üleby                                    | Stor       | Vlastak. | Cps | Frato                                  |
| A TARANA F         | Merceeffileré-Schedule deo                       | Tuk        | T Yang   | 10  | 18/06/2008 1008                        |
| 1.000              | F Merceeffilert-Cataligandoe                     | Zpeacewiei | J.Smith  | 5   | 18/08/2008 1007                        |
| E 200 E            | Merceelf/kerd-Monthlymport.doc                   | Necimort   | E. Tada  | 3   | 13/06/2008 1002                        |
|                    | F Morosoffiliare-Peau.doc                        | Necimosi   | J.Seath  | t   | 11/08/2009 1000                        |
|                    | Mexaceffile t-Mexa20090734.6cc                   | Necimost   | J Smith  | ,   | 11/06/2009 1000                        |
|                    | F @ 00P1-1                                       | Nečinnost  | C.Carry  | 15  | 11/08/2008 0929                        |
|                    | Mccooffiert-Addeafack.doc                        | Necimont   | E. Tada  | 3   | 12/00/2008 0527                        |
|                    | Microsoffilerd-Exp3y.doc                         | Netimost   | C. Carry | 4   | 12/00/0809 0900                        |
|                    | COPY-2                                           | Necimosit  | E Tada   | 2   | 13/06/2009 00:27                       |
|                    | Merceeffilert-Signiture.top                      | Nečimort   | J Smith  | 5   | 11/06/2005 0900                        |
|                    | , fedinit pro digilit: ⊕ 50+ talontiti © 100+ ta | eekh       |          |     | 1%: 1-10(selicen: 10) <sup>4</sup> ++3 |
| PERCING            |                                                  |            |          |     | a 🖉 🖉 internet                         |

#### [Smazat]

Smažte vybranou úlohu.

#### [Podrob.]

Zobrazte podrobné informace o vybrané úloze.

| 🛱 RISO Console -                           | Microsoft Internet Explorer                                                                                                   |            |
|--------------------------------------------|----------------------------------------------------------------------------------------------------|------------|
| Soubor Upnevy 2                            | Intrast Collerei Natroe Naporèda                                                                                              | *          |
| G 0                                        | - 🗷 🗟 🚯 🔎 HARE 👷 CODANA 😧 😥 - 🌭 🖼 🍱                                                                                           |            |
| ideos Nex.(12                              | 2.658.90/                                                                                                    | Pfek Oderr |
| RISO                                       | RED CONCER 🔒 CENTRE 🛓 2 SINT                                                                                                  |            |
|                                            | Atrue Podobasti                                                                                                    |            |
| Pikebrev.                                  | × Smant A Telepost                                                                                                    |            |
| 10) mili dapoj<br>10) Teldena<br>11 Storer | Nater deby Mercod Word - job1.doc<br>Vlastik, Admin<br>Physics 010752000 0842<br>Strats 1<br>Bassier fieldsy AGO (( 1 24 ( )) |            |
|                                            | Podávad zleobali: Automaticky                                                                                                 |            |
|                                            | Typ papira Hlacký                                                                                                    |            |
|                                            | Elastona failos: 0                                                                                                    |            |
|                                            | Kopii 1<br>Obsum /educat: Jeducat                                                                                             |            |
|                                            | Poloha obrázka Předni 90. 0mm#0.0mm                                                                                           |            |
|                                            | Zadni #0.0mm#0.0mm                                                                                                    |            |
|                                            | Vyšiškost a pozatt. VTP                                                                                                    |            |
|                                            | Snit wik pied: VTP                                                                                                    |            |
|                                            | Vym. strans/datam. Strans/VYP Datam.VYP                                                                                       |            |
|                                            | Srov/prold. arch: SrowatDrok Froldidaei arch VTP Offert vjstap VTP                                                            |            |
|                                            | Program: VTP                                                                                                    |            |
|                                            | Sworka/ditrovat: Sworka/VIT Ditrovat/VIT                                                                                      |            |
|                                            | Pielode VTP                                                                                                    |            |
| 1840an                                     |                                                                                                    | Internet   |

#### [Vyčkávání]

Udává úlohy vyčkávající na další postup uživatele.

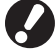

Vyčkávající úlohy nelze tisknout z RISO console. Spravujte tyto úlohy z dotykového panelu na zařízení.

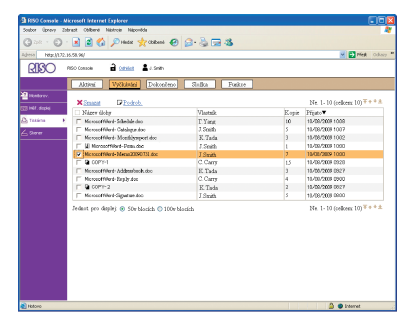

[Smazat], [Podrob.] Viz [Aktivní].

#### [Dokončeno]

Označuje úlohy, které byly zpracovány.

| A2455 102.11  | 2.15.58.96/                                                                                                    |                |           | 📈 🔁 Piek                  |
|---------------|----------------------------------------------------------------------------------------------------|----------------|-----------|---------------------------|
| 0130          | 2 carso                                                                                                    |                |           |                           |
| RIPOC         |                                                                                                    |                |           |                           |
|               | Altini Vyčkistel Dokonleno                                                                                                    | Salka Fo       | ekte      |                           |
| likebrev.     |                                                                                                    |                |           |                           |
| CE H41. Stope | A Straight D Profess.                                                                                                    |                |           | Ne. 1-10 (selicent 10) ** |
| ()            | Li Nazew Goby                                                                                                    | Stav           | Visetsie  | Dekonteno                 |
| Co Texana     | <ul> <li>Merceeffiller#-Schedule.dec</li> </ul>                                                                                                    | Jus            | 1.Tang    | 15/06/2008 1008           |
|               | T Merceenwes-Catagolise                                                                                                    | Life according | J ORDA    | 12/06/2009 1007           |
|               | <ul> <li>Metocorrivors-sociallyspectate</li> <li>If Metocorrivors for the social system of the social system of the social syst</li></ul> | recenor        | 1.1.1.1.1 | 12/05/2005 1002           |
|               | a substant March 100                                                                                                    | Toccano M      | J. CHIMI  | 12/00/2009 1000           |
|               | E B (00%)                                                                                                    | Teccanon       | CONT      | 12/00/2008 02/20          |
|               | E Nametiked Addresses da                                                                                                    | Percanori      | W The de  | 12/00/2009 0925           |
|               | Manual field for he des                                                                                                    | A SCHOOL ST    | C.C.mm    | 11,00 5005 0000           |
|               | E B (00%)2                                                                                                    | Malignet       | W. Take   | 11/00/2008 00/27          |
|               | Menseeffilert-Senator for                                                                                                    | Mažimort       | 1 Swith   | 11/06/2008 09:00          |
|               |                                                                                                    |                |           | N. J. 107 J. 100 Te       |
|               | Jednot pro daspley @ 50v blockch @ 100v                                                                                                    | blotich        |           | Ne. 1- 10(celloem 10) **  |
|               |                                                                                                    |                |           |                           |
|               |                                                                                                    |                |           |                           |
|               |                                                                                                    |                |           |                           |
|               |                                                                                                    |                |           |                           |
|               |                                                                                                    |                |           |                           |
|               |                                                                                                    |                |           |                           |
|               |                                                                                                    |                |           |                           |

### [Smazat], [Podrob.]

Viz [Aktivní].

#### [Složka]

Označuje úlohy uložené ve složkách úloh. Pro výběr složky, kde je uložená úloha, která se má použít, klikněte na roletové menu v horním levém rohu obrazovky.

| RIBO «   | 20 Console 📑 <u>Cathles</u> 🛓 J. Smith |              |      |                               |
|----------|----------------------------------------|--------------|------|-------------------------------|
|          |                                        |              |      |                               |
|          | Altiesi Vyčkistai Dokonleno            | Selka Foske  |      |                               |
| Nature . | share bost 👻                           |              |      | Ne. 1 - 10 (relicen: 10) #+*) |
| Taxina 🕨 | Ximana Allaknost Glodesh.              | Sepirovat do | w.   |                               |
| See      | Nizer ticky                            | Vlastak      | Str. | Ulodeno▼                      |
|          | Microsoff Nord-Schedule dec            | P.Yang       | 10   | 13/06/2008 1008               |
|          | T Mcrosoff/Herd- Catalogue.doc         | J Smith      | 5    | 18/08/2008 1007               |
|          | MesseelfNerd-Moetblyreport.doc         | E. Tada      | 3    | 11/00/2008 1002               |
|          | F 12 Morosoffiliare Peres doc          | J. Smith     | 1    | 18/08/2008 1000               |
|          | We recently and Mean 20090131.400      | J.Seith      | ,    | 18/08/2009 1000               |
|          | 1 B 00P1-1                             | C.Carry      | 13   | 18/08/2008 0928               |
|          | Microsoff/Ward-Addess/back.doc         | K.Tada       | 3    | 12/06/2009 03/27              |
|          | Microsoff/Hard-Exp3y.dos               | C.Carry      | 4    | 18/08/2008 0900               |
|          | F & COP1-2                             | E Tada       | 3    | 13/06/2008 09:27              |
|          | Merceeffilert-Signitum.toc             | J.Snitk      | 3    | 11/00/2008 0900               |

#### [Tisknout]

Vytiskněte vybranou úlohu.

#### [Kopírovat do]

Pro zkopírování vybrané úlohy do jiné složky vyberte cíl v tomto roletovém menu.

[Smazat], [Podrob.] Viz [Aktivní].

#### • [Funkce]

Udává funkce zařízení.

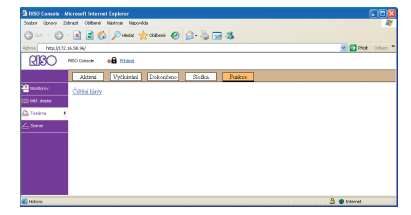

#### Skener

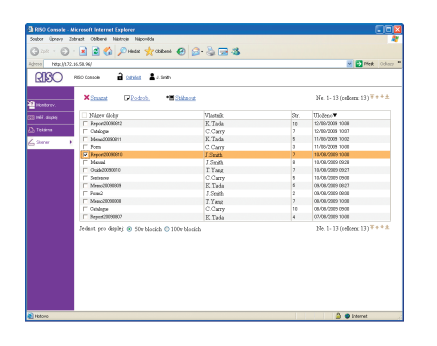

#### **[Stáhnout]** Stáhněte vybrané úlohy na počítač.

[Smazat], [Podrob.] Viz [Aktivní] v "Tiskárna (s.78)." Umožňuje vám stáhnout naskenované úlohy uložené na hard disku zařízení.

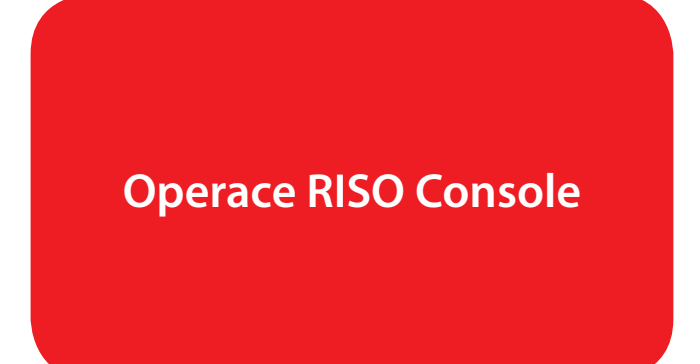

Máte-li přístup přes RISO console, můžete z vašeho počítače zkontrolovat stav zařízení a nastavení a provádět operace úloh bez nutnosti chodit k zařízení.

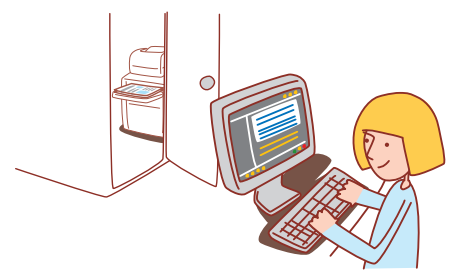

#### Základní průběh činností

Spusťte webový prohlížeč

Zadejte IP adresu zařízení Kontrolujte, nastavujte a spravujte úlohy

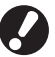

- Zobrazované obrazovky se liší v závislosti na tom, jaké volitelné příslušenství je připojeno a jak jste provedli nastavení.
- Ujistěte se, že je zařízení připojené k síti.
- Některé položky se nemusí zobrazovat v závislosti na tom, jak administrátor nakonfiguroval nastavení. Na podrobnosti se dotažte administrátora.

#### **Starting RISO Console**

Spusťte webový prohlížeč.

#### Zadejte IP adresu.

Zadejte IP adresu zařízení do adresového řádku a stiskněte klávesu [Enter].

| RISO Console - Microsoft Internet Explorer |          |            |          |          |       |            |
|--------------------------------------------|----------|------------|----------|----------|-------|------------|
| Soubor                                     | Úpravy   | Zobrazit   | Oblíbené | Nástroje | Náp   | ověda      |
| 😮 Zpě                                      | it - E   |            | 2 🎸      | 🖌 🔎 н    | ledat | 📌 Oblibené |
| Adresa 🤇                                   | http://1 | 72.16.58.9 | 61       |          |       |            |

Spustí se RISO console a zobrazí se obrazovka monitorování.

V případě potřeby požádejte o IP adresu administrátora.

#### Stahování naskenovaných obrázků

Stáhněte si naskenované obrázky uložené na hard disku zařízení na počítač následujícím způsobem.

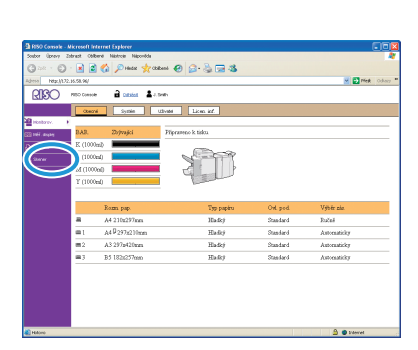

Klikněte na [Skener].

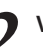

Vyberte úlohu, která se má stáhnout.

|           | RED CORDER                     | an i          |    |                                       |
|-----------|--------------------------------|---------------|----|---------------------------------------|
| Honbarov. | ¥immat ⊯Erdent.                | • Dilant      |    | No. 1-13 (reform 13) ***              |
| ndi suno  | Nágew fáchar                   | Vlastak       | 34 | Uloãeno <b>▼</b>                      |
|           | F Report2008082                | K. Task       | 10 | 12/19/2009 1008                       |
|           | Costogue                       | C.Carv        | 2  | 12/39/2009 10:07                      |
|           | - Meas20090011                 | E. Tada       | 5  | 11/90/2009 1002                       |
| Stener    |                                | C Carr        | 2  | 11/06/2009 1008                       |
|           | ( T A CONNERD                  | J Smith       | 2  | 13.08/2009 1008                       |
|           |                                | J.Smith       | 2  | 13.08/0009 0929                       |
|           | 0 0 add 200 000 0              | T Yang        | 2  | 15/06/2989 0927                       |
|           | □ Debeor                       | C.Carry       | 5  | 15/08/2009 0908                       |
|           | Mmc200808                      | K Teda        | 5  | 08-08-2989-0827                       |
|           | F Fee2                         | J.Seith       | 2  | 05-06-2029 09:08                      |
|           | ☐ Maac2000000                  | T.Yenz        | ,  | 08-08/2929 10:08                      |
|           | 1" Onlaps                      | C.Carry       | 10 | 05/05/2009 09/08                      |
|           | Beses(20090802                 | E Taéa        | 4  | 03/08/2009 1008                       |
|           | romer per ought () 500 68666 / | - 100 Million |    | and the set of different state of the |

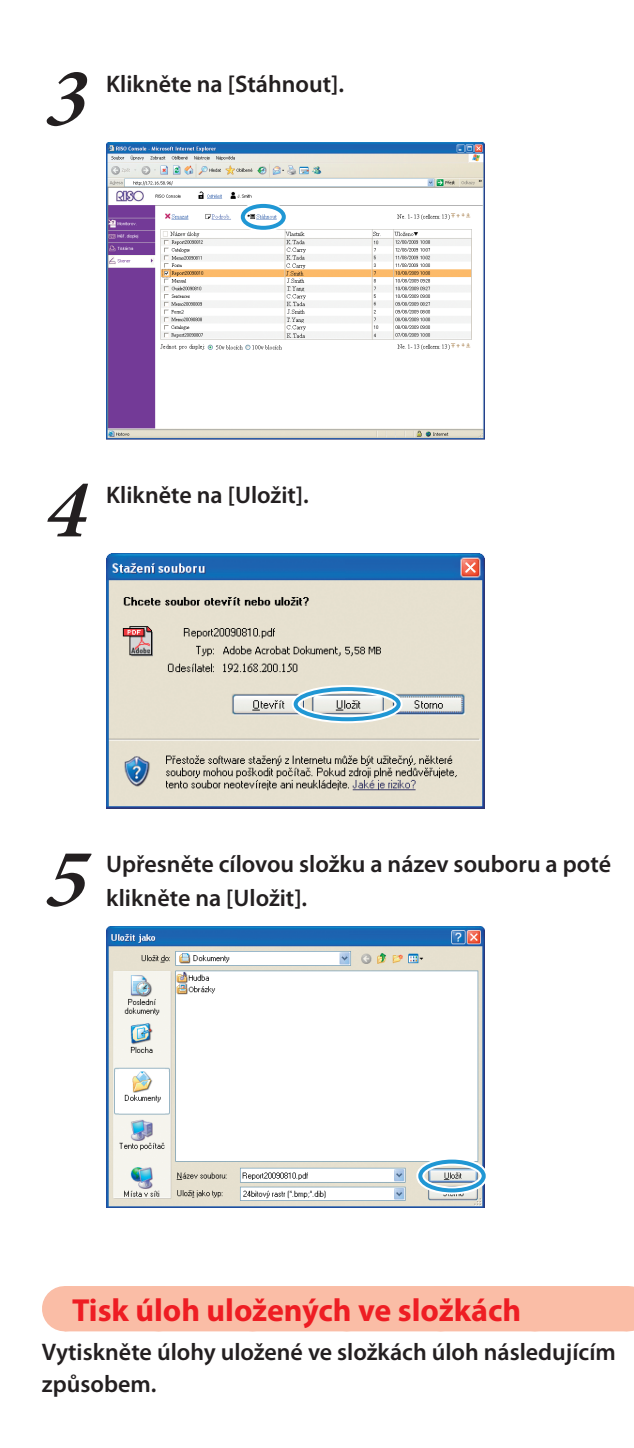

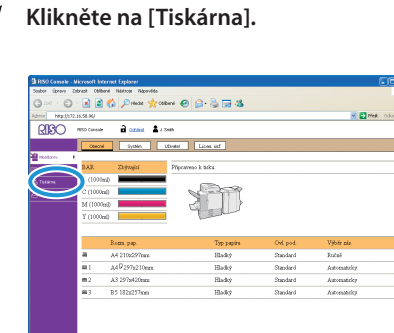

🔒 🔮 Movel

]

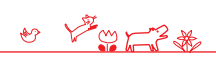

|                 | K      K     K     K                                                         | B- & E 4     |           |     | R D Mek 🤇                    |
|-----------------|------------------------------------------------------------------------------|--------------|-----------|-----|------------------------------|
| E Handson.      | ANNA CONTRACT DAMAGE                                                         | a count P R  | ALC       |     |                              |
| TTT HEF. Stopes | Smann Prodech.                                                               |              |           |     | Ne. 1 - 10 (cellcen: 10) + + |
| 0               | M Nazev ticky                                                                | Stav         | Visite    | Cps | Presto and a second          |
| And restarts    | <ul> <li>Network Schedule dec</li> <li>Kennet Mited. Catalana dec</li> </ul> | Terra and al | 1. Chiefe | 00  | 10/06/2009 1008              |
| 6200            | Merceletrikets Catalgalase     Merceletrikets Manthematikas                  | Malimont     | V. COMES  | 2   | 12/06/2009 1007              |
|                 | - If Manuelling, Day de                                                      | Malanaut     | T South   |     | 11/09/2008 1000              |
|                 | Menorething Meno2090714 doc                                                  | Medianout    | I Smith   | 2   | 11/06/2019 1000              |
|                 | F 9 0091-1                                                                   | Netimort     | C. Carry  | 12  | 18/08/2008 0929              |
|                 | Monosoff/ferd-Addres/back.doc                                                | Medinant     | E Tada    | 1   | 12/00/2009 0027              |
|                 | Microsoff/Hard-Databridge                                                    | Melinaut     | C. Carre  | 4   | 12/20/2009 0900              |
|                 | C 0 0071-2                                                                   | Necanost     | E.Tada    | 2   | 12/08/2008 00:27             |
|                 | <ul> <li>Merceeffilert Signifier doc</li> </ul>                              | Necanort     | J Smith   | 5   | 11/08/2008 0800              |
|                 |                                                                              |              |           |     |                              |
|                 |                                                                              |              |           |     |                              |

| Soubor Upravy Zubrack Oblivere National National National State |                |      | 4                                     |
|-----------------------------------------------------------------|----------------|------|---------------------------------------|
| (3 == - 5) · 🗟 🗟 🏠 🔎 Halle 👷 (2000) 🕑 😭                         | 3 · 👌 🗔 🚳      |      |                                       |
| Adversion 1997 1997 1997 1997                                   |                |      | M CT Met Offer "                      |
| RISO REC Console 🔒 Cathles 🛔 / Smith                            |                |      |                                       |
| Altival VyCkinici Dokoniego                                     | Station Forker |      |                                       |
| All Handstore                                                   |                |      | No.1. Western INT++8                  |
| COR Held, dephe                                                 |                |      | 14. 1* DO (CARCEL 10)                 |
| A resident + Standard - A Takanest - Pindente.                  | Espirovat do   |      |                                       |
| ∠ Daver I Niger Gobr                                            | Vlastak        | Str. | Ulodeno <b>∀</b>                      |
| Microsoff Ward-Schedule dag                                     | T.Ymr          | 10   | 13/06/2008 1008                       |
| MicrosoffWard-Cataloga.doc                                      | J Smith        | 5    | 18/08/2809 1007                       |
| Messeeffilerd-Monthlysport.doc                                  | K. Tada        | 3    | 11/00/2008 1002                       |
| Monosoffiliked-Peaks.doc                                        | J. Smith       | 1    | 18/08/2009 1000                       |
| C N M CHINA A Meta 20090131.000                                 | J.Soltk        | 2    | 13/08/2008 1000                       |
| 20P1-1                                                          | C.Carry        | 1.5  | 18/08/2008 0928                       |
| MccosoffWard-Addamback.doc                                      | K.Tada         | 3    | 12/06/2009 0327                       |
| MicrosoftWard-Explay.dos                                        | C.Carry        | 4    | 18/08/2008 0900                       |
| COP1-2                                                          | E Tada         | 2    | 13/06/2008 09:27                      |
| MicrosoffWord-Digetize doc                                      | J.Smith        | 3    | 12/20/2028 0900                       |
| Jedan pro digilaj 🐵 50e Mosich 👁 100e Marij                     | th             |      | He. 1 - 10 (colorn: 10) $\mp$ + $\pm$ |
| E HADVO                                                         |                |      | 🙆 🥥 Internet                          |

Klikněte na [Tisknout].

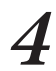

| a hereitz                          | - 🗶 💽 🎧 🔎 Hedat 🌱 Colores 🔮          | 0 S S S S                        |      |                                        |
|------------------------------------|--------------------------------------|----------------------------------|------|----------------------------------------|
|                                    | RSO Console 🔒 Cathlese 🛓 J. Smith    |                                  |      |                                        |
|                                    | Aktivai Vyčkávási Dokončeno          | Selka Poskte                     | ]    |                                        |
| kalarev.<br>47. depisj<br>10. jens | Name bost Allakant Picch             | <u>ab.</u> <b>B</b> Eopàronat do |      | Ne. 1 - 10 (selkens 10) <sup>T+1</sup> |
| horer                              | Nåper tickr                          | Vlatak                           | Str. | Ulodeno <b>▼</b>                       |
|                                    | Microsoff Ward-Schedule dec          | T.Yang                           | 10   | 18/06/2608 1008                        |
|                                    | Merceoff/And-Catalana.doc            | J. Smith                         | 5    | 18/08/2008 1007                        |
|                                    | T Mexcert/Werd-Monthlywport.doc      | K. Tada                          | 1    | 11/00/2008 1002                        |
|                                    | III Morosoffiliart-Peresidee         | J. Smith                         | 1    | 18/08/2008 1000                        |
|                                    | Mexaceffilert-Mees/009013Lice        | I Soith                          | ,    | 18/08/2009 1000                        |
|                                    | T D 00P1-1                           | C.Carry                          | 15   | 18/08/2008 0928                        |
|                                    | Microsoff/Hard-Addeea/back.doc       | K. Tada                          | 3    | 12/09/2009 09/7                        |
|                                    | Microsoff/Hard-Exp3y.doc             | C.Carry                          | 4    | 13/08/2009 0900                        |
|                                    | F 9 00P1-3                           | E Tada                           | 2    | 18/08/2008 08:27                       |
|                                    | Merceeffilerd-Signifier.toc          | J.Soith                          | 3    | 12/20/2008 0000                        |
|                                    | Jedast pro dapley @ 50eblockh © 100e | blotich                          |      | 14a. 1 - 50 (cellours 10)              |

Řada ComColor Základní příručka 04

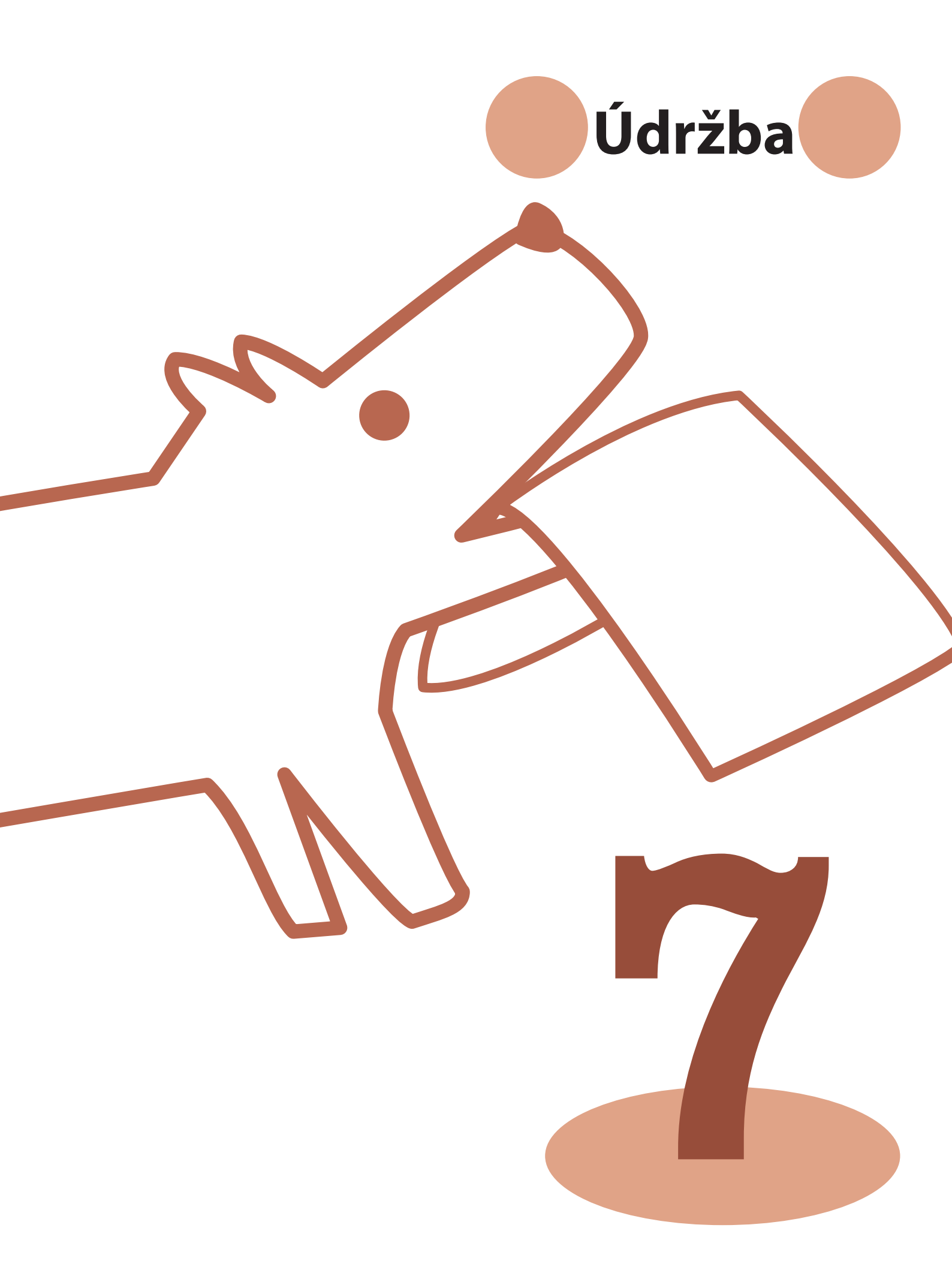

Řada ComColor Základní příručka 04

Pravidelná péče je důležitá pro získání co nejlepších možných výsledků při používání tohoto zařízení.

Provádějte denní údržbu, aby vám náhle nedošel papír nebo barva a nemuseli jste je objednávat ve spěchu a abyste obdrželi co nejlepší kvalitu tisku.

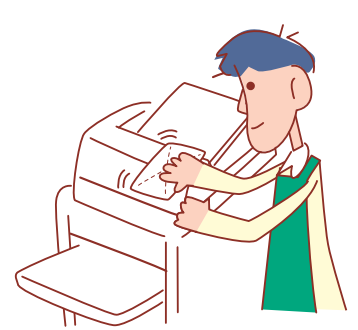

#### Výměna bar. náplní

Když dochází barva, zobrazí se hlášení vyžadující výměnu náplně a tisk se zastaví. Vyměňte náplň zobrazené barvy.

Běžná péče

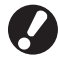

Neodebírejte barevnou náplň, dokud se neobjeví hlášení vyžadující výměnu barvy.

Je-li hladina barvy nízká, indikátor zbývající barvy na obrazovce dotykového panelu bliká. Připravte na výměnu bar. náplň blikající barvy.

Otevřete přední kryt.

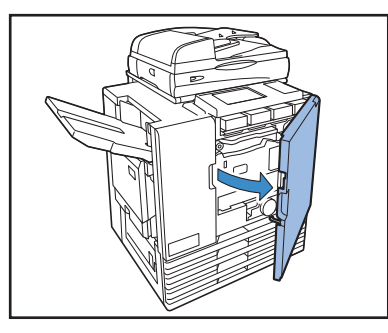

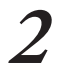

Vyjměte bar. náplň označovanou jako prázdnou. Ověřte si barvu náplně.

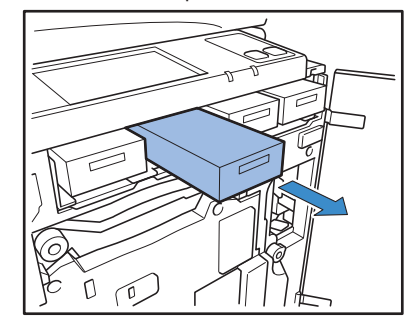

Sejměte víčko nové bar. náplně. Nasaďte sejmuté víčko na starou bar. náplň.

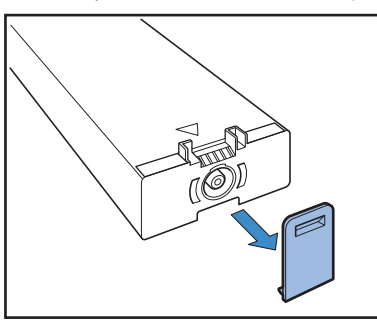

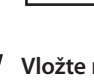

4

Vložte novou bar. náplň.

Nasměrujte ji tak, **A** aby značka mířila nahoru a vložte ji nadoraz.

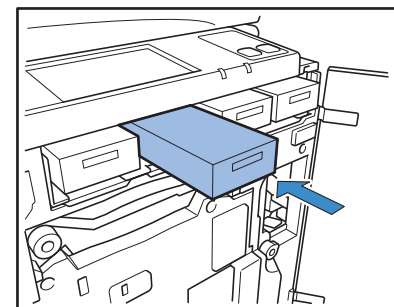

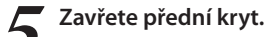

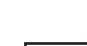

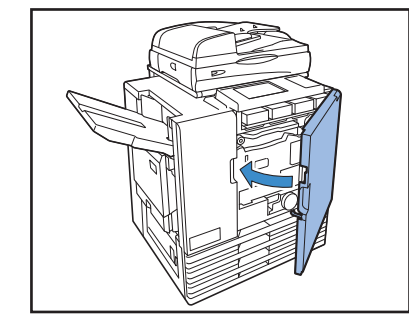

#### Manipulace s bar. náplní -

Při manipulaci s bar. náplní věnujte pozornost následujícímu.

#### UPOZORNĚNÍ

- · Zamezte kontaktu barvy s vaší pokožkou nebo očima.
- Během tisku zajistěte dostatečné větrání.
- Začnete-li při používání zařízení pociťovat nevolnost, neprodleně kontaktujte lékaře.
- Doporučujeme používat originální barvu RISO.
- Používání jiné barvy než RISO může bránit optimálnímu výkonu tiskárny. Závady a snížení výkonu jako následek používání jiných barev než RISO nejsou pokryty zárukou ani servisní smlouvou.
- Neodebírejte barevnou náplň, dokud se neobjeví hlášení vyžadující výměnu barvy.
- S bar. náplní netřeste. Třesení vytváří vzduchové bubliny, které mohou bránit řádnému vytékání barvy a způsobit rozmazaný tisk.
- Bar. náplň je vyrobená z papíru a plastu. Neupusťte ji ani nepoškozujte.
- Vyjměte bar. náplň z plastového sáčku bezprostředně před vložením do zařízení.
- Neodstraňujte víčko barevné náplně, dokud ji nehodláte použít.
- Po sejmutí víčka bar. náplně držte výstup barvy směrem vzhůru. Míří-li výstup dolů, barva může unikat.
- Na místě, ze kterého jste sejmuli ochranné víčko, může být barva. Nedotýkejte se jí. Přijde-li barva do kontaktu s
  oděvem, vytvoří trvalé skvrny.
- Nepokoušejte se bar. náplň doplňovat.
- Pro udržení dobré kvality tisku zkontrolujte datum výroby a použijte ji brzy po zakoupení.

#### Skladování bar. náplní

Bar. náplně pro toto zařízení jsou vyrobené z papíru. Z tohoto důvodu se mohou náplně deformovat a stát se nepoužitelnými, jsou-li skladovány nesprávně nebo v nevhodném prostředí.

Skladujte bar. náplně správně podle těchto pokynů.

- Uchovávejte bar. náplně v originálním balení.
- Skladujte bar. náplně v obalu a s hladinou ve správné orientaci.
- Zabraňte zmrznutí nebo umístění na přímé sluneční světlo. Skladujte v prostředí s teplotou mezi 5°C a 35°C. Neskladujte na místech vystavených prudkým změnám teploty.
- Při skladování barvy po vyjmutí z plastového sáčku uchovávejte náplň s orientací vyznačenou na náplni a co nejdříve ji vložte do zařízení.

#### Péče o skener 🖪

Je-li na skleněné desce nebo na bílém válci automatického podavače dokumentů ADF nečistota, jako např. prach, špína, barva nebo korekční kapalina, nemusí být možný přesný tisk nebo skenování. Pravidelně tyto součásti čistěte, abyste udrželi dobrou kvalitu tisku a skenování.

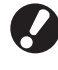

Neprovádějte jiné operace než popsané v této příručce. Pro provedení seřízení nebo opravy kontaktujte vašeho obchodníka (nebo autorizovaného servisního zástupce).

He La

## Otírejte skleněnou desku, podložku originálu a bílý válec.

Zlehka je několikrát otřete čisticím prostředkem.

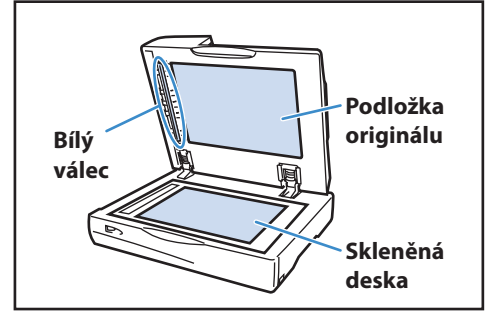

Skleněná deska se snadno poškodí. Nikdy se jí nedotýkejte tvrdými předměty a nevystavujte ji nárazům.

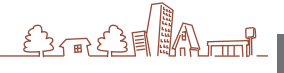

Chcete-li poslat data z počítače pro vytištění na tomto zařízení, musíte nejprve na počítač nainstalovat ovladač tiskárny. Nainstalujte jej podle níže popsaného postupu.

## Instalování ovladače tiskárny

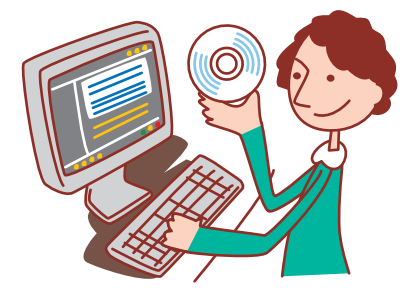

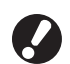

· Přihlaste se jako uživatel s oprávněním administrátora.

- Zavřete všechny aktivní aplikace.
- Ohledně instrukcí týkajících se odinstalace, používání nastavovacího programu a rychlého instalačního programu kontaktujte administrátora.

Vložte přiložený disk CD-ROM do mechaniky CD-ROM počítače.

Průvodce instalací se spustí automaticky. Nespustí-li se průvodce instalací, klikněte dvakrát na soubor "Install.exe" na disku CD-ROM.

V roletovém menu vyberte [Česky] a klikněte na [OK].

| i. | RISO Printer I | Driver SETUP |        |
|----|----------------|--------------|--------|
| S  | elect your la  | nguage.      |        |
| Γ  | Česky          | (Czech)      | -      |
|    |                | ОК           | Cancel |

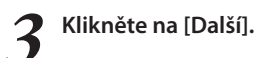

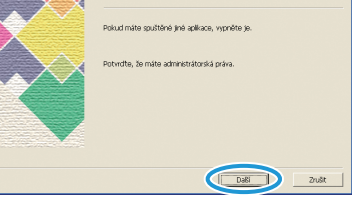

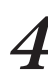

V [Seznam výsledků hledání] vyberte informace o tiskárně a poté klikněte na [Další].

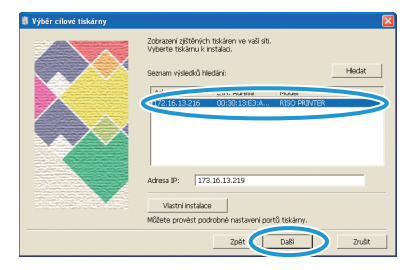

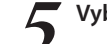

Vyberte název tiskárny zařízení a klikněte na [Další].

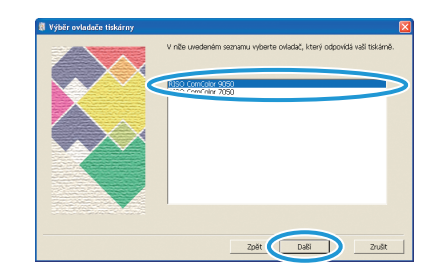

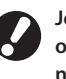

Je-li vybraný ovladač již nainstalovaný, zobrazí se obrazovka [Postup instalace]. V takovém případě klikněte na [Další].

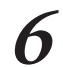

#### Klikněte na [Další].

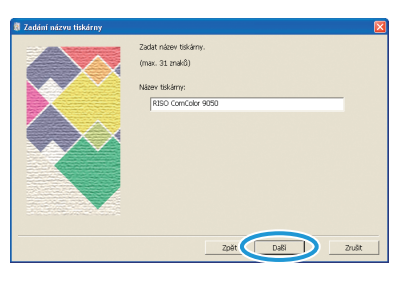

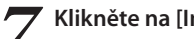

#### Klikněte na [Instalovat].

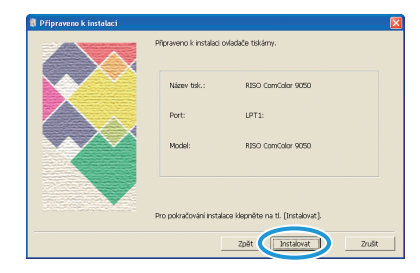

Instalace se nyní spustí.

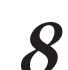

B Jakmile se zobrazí zpráva ohledně tisku zkušební stránky, klikněte na Mari stránky, klikněte na [Yes].

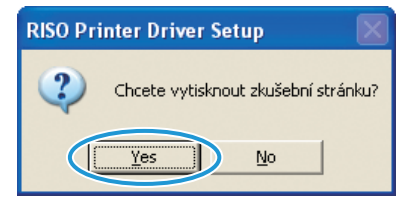

Potvrďte, že se zkušební stránka vytiskla správně a 9 klikněte na [OK].

| RISO Pr | inter Driver Setup                                                                                                    |
|---------|----------------------------------------------------------------------------------------------------|
| 2       | Dolanči tak sluktori strainiy?<br>Poluk netvjek sluktori strainiy?<br>Dolanje separuča<br>Bolanje separuča<br>Bolanje separuča<br>Bolanje separuča<br>Polučanje ovjecu vedenje problem, ukončke instalaci s poten potručke následujici.<br>Nastareni potu jucu slovalnjavorina ješimić.<br>Pietičke s učivatelikou pliručku, nebo proterte področnosti s valim administraktorem ski nebo taku. |

10 Klikněte na [Zobrazit text. soubor "ReadMe"]. Soubor Readme obsahuje informace o bezpečnostních opatřeních při používání zařízení. Pečlivě si tyto informace přečtěte.

| Instakce HSD Pinter Diner ja ódiszköna.<br>Reid pozulitim restartus PC.<br>Pinter pozulitim REID Pinter Diner si précitier text: soubor<br>Rester<br>Zorrant text: soubor Treatment<br>Pinger instantional PC. |
|----------------------------------------------------------------------------------------------------|
| Dokonôt                                                                                                    |

| 🗿 Instalace je dokončena |                                                                                                    |
|--------------------------|----------------------------------------------------------------------------------------------------|
|                          | Instalace RESO Parter Dhere je dokončena.<br>Pied pozitim restartuje Kr.<br>Pied pozitim RESO Parter Dhere s précibile text, soukor<br>Resulte.<br>Zdorast text, soukor Tieuseler,<br>Mari nestartovst Pic. |

# **2 Vyjměte disk CD-ROM z počítače.** Po vyjmutí uschovejte CD-ROM na bezpečné místo.

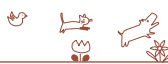

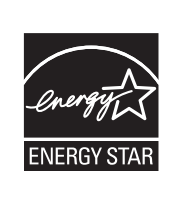

Společnost RISO KAGAKU CORP., jako partner programu ENERGY STAR<sup>®</sup>, stanovila, že tento produkt splňuje směrnice pro energetickou účinnost programu ENERGY STAR<sup>®</sup>

#### Ochranné známky

Microsoft a Windows jsou registrované ochranné známky společnosti Microsoft Corporation ve Spojených státech amerických a/nebo dalších zemích.

ColorSet je ochranná známka společnosti Monotype Imaging Inc. registrovaná u merický úřad pro patenty a ochranné známky a může být registrovaná v jurisdikcích.

Intel a Celeron jsou ochranné známky společnosti Intel Corporation ve Spojených státech amerických a dalších zemích. FeliCa je registrovaná ochranná známka společnosti Sony Corporation.

Mifare je registrovaná ochranná známka společnosti Royal Philips Electronics.

ComColor a FORCEJET jsou ochranné známky společnosti RISO KAGAKU CORPORATION.

RISO je registrovaná ochranná známka společnosti RISO KAGAKU CORPORATION v Japonsku a dalších zemích.

Všechny ostatní názvy produktů a společností použité v této příručce jsou ochranné známky nebo registrované ochranné známky příslušných společností.

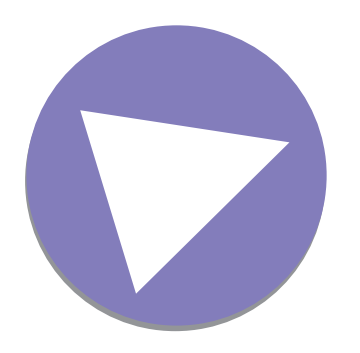

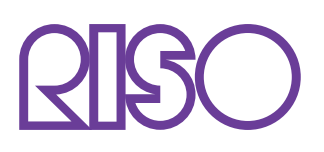

Copyright © 2014 RISO KAGAKU CORPORATION